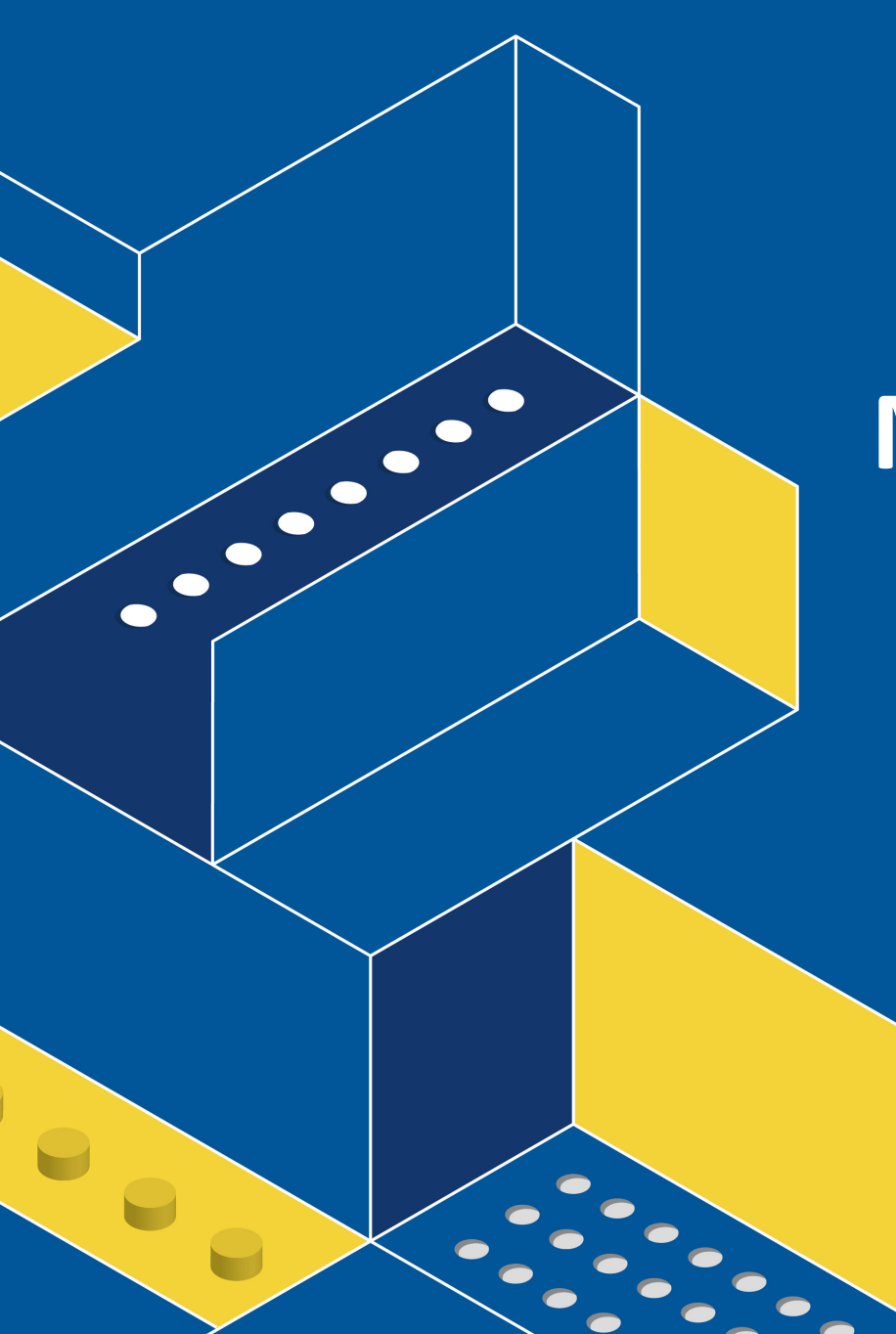

#### MR120 User Manual

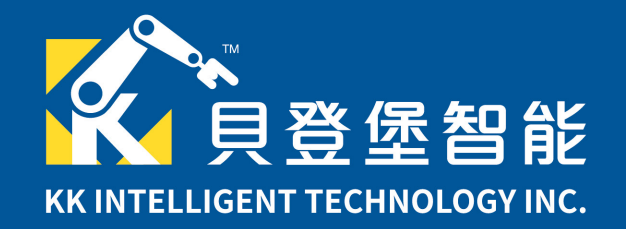

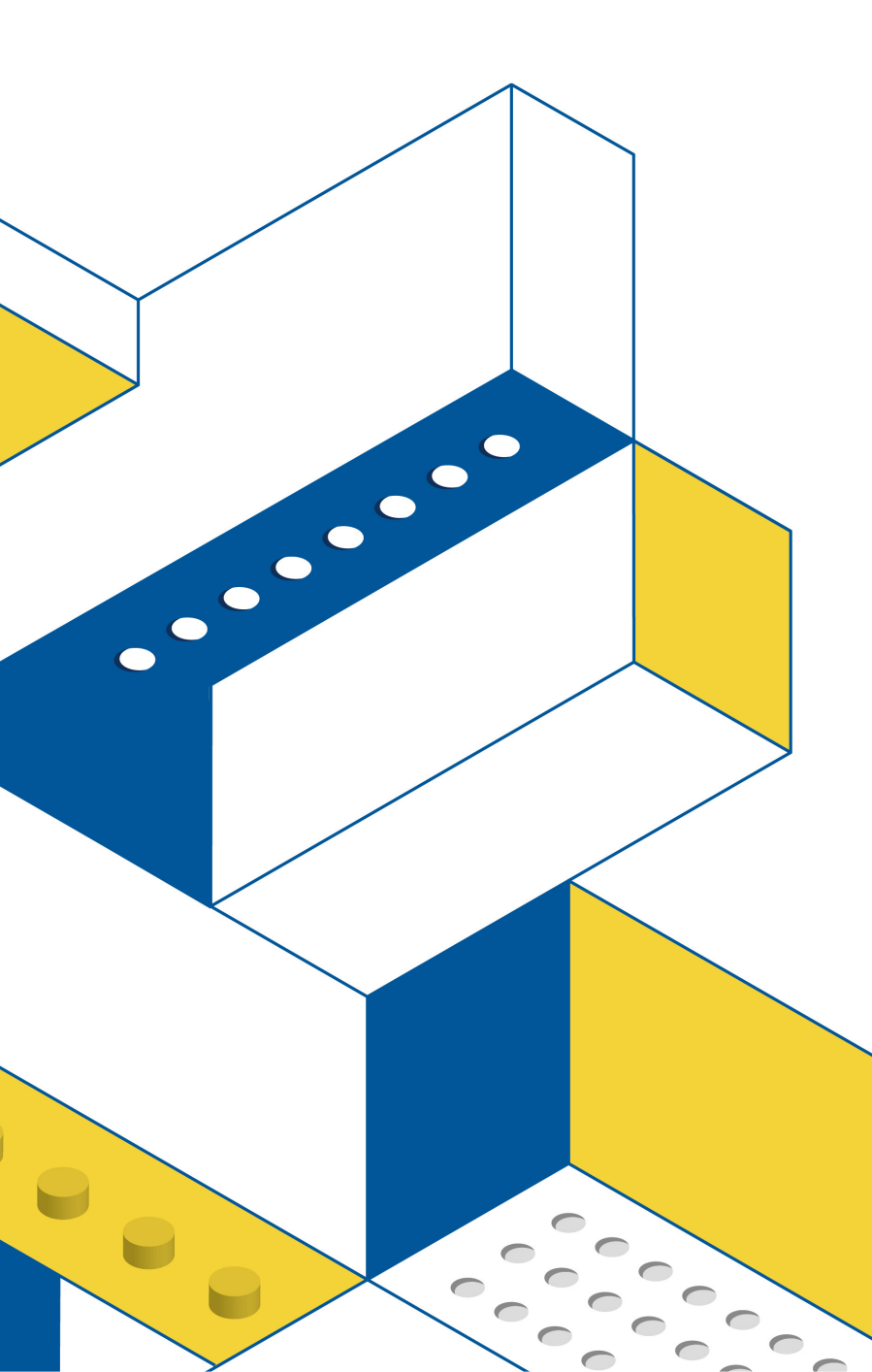

### Outline

- MATRIX Building System
- MATRIX Mini Controller
- Software Environment Setup
- Connect and download
- Build the Car
- Control motors and sensors
- Example Model

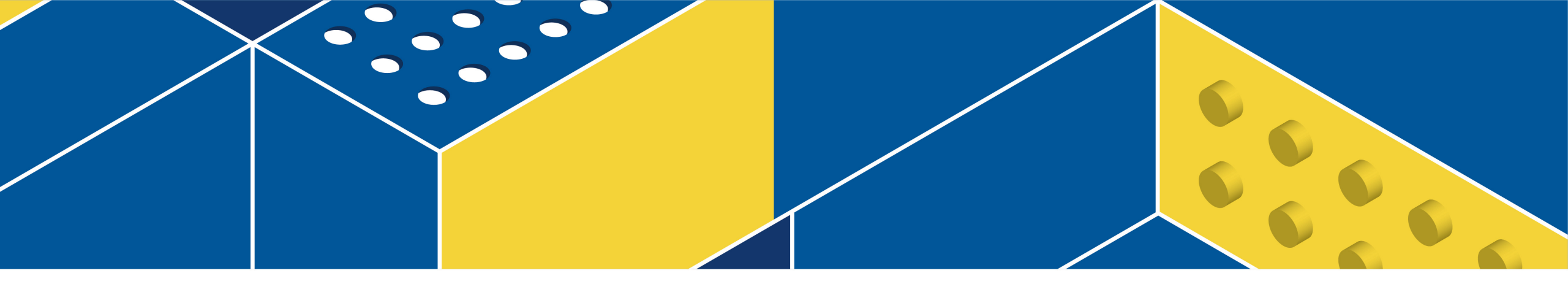

# MATRIX Building System

#### Beam

L Shaped Beam

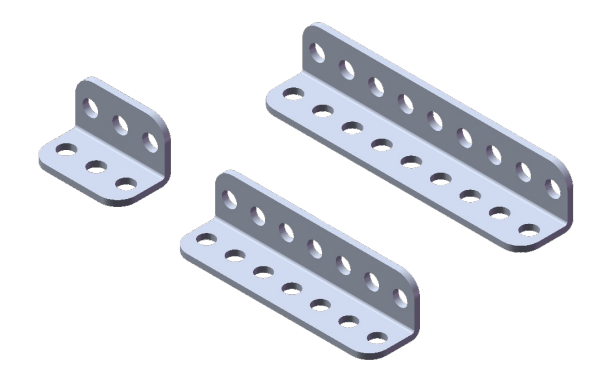

#### Flat Beam

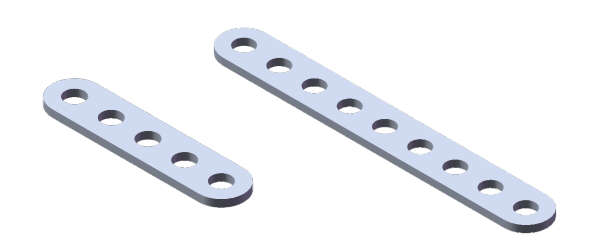

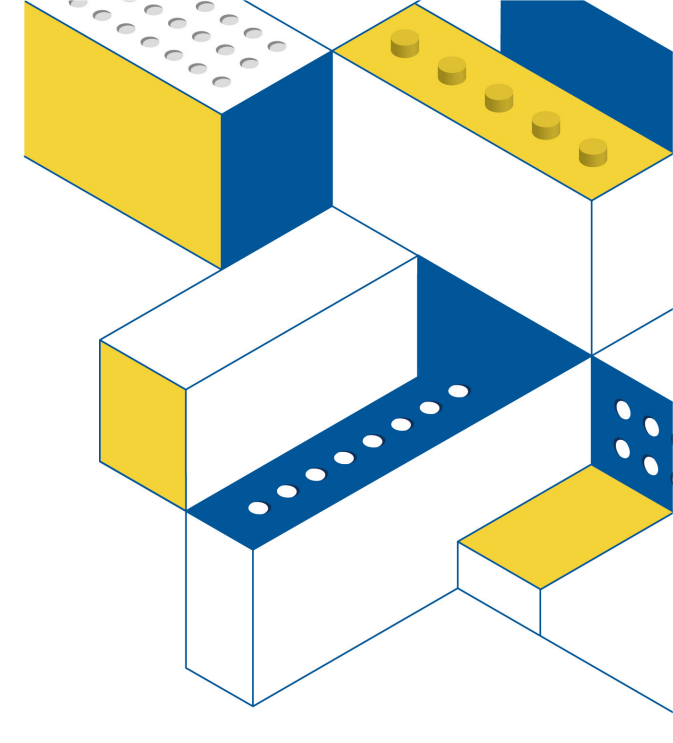

XL L Shaped Beam

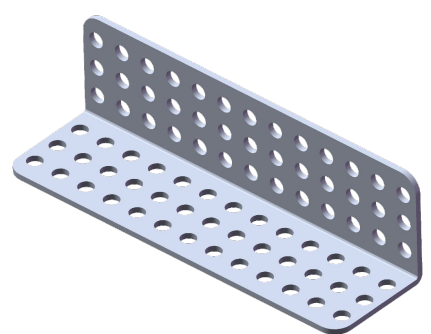

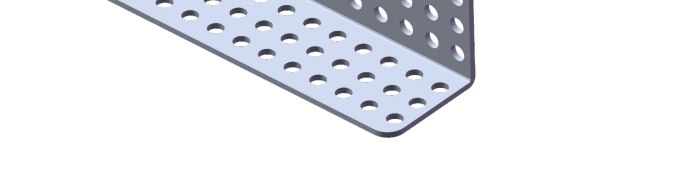

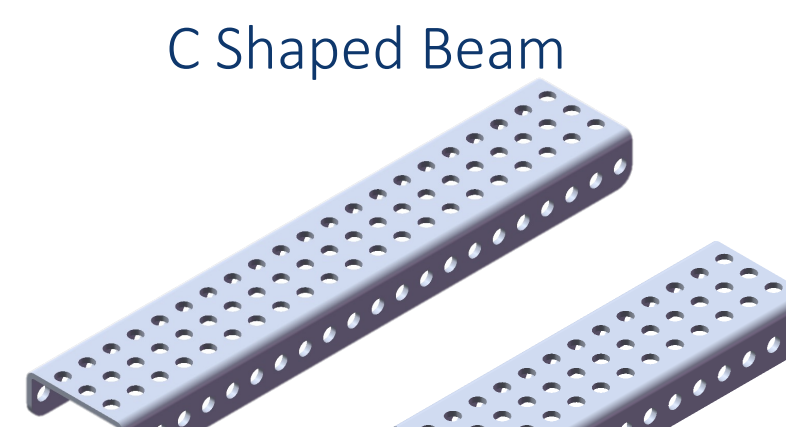

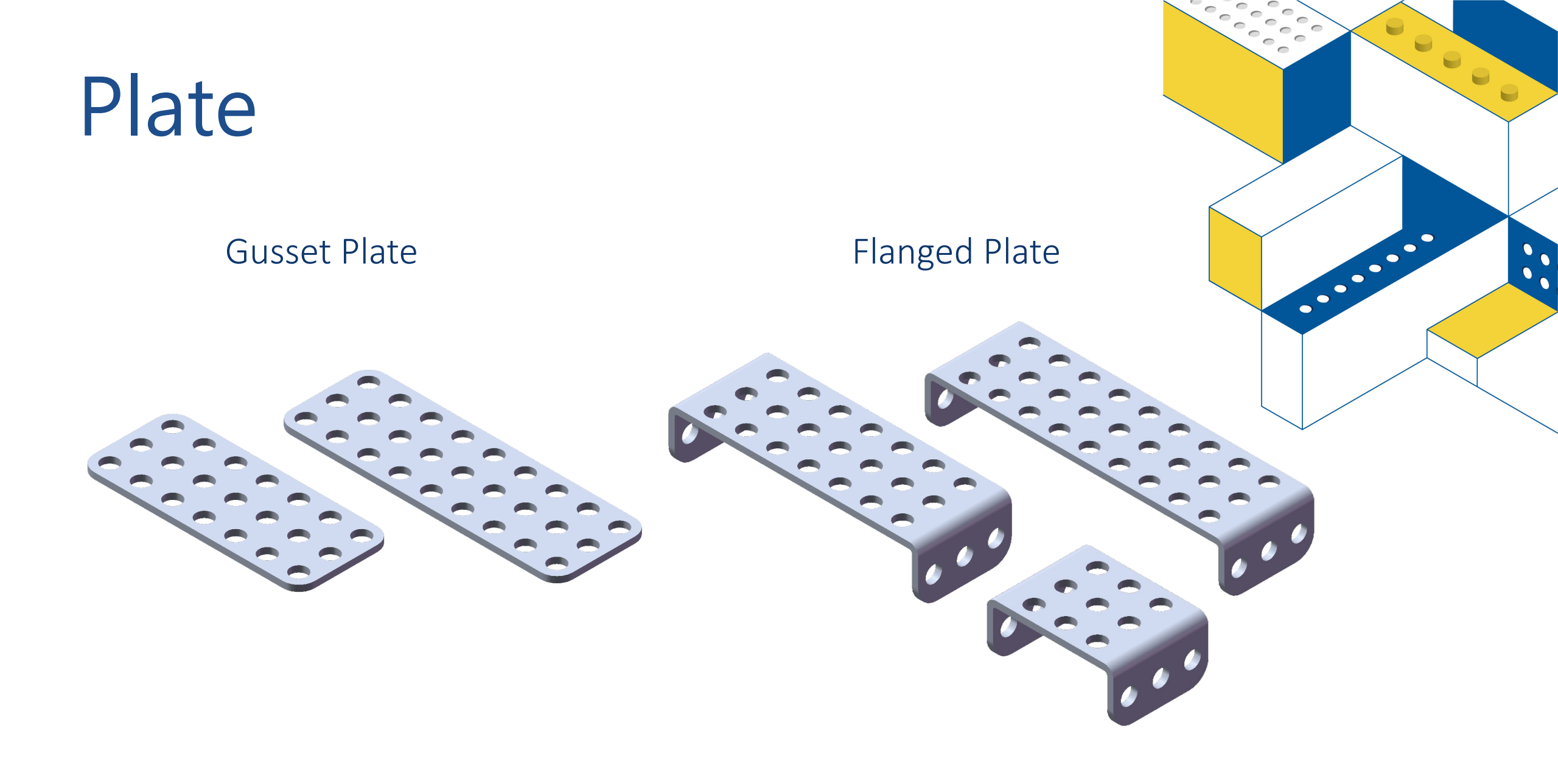

#### Fastener

Quick Connector - Short

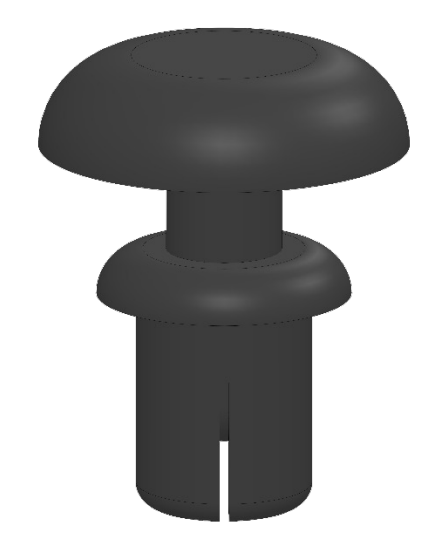

#### Quick Connector - Middle

0 0

0

.....

••••

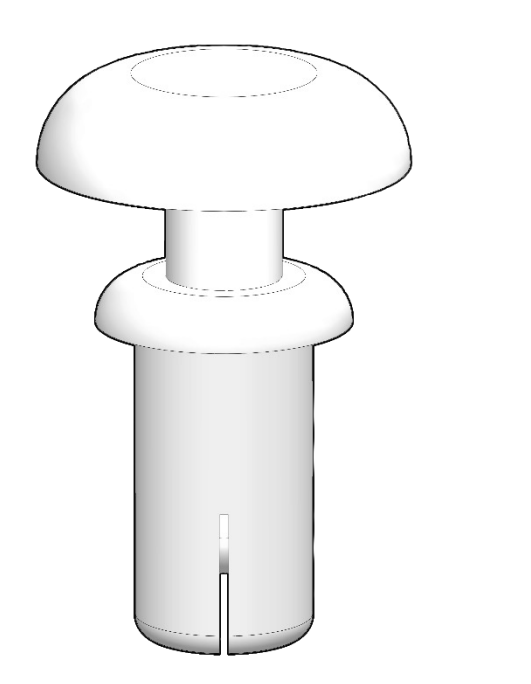

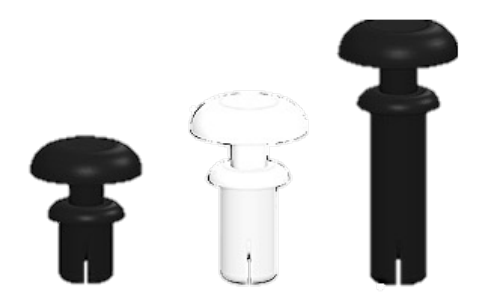

Black Short Fastener : Connect two pieces. White Medium Fastener : Connect three layers of metal parts or for thicker plastic parts Black Long Fastener : Connect LEGO Technic parts

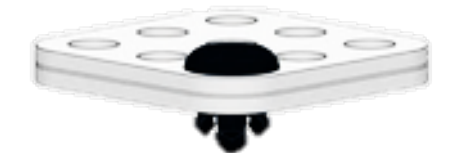

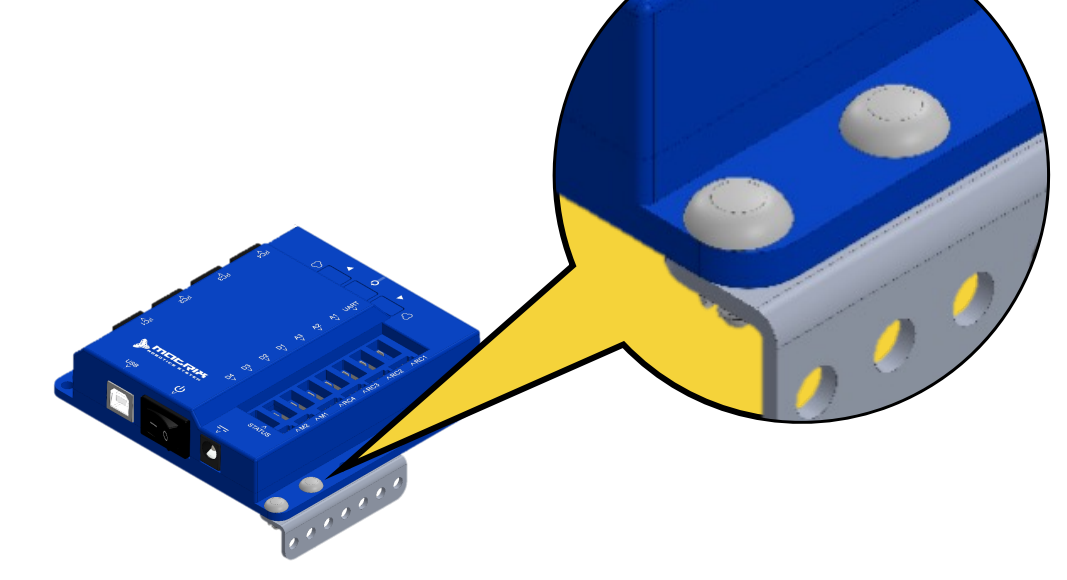

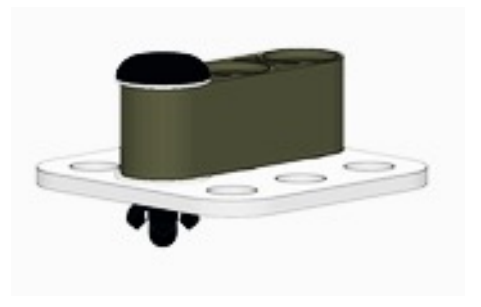

Connect two pieces with short connector.

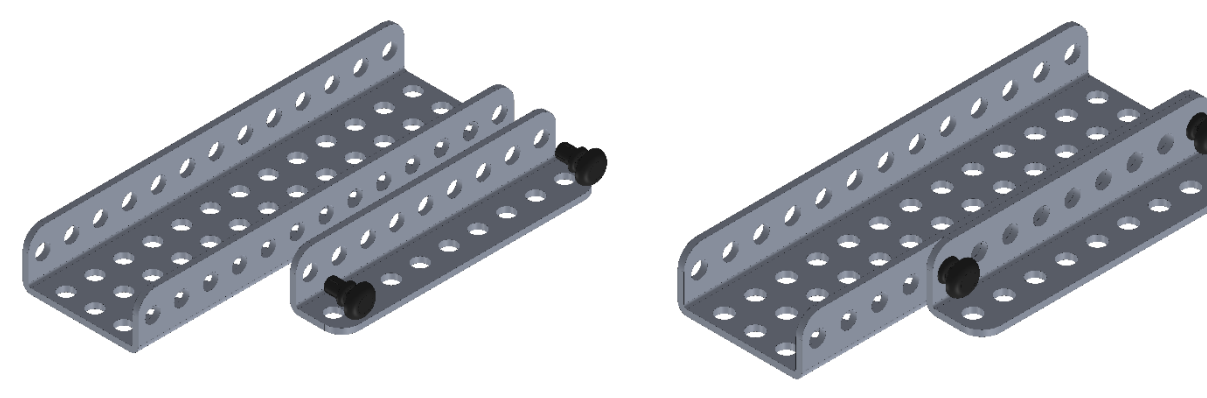

12

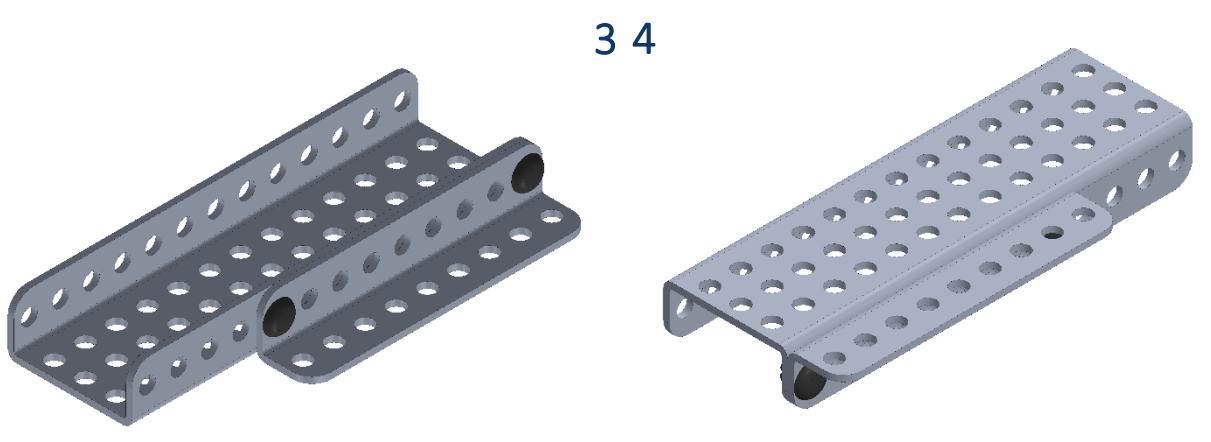

Continuable on the same plane

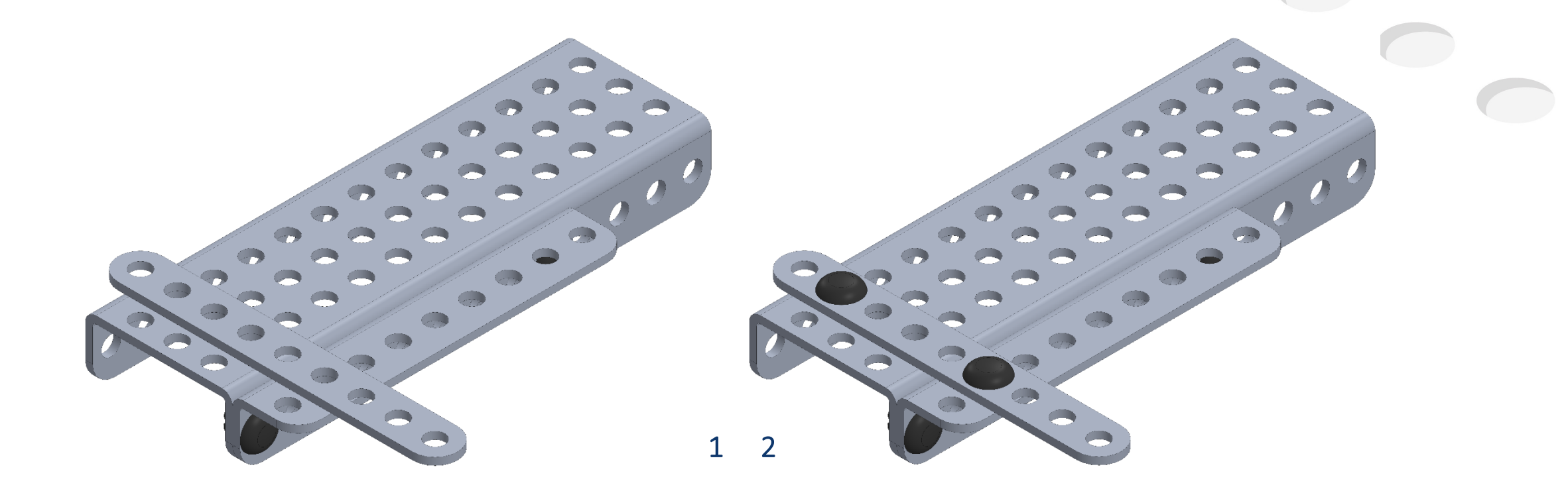

Joiner

2D

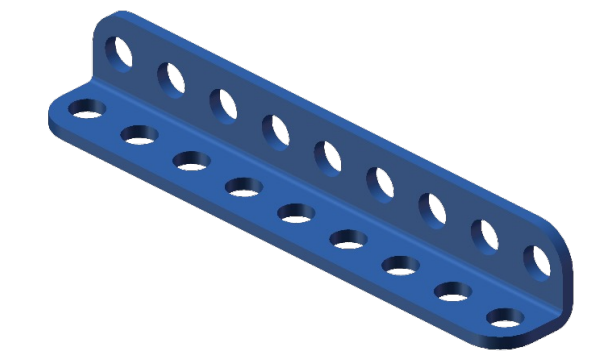

1D

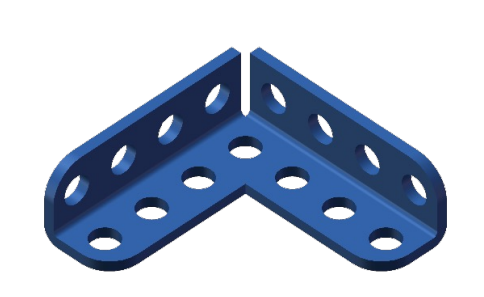

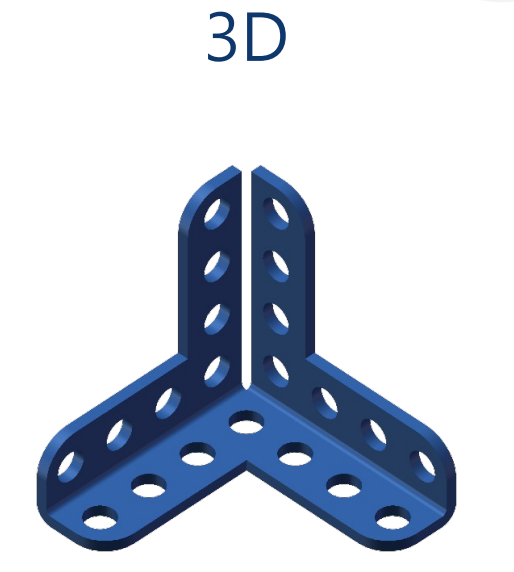

Blue Joiner is used for inside connection

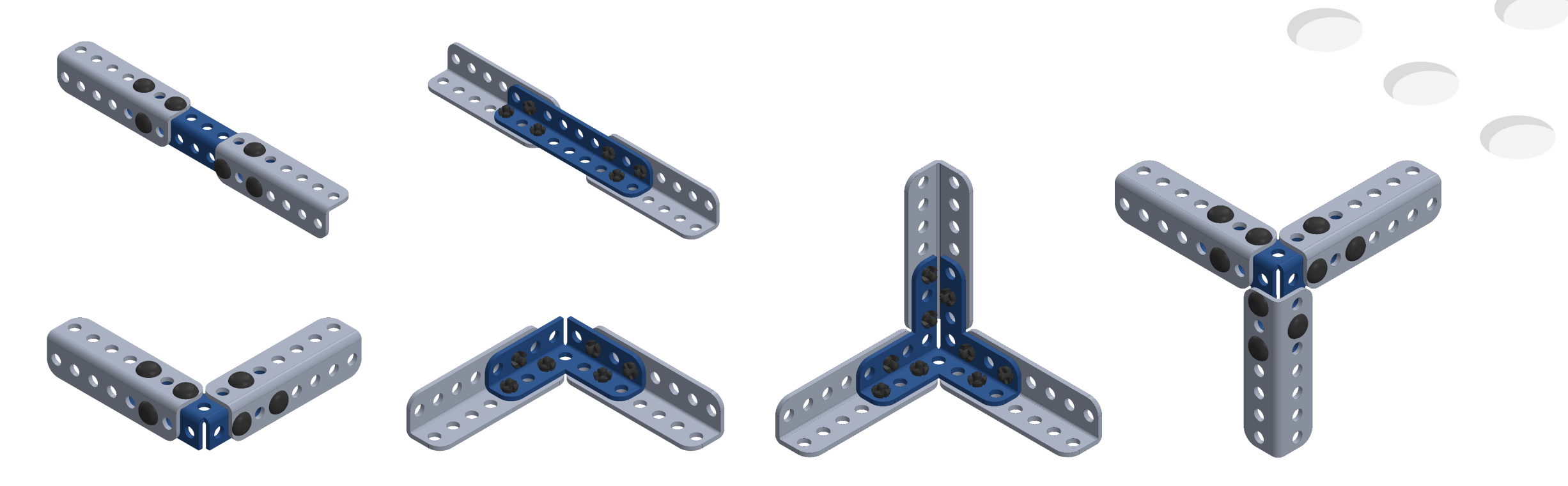

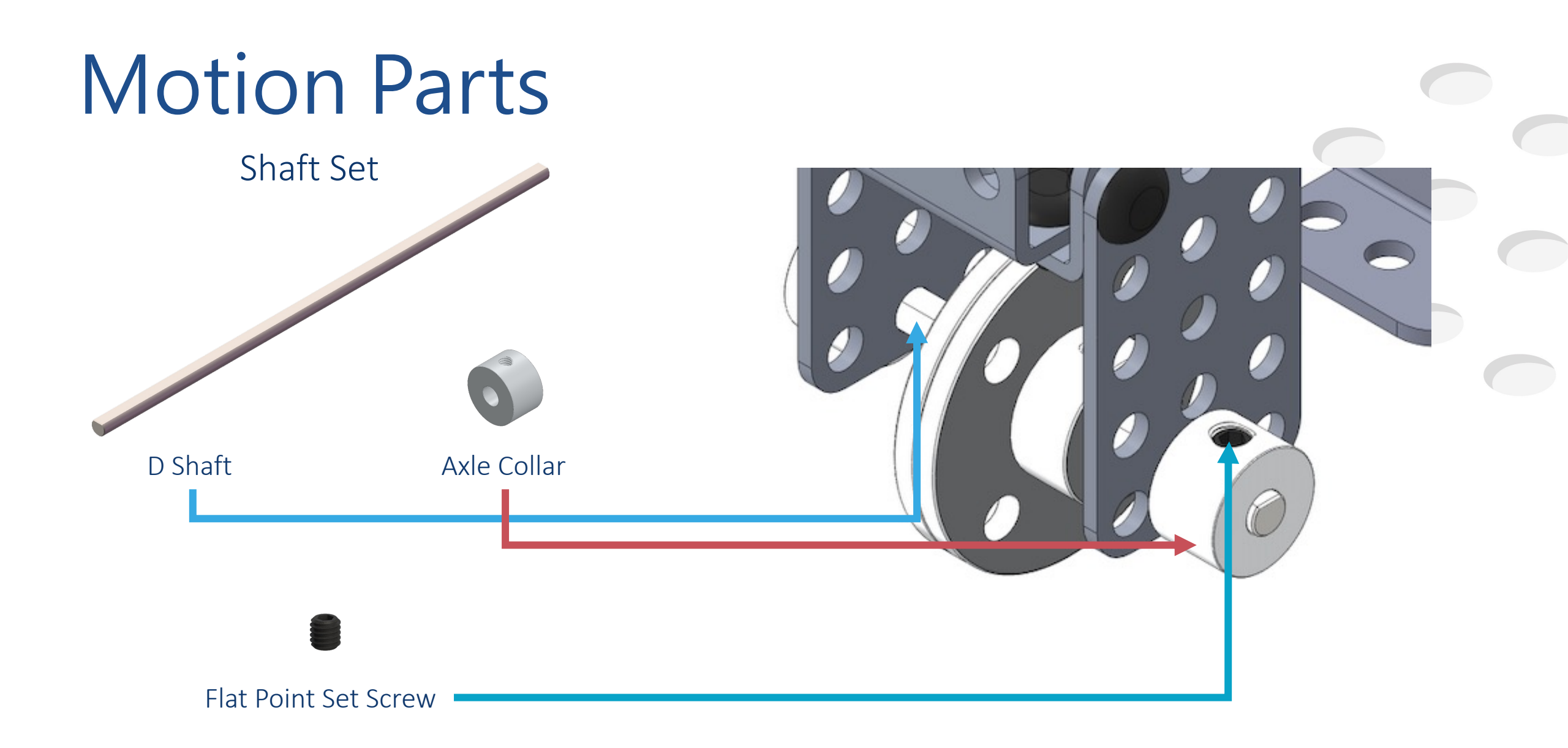

#### **Motion Parts**

Rack & Slide

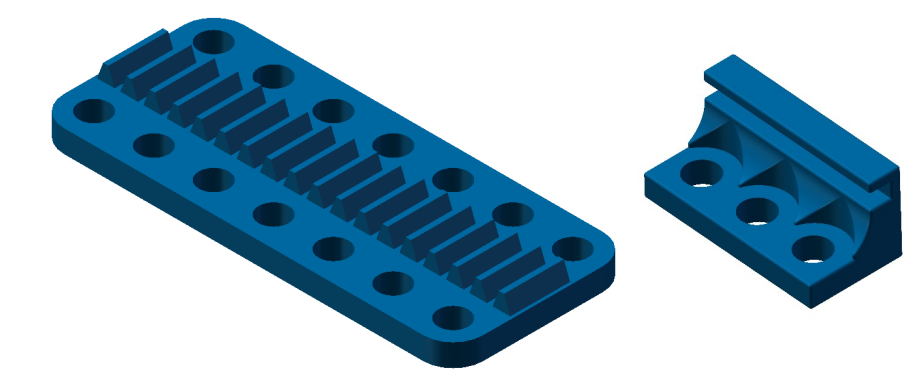

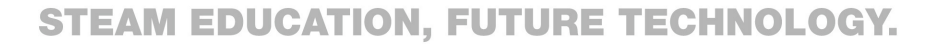

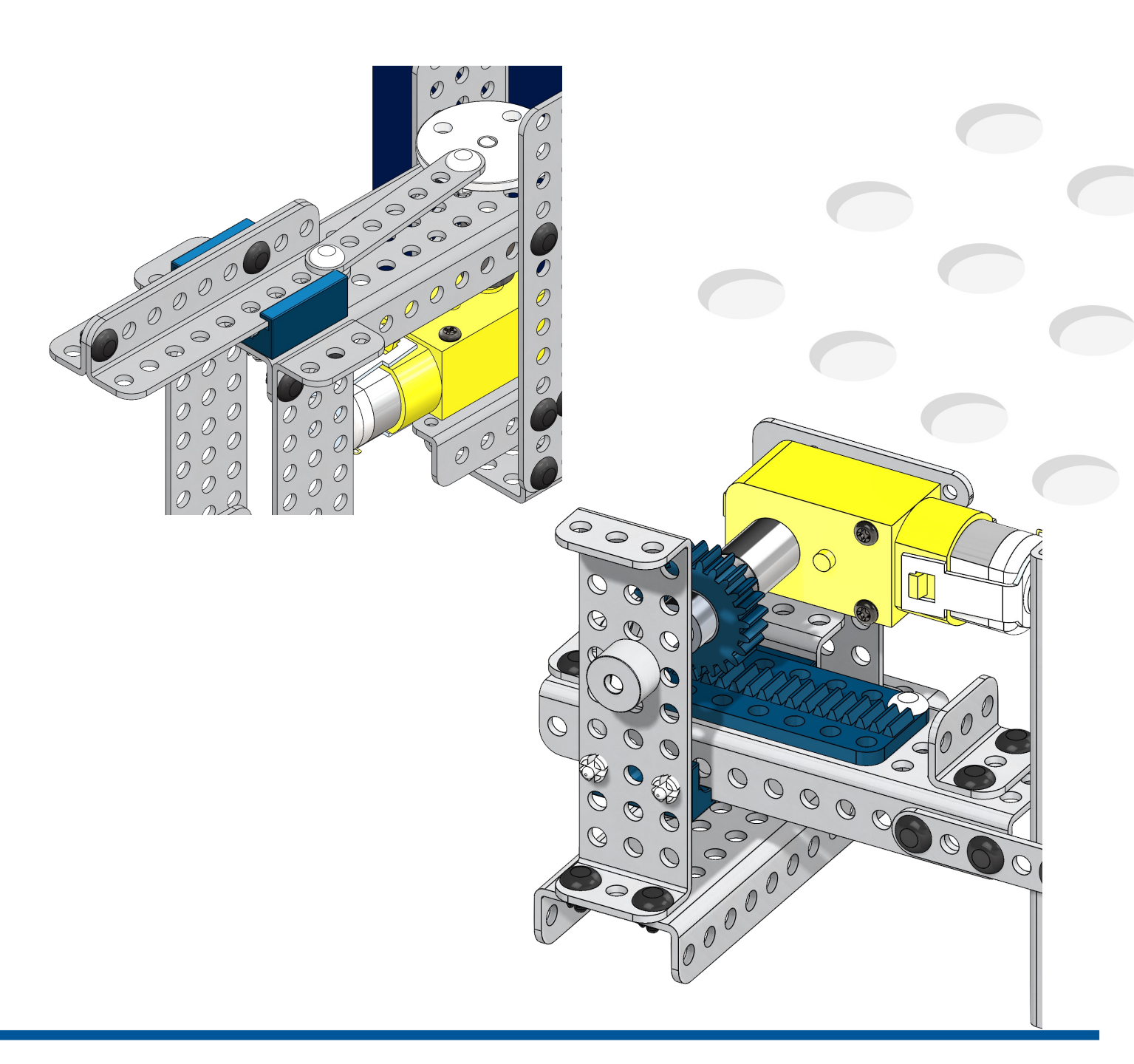

#### **Motion Parts**

Gears

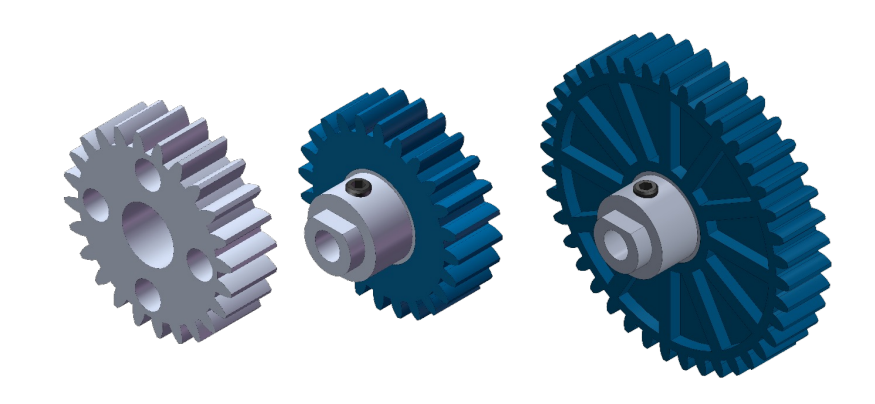

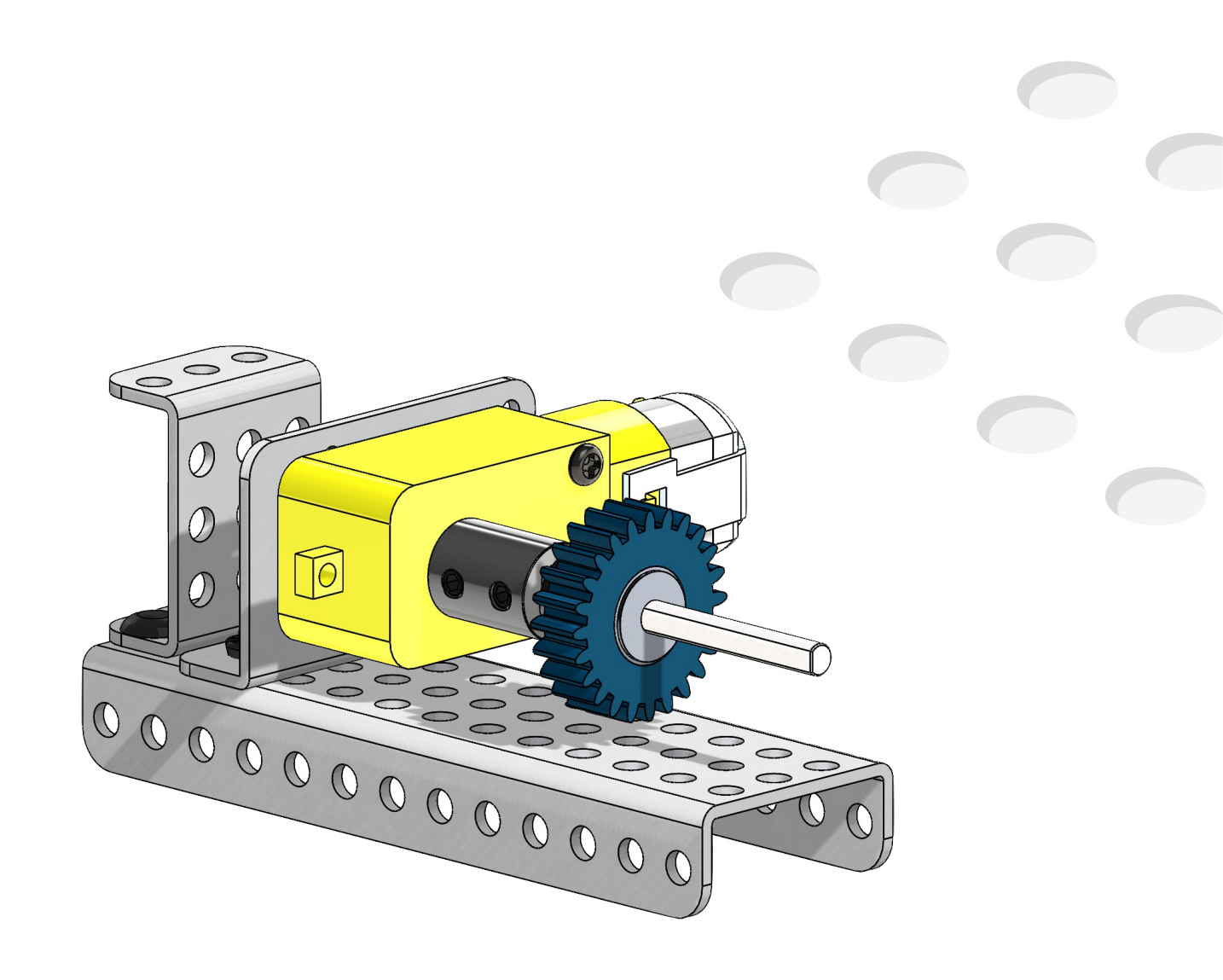

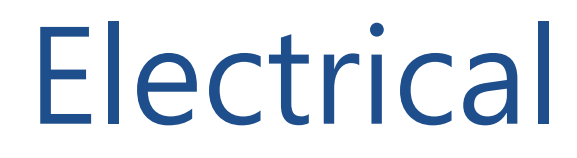

DC motor

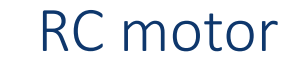

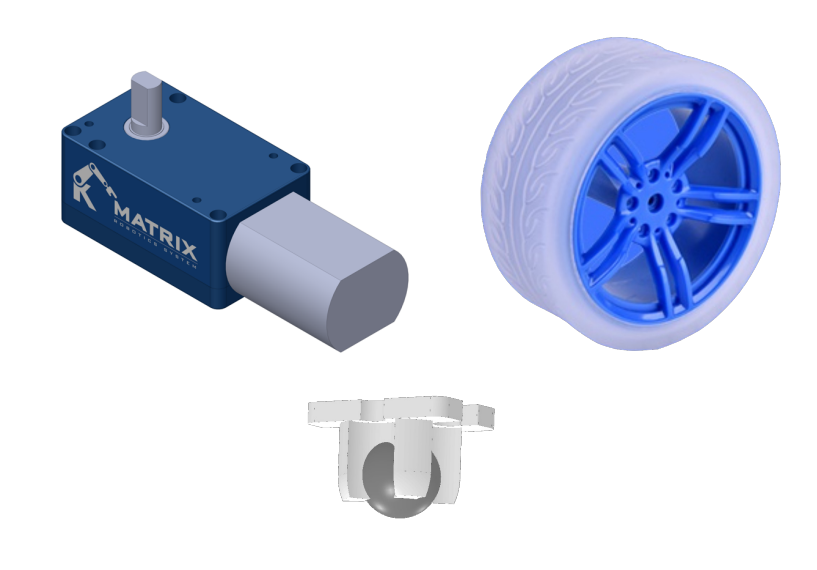

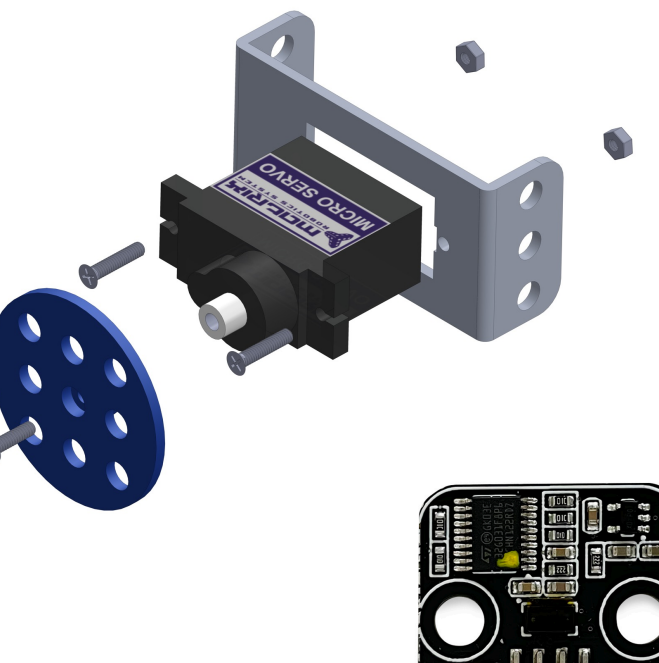

Laser Sensor

Miniature Switch

Sensors

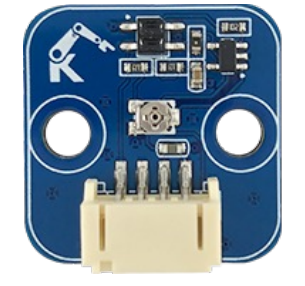

Gray Scale Sensor

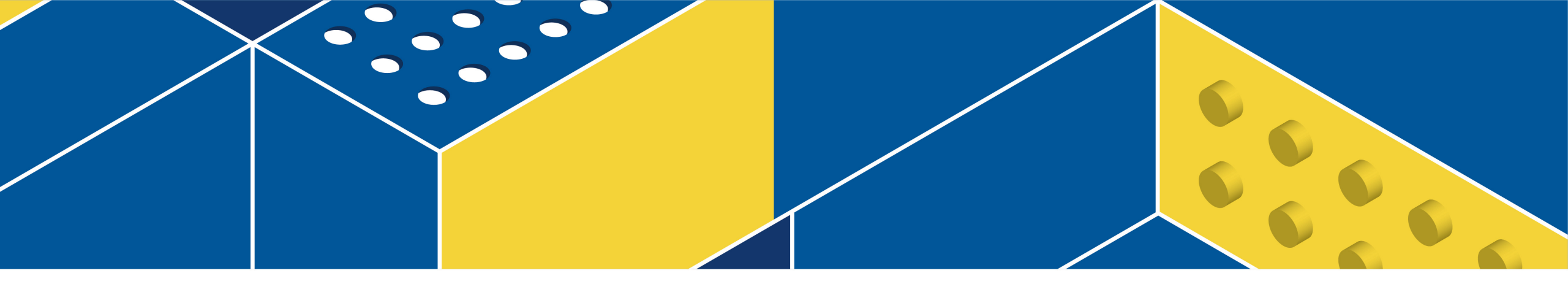

## **MATRIX Mini Controller**

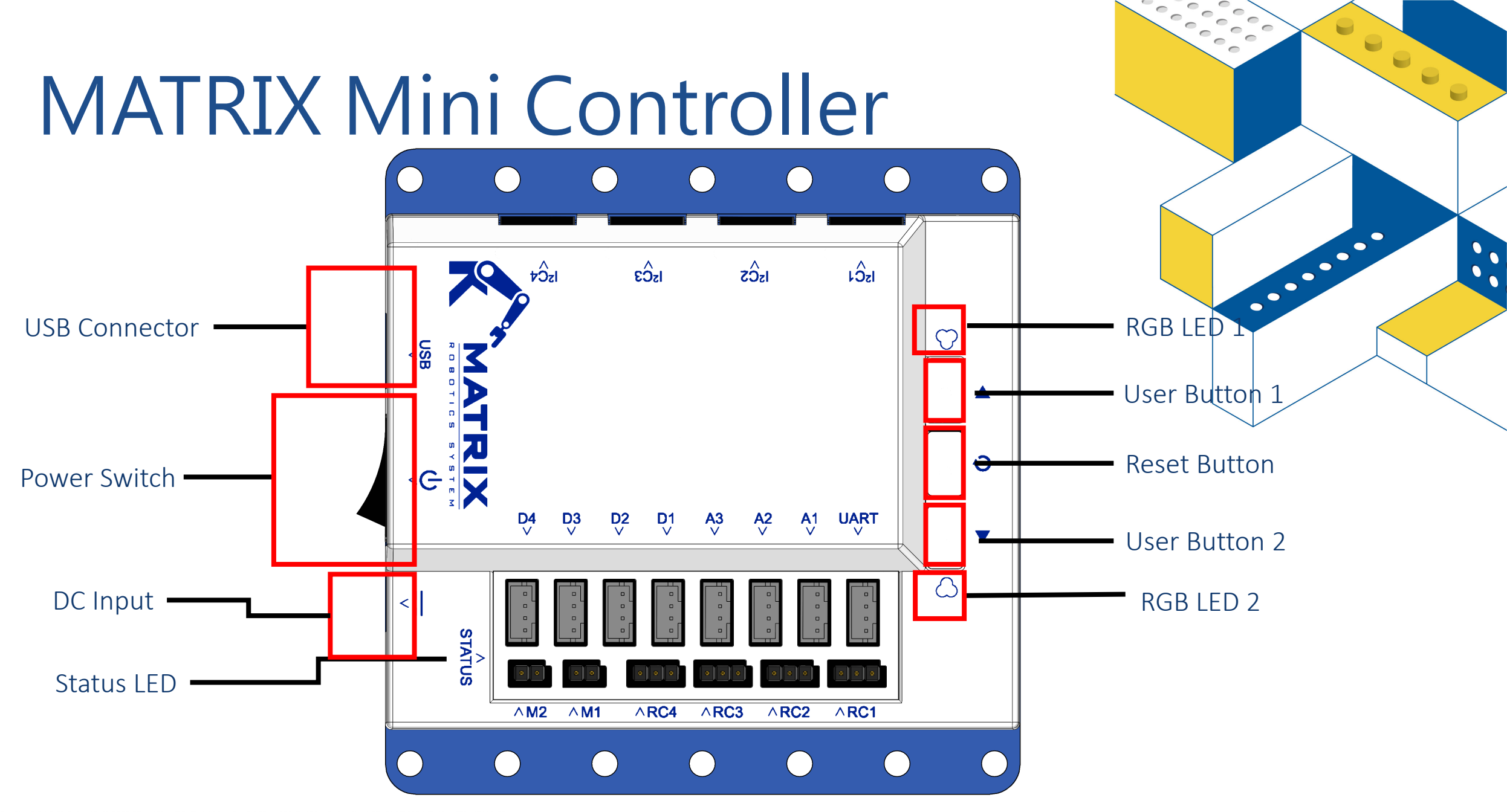

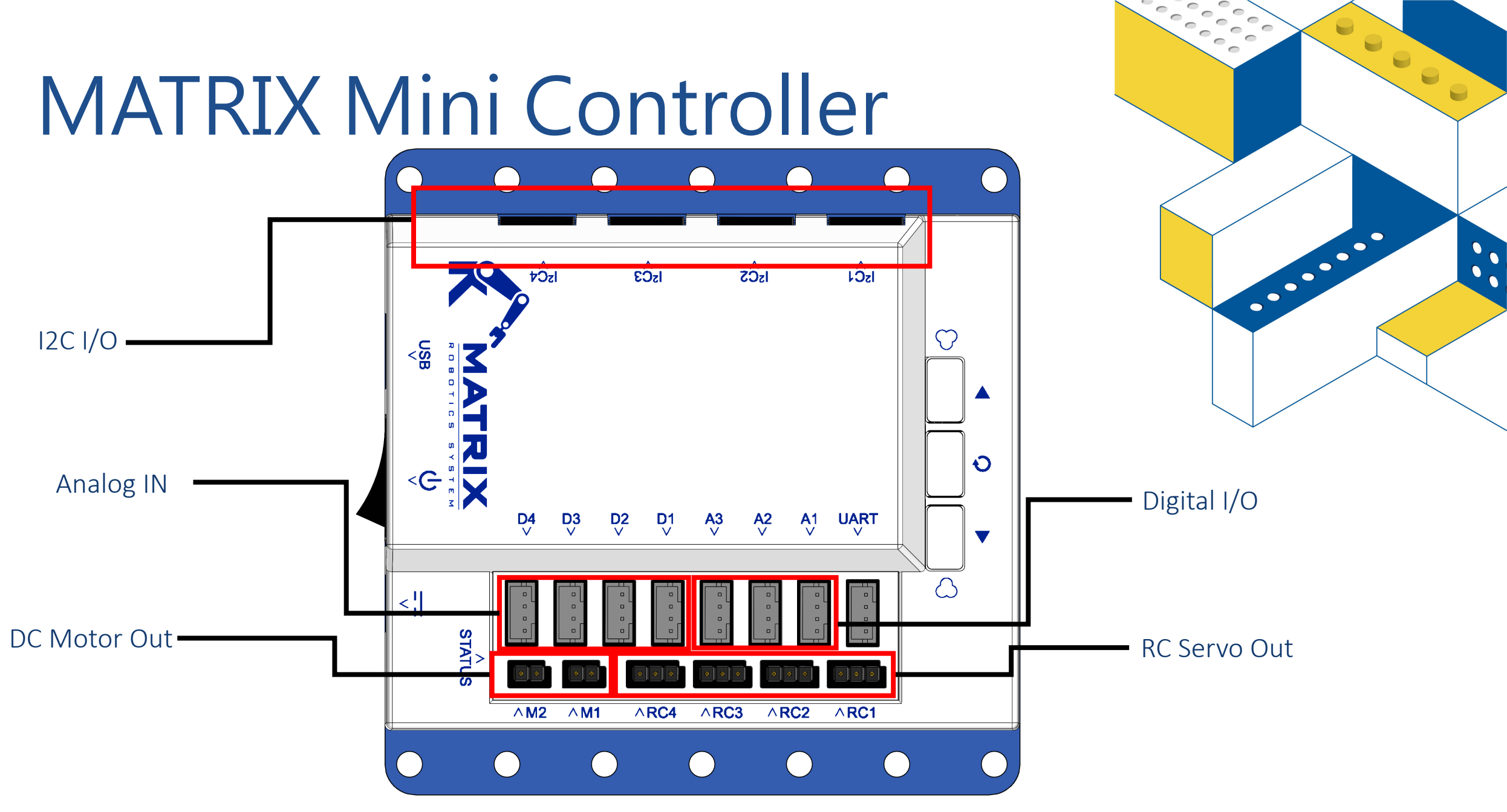

### Programming

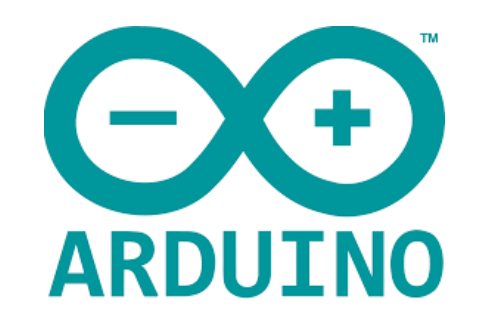

-

....

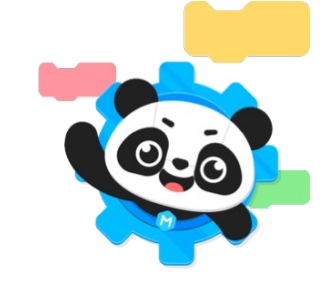

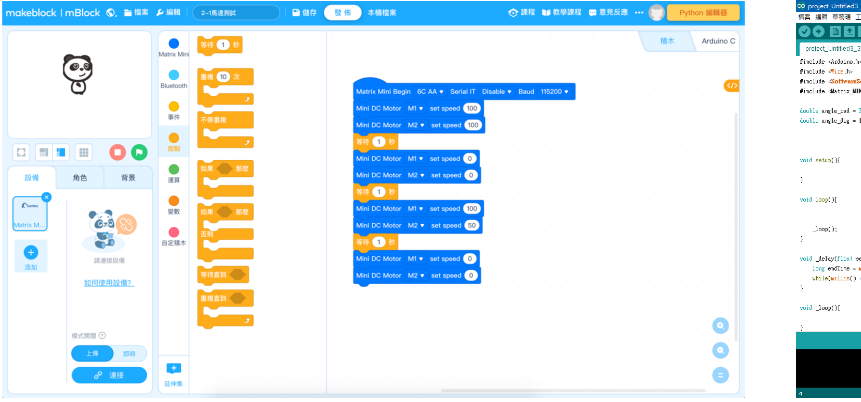

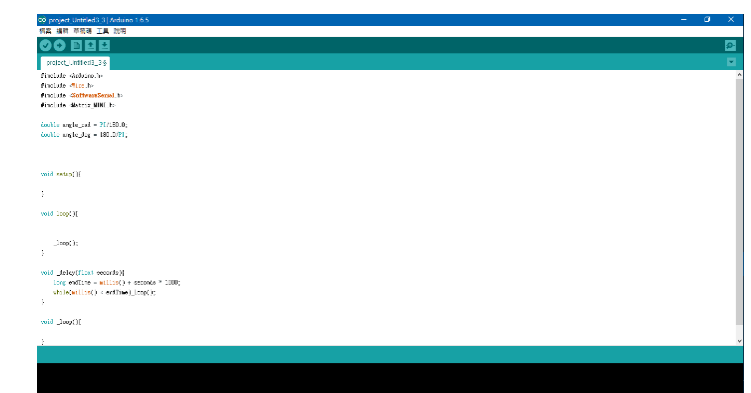

mBlock

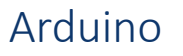

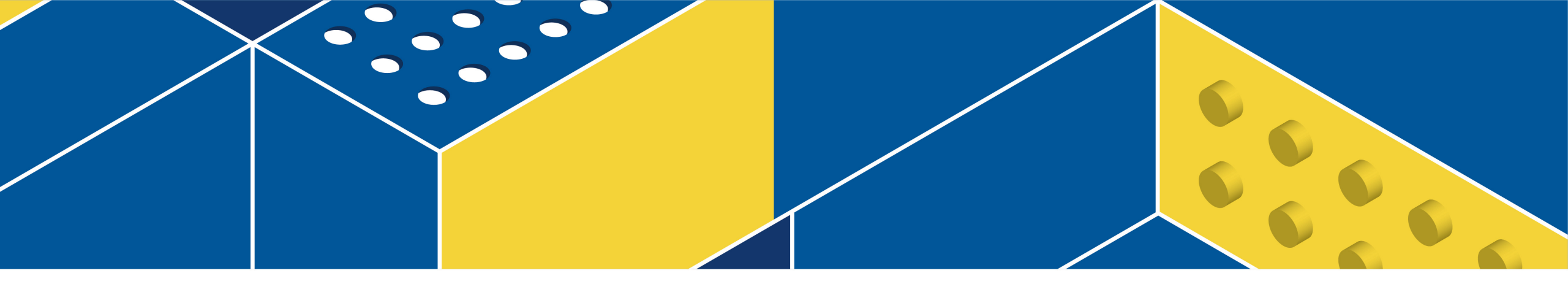

# Software Environment Setup

#### Download mBlock

#### https://mblock.makeblock.com/en-us/download/

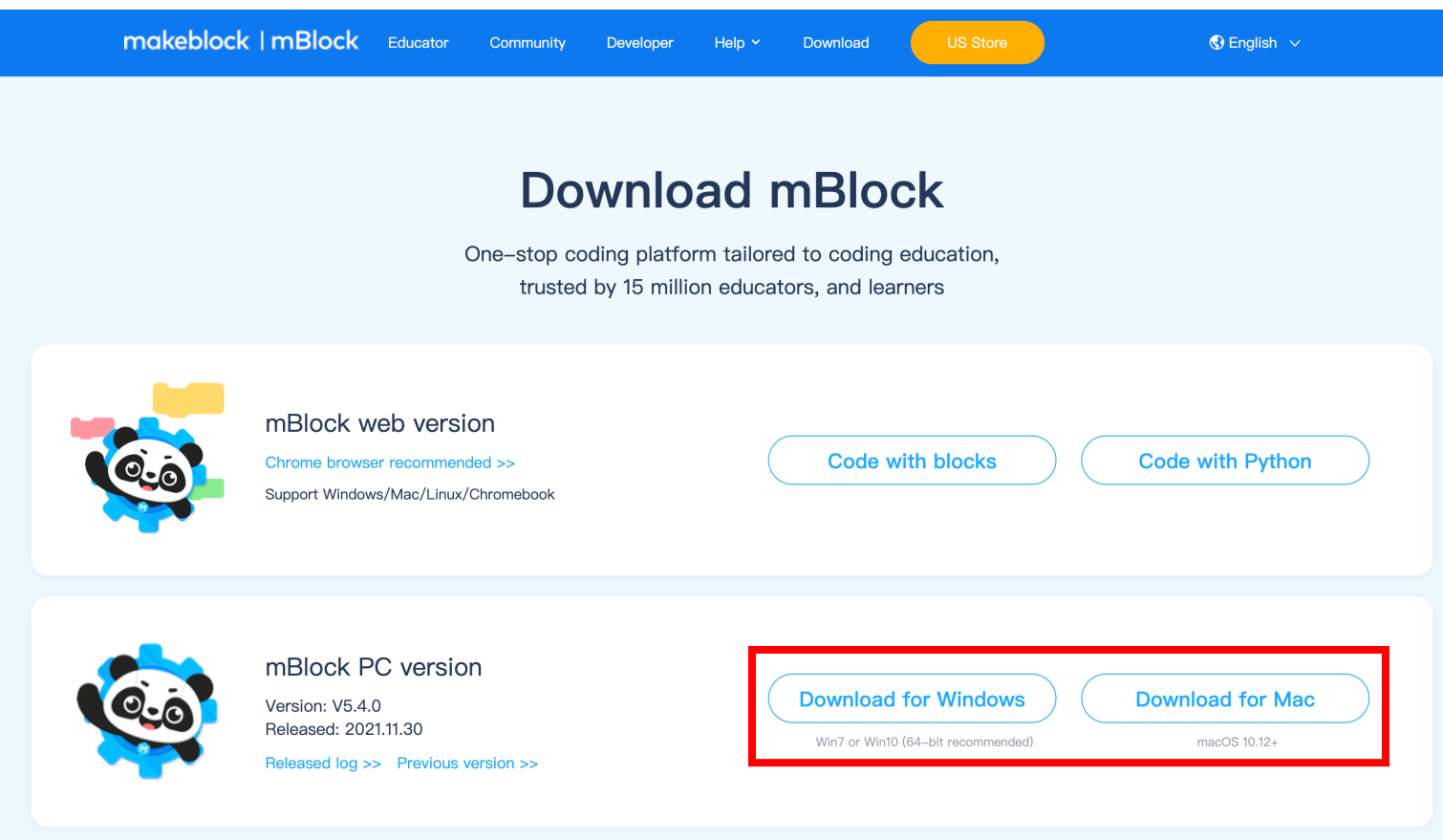

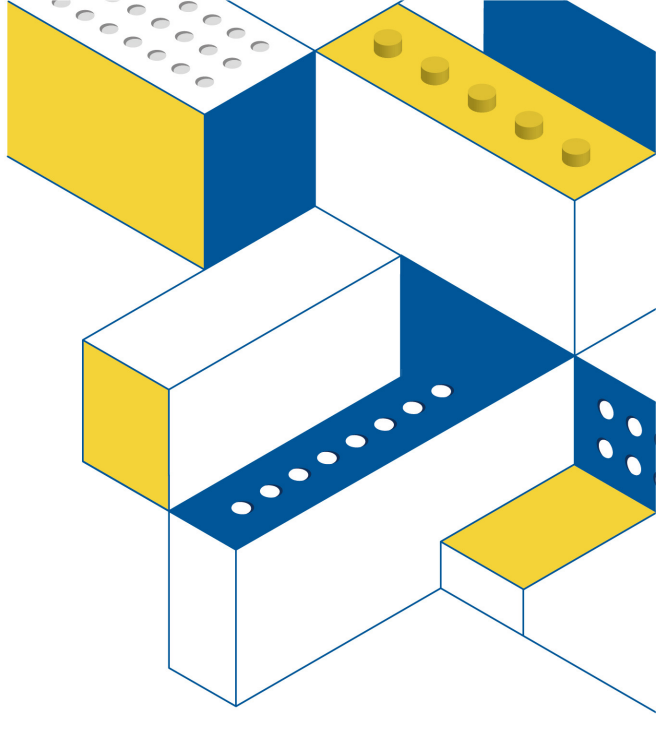

### Install mBlock5

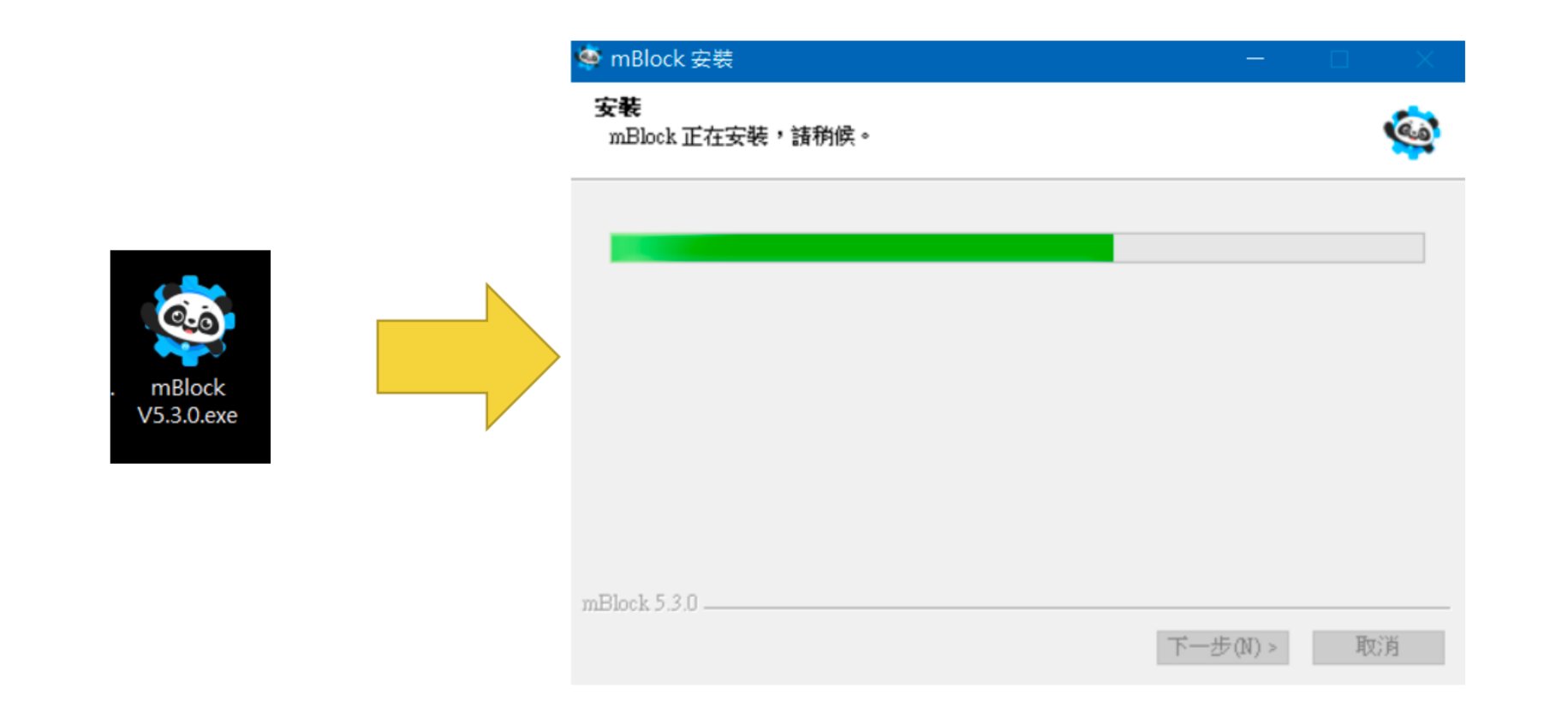

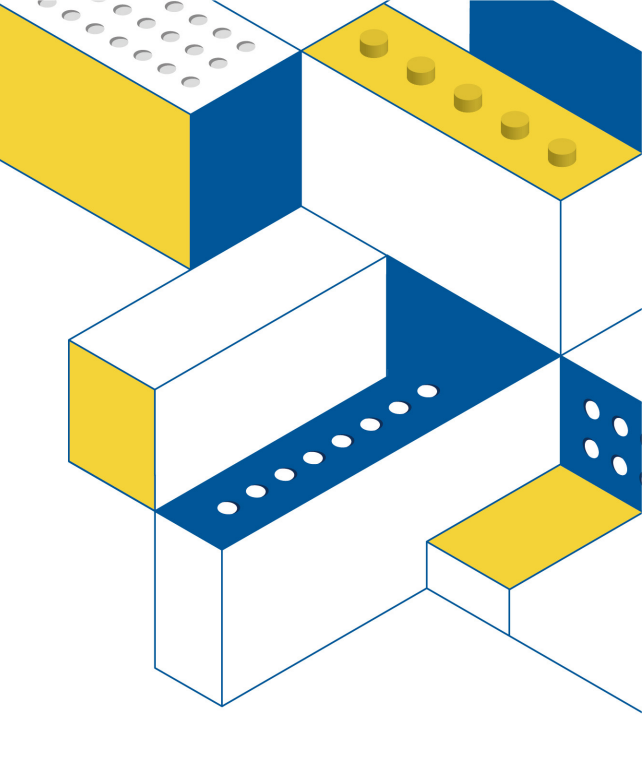

### Download USB Driver and Instal

Windows :

CDM21228\_Setup(Windows).exe.zip

Mac:

FTDIUSBSerialDriver\_v2\_2\_18 (Mac).zip

### Click on "Add Device"

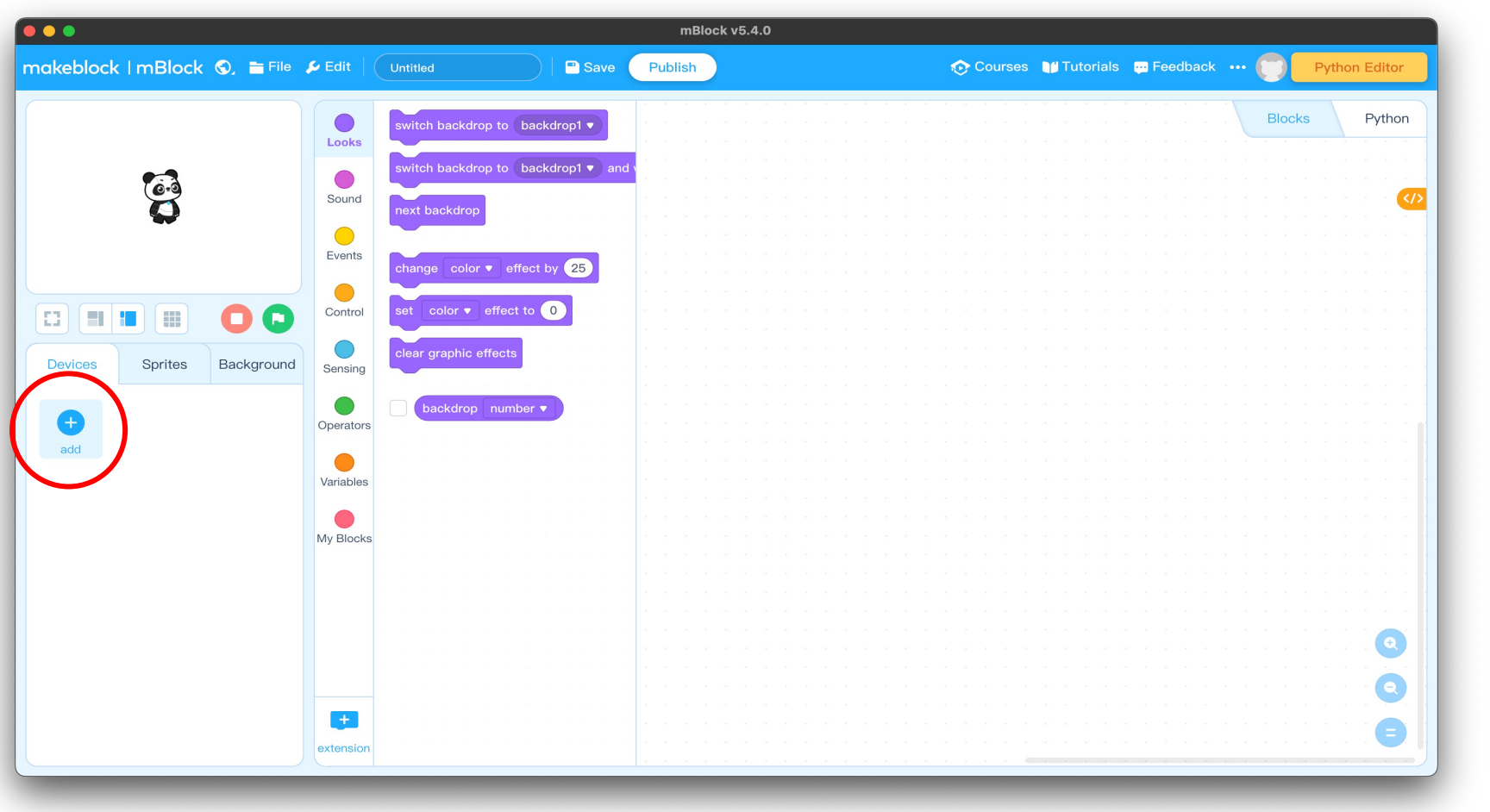

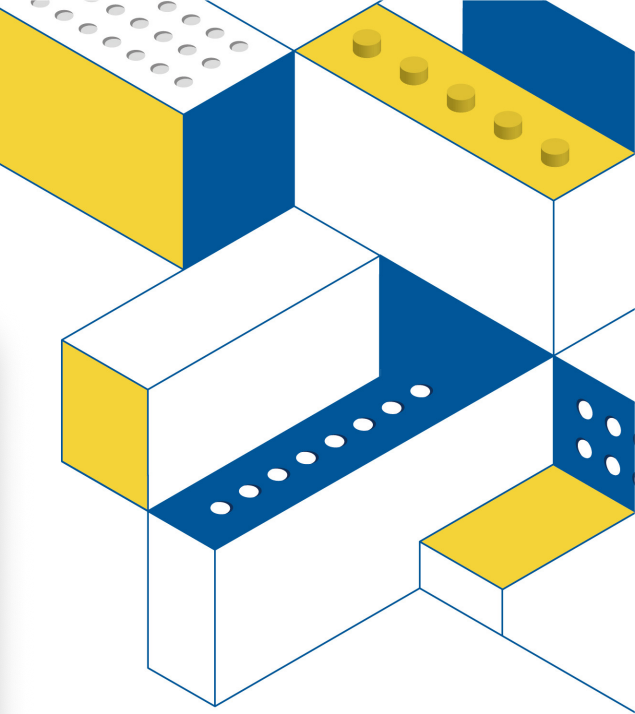

# Scroll down to find the Matrix Mini device

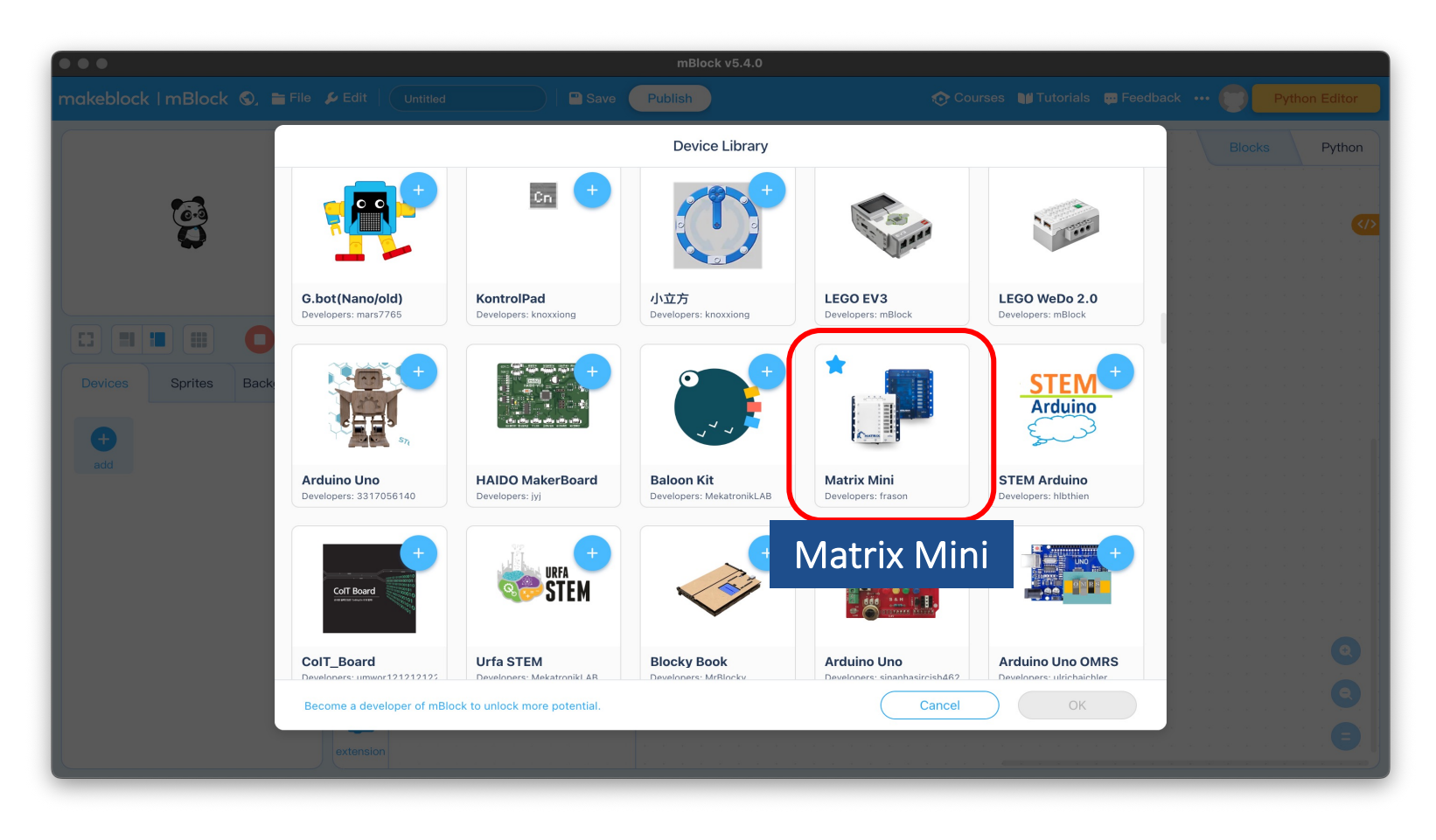

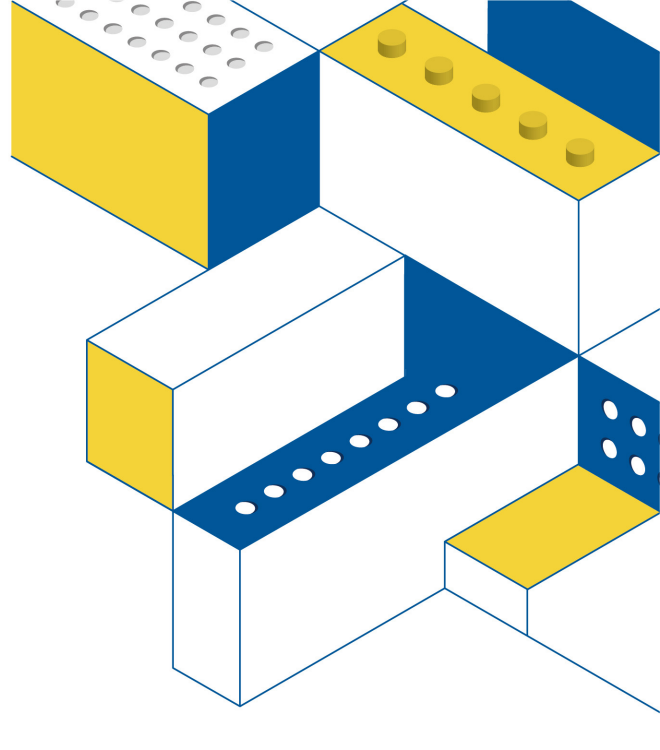

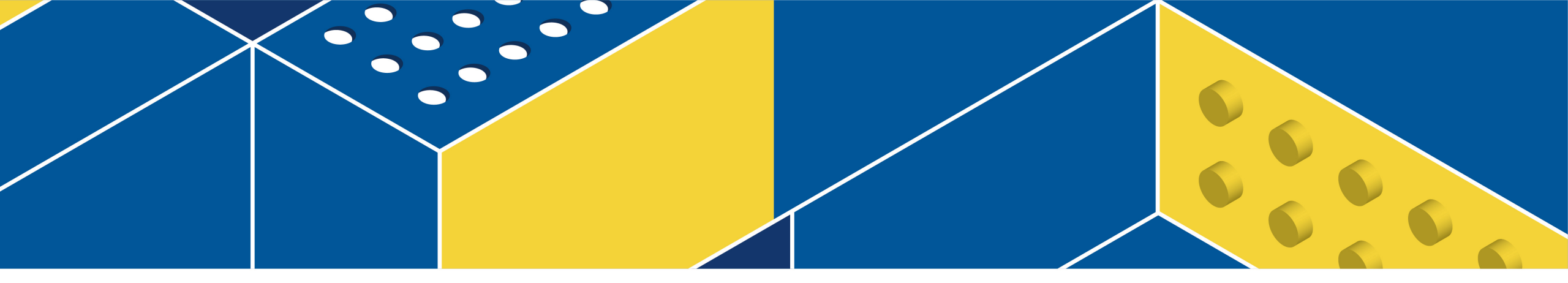

# Program Tour

### Programing Tour

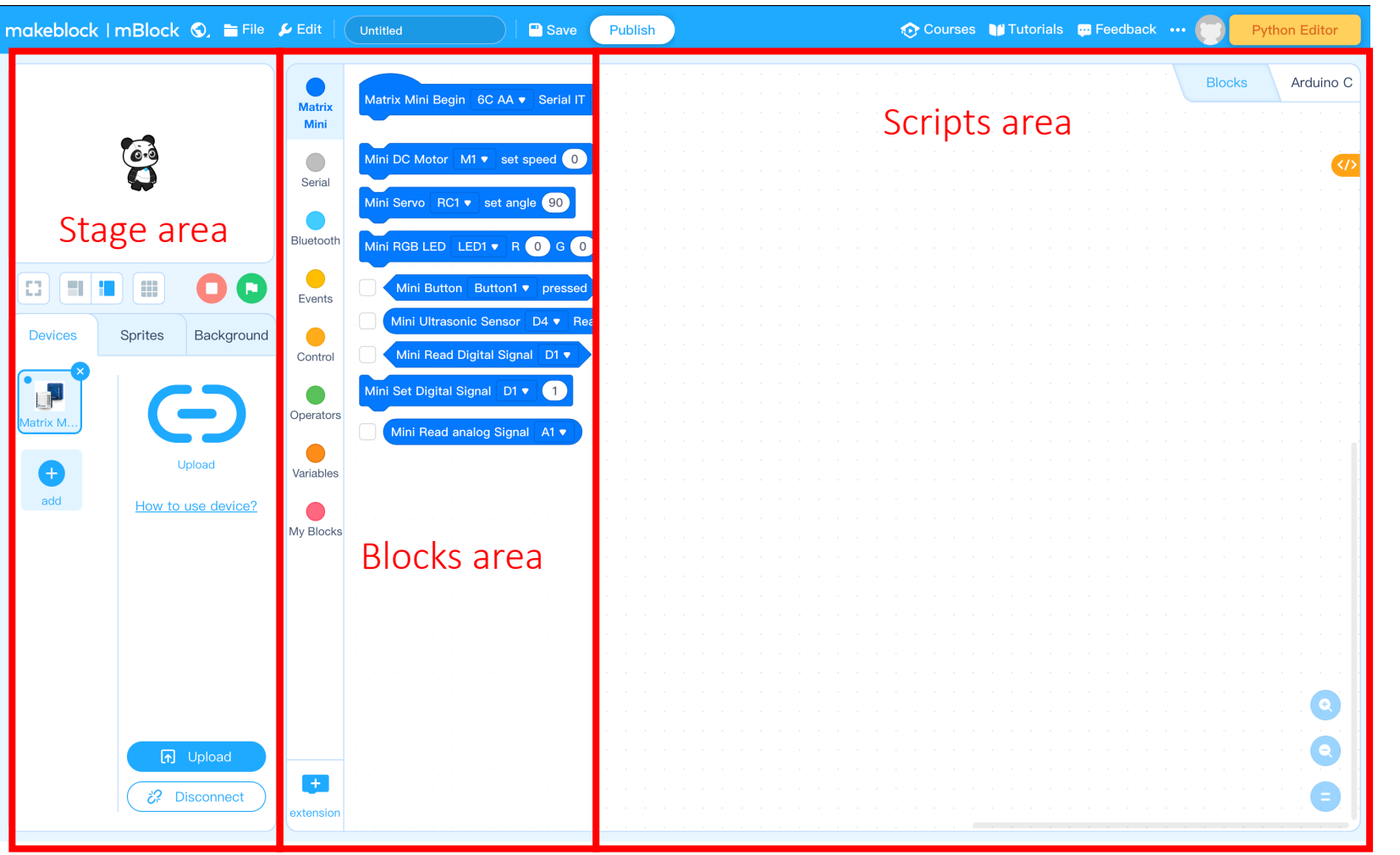

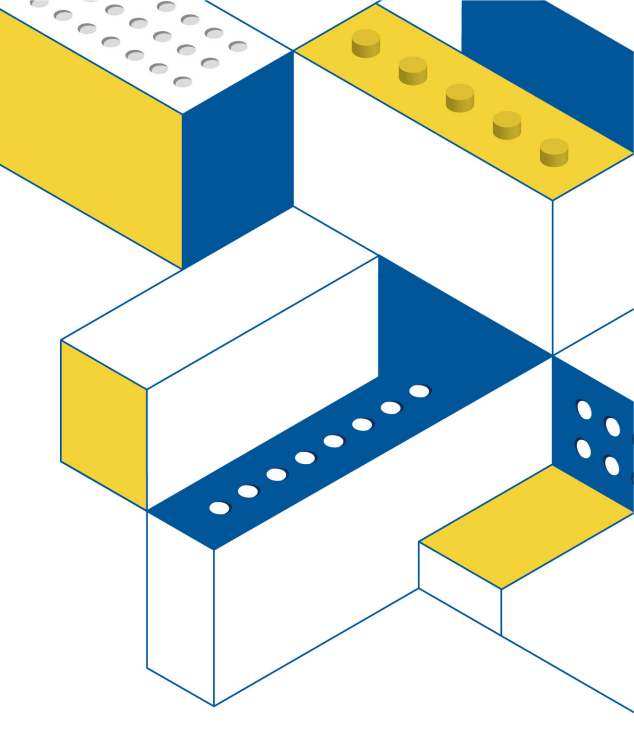

#### Matrix Mini Blocks

| Matrix Mini Begin 6C AA ▼ Serial IT Disable ▼ Baud 115200 ▼ | Program start and setting the battery |  |
|-------------------------------------------------------------|---------------------------------------|--|
| Mini DC Motor M1 ▼ set speed 0                              | Set speed of DC motor                 |  |
| Mini Servo RC1 ▼ set angle 90                               | Set RC servo angle                    |  |
| Mini RGB LED LED1 V R 0 G 0 B 0                             | Set RGB LED                           |  |
| Mini Button Button1  pressed                                | Read the signal of button             |  |
| Mini Ultrasonic Sensor D4 ▼ Read Distance                   | Read distance from Ultrasonic Sensor  |  |
| Mini Read Digital Signal D1                                 | Read digital signal                   |  |
| Mini Set Digital Signal D1  1                               | Set output voltage                    |  |
| Mini Read analog Signal A1                                  | Read analog port                      |  |

°°°°°°°

0000

### Control

#### Wait, loops, conditionals

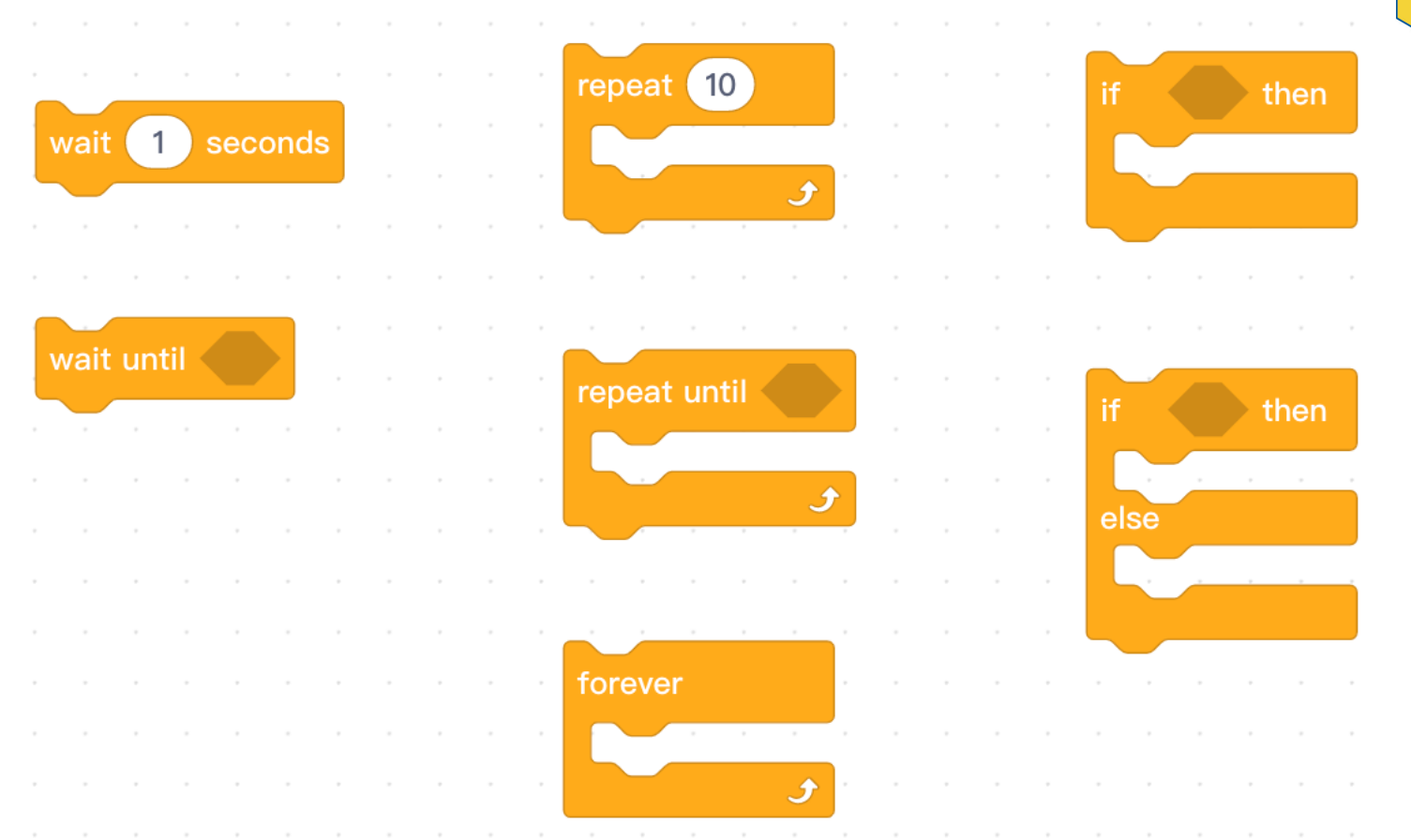

0

1....

• 

•••

0

000

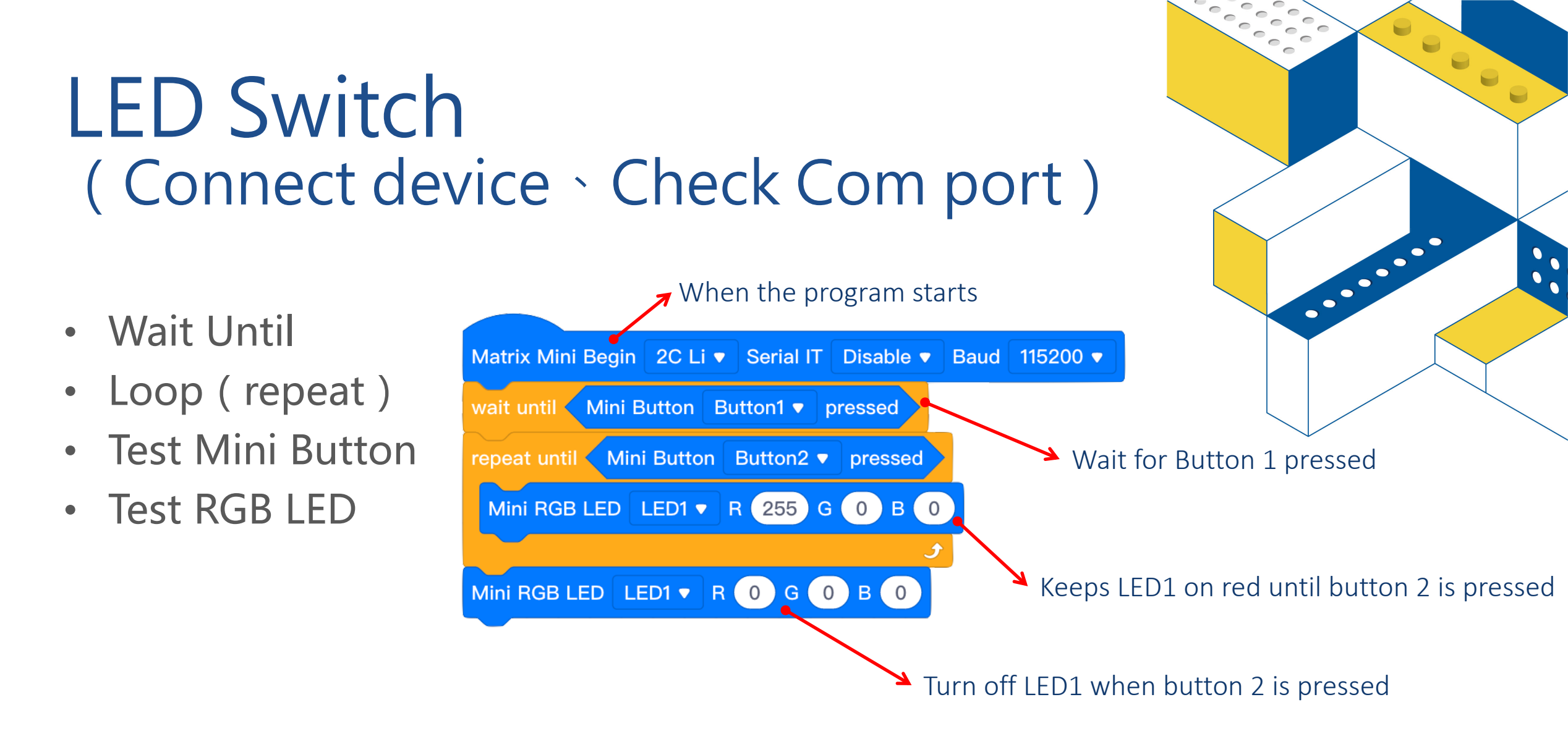

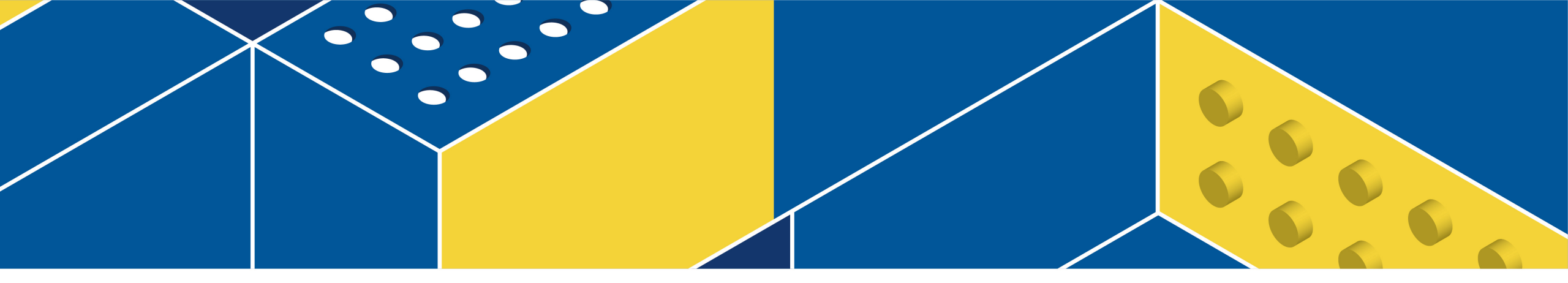

# **Connect and Upload**

### **Connect Mini**

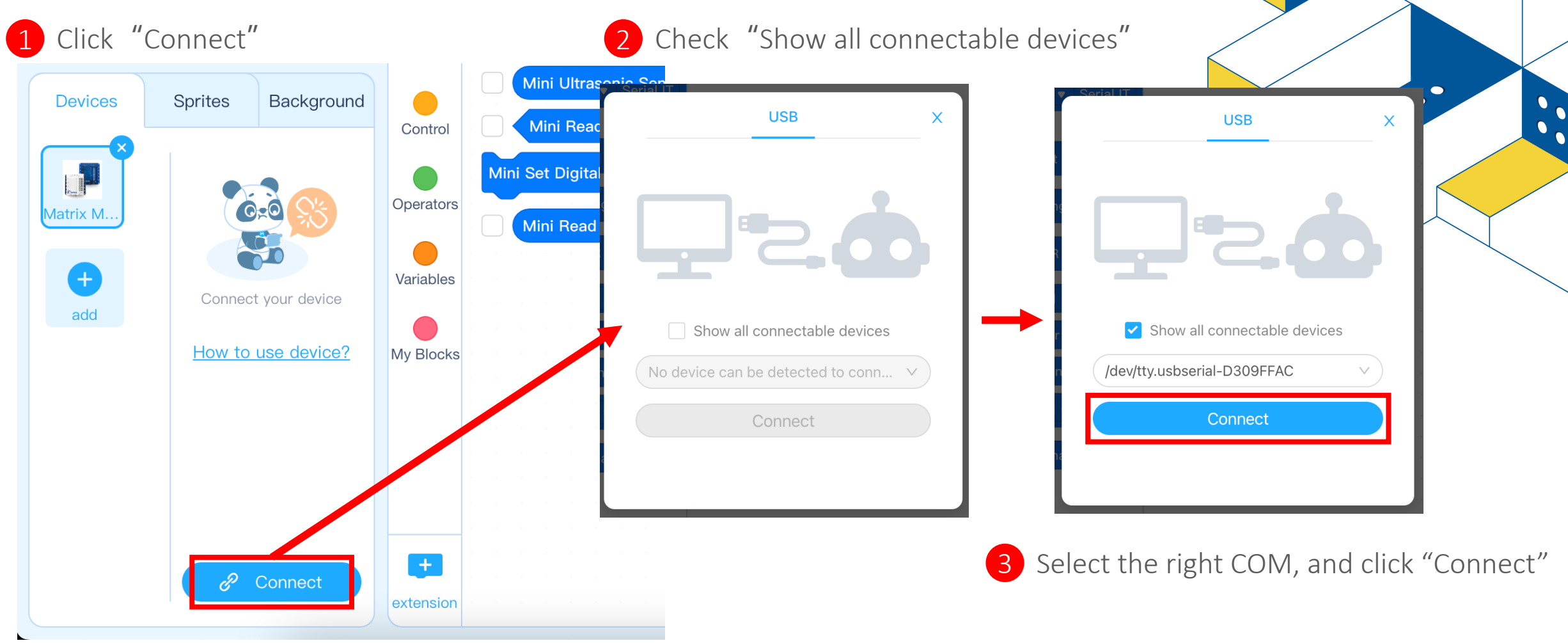

°°°°

· · · · · · 000

0

•••

#### **Connection succeeded**

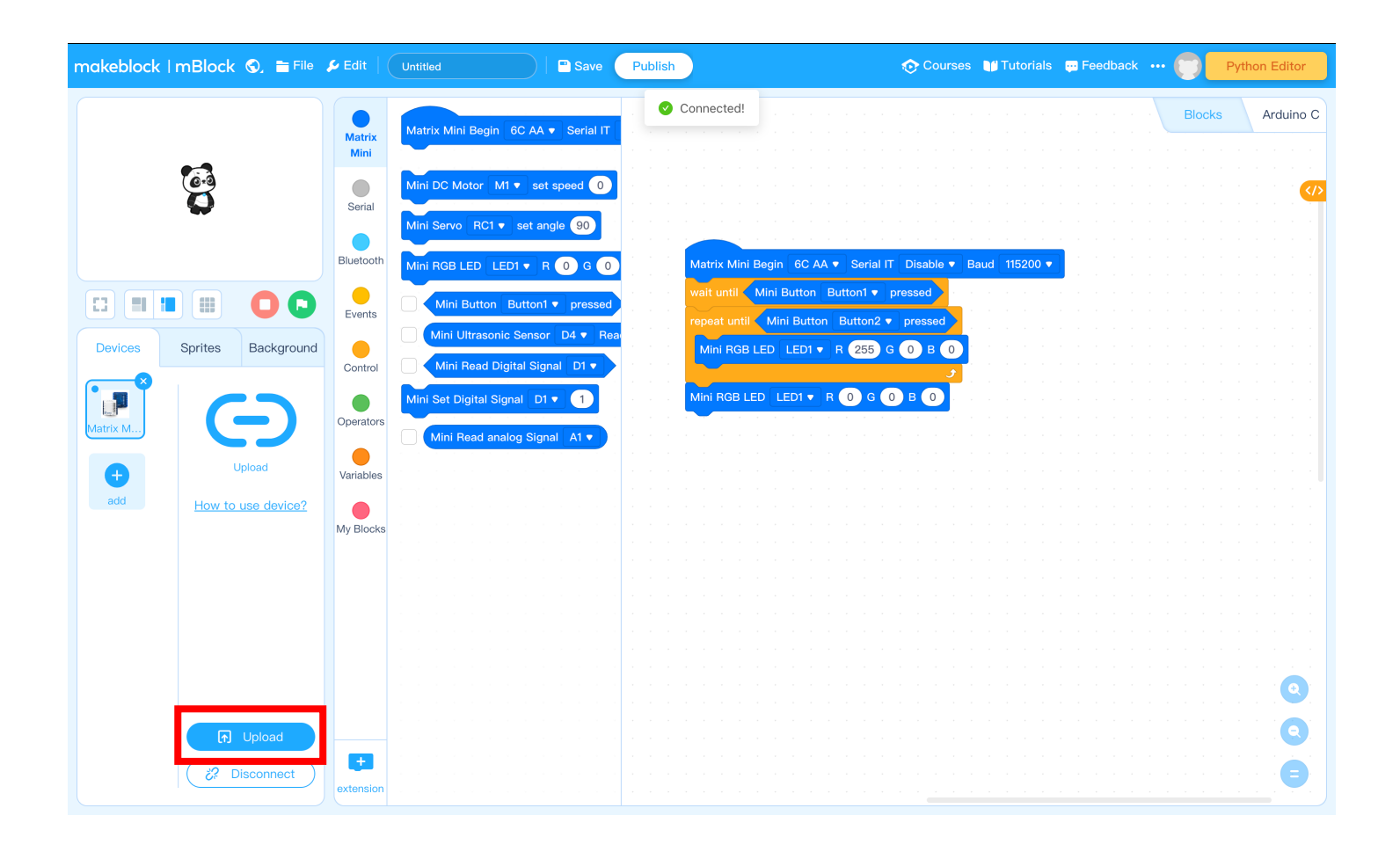

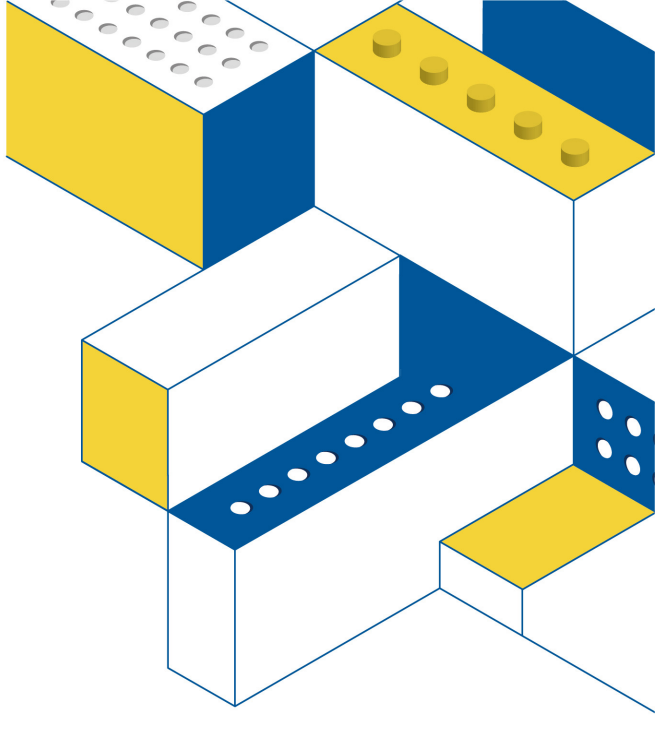

#### Progress Window will automatically close

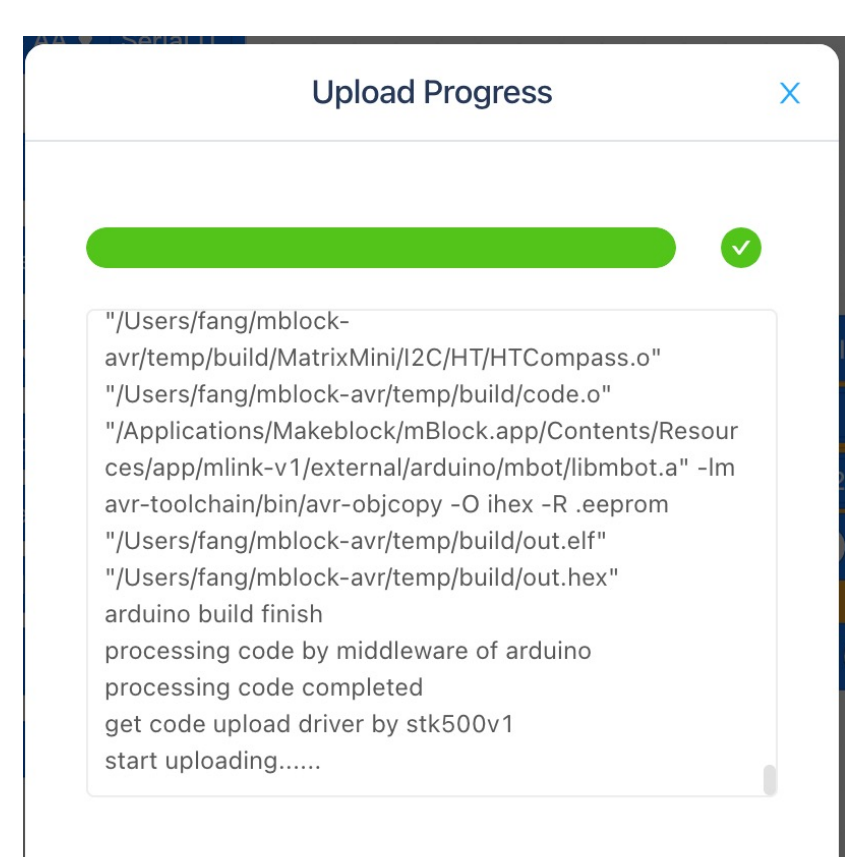

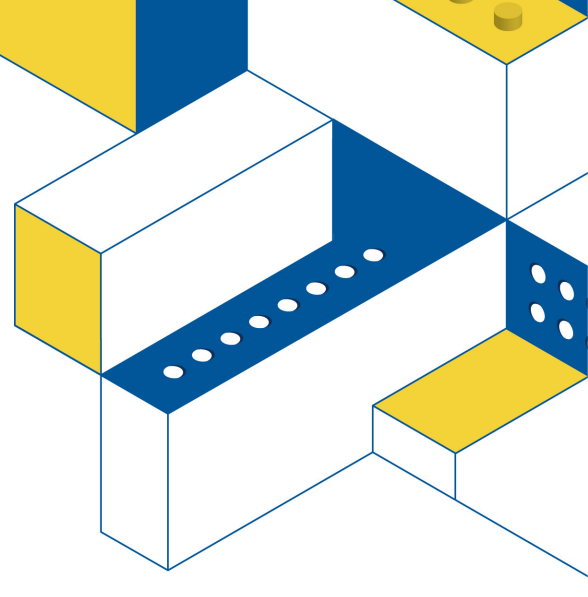

•

00

### Checklist before upload

- 1. USB Connection
- 2. Select the correct COM port
- 3. Keeping robots safe

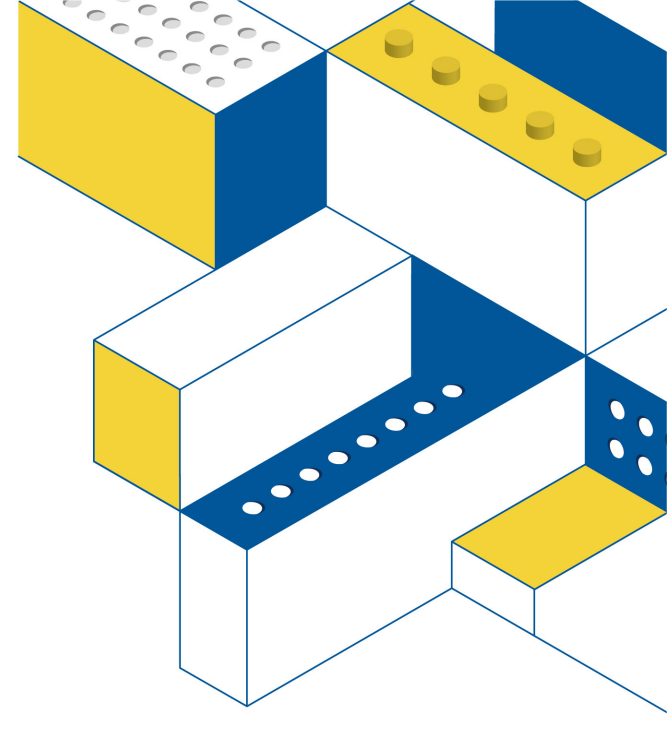

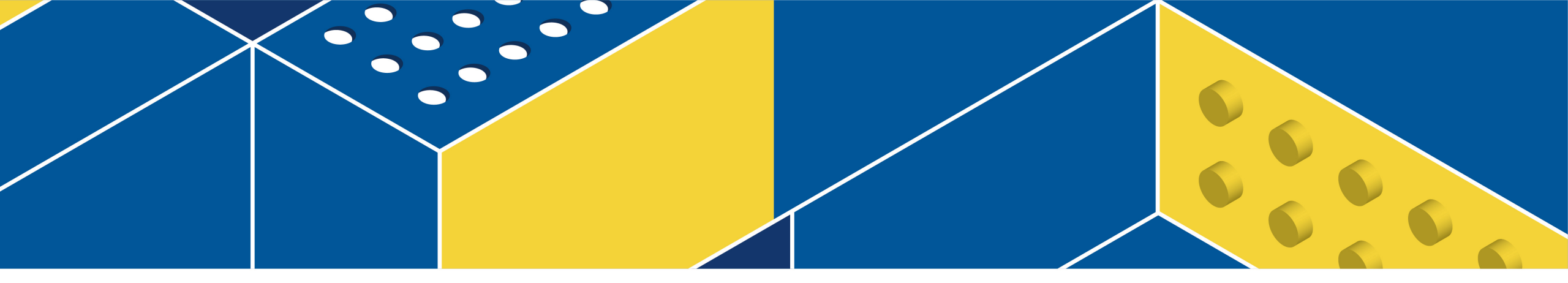

# **Build the Basic Car**
### Step1.

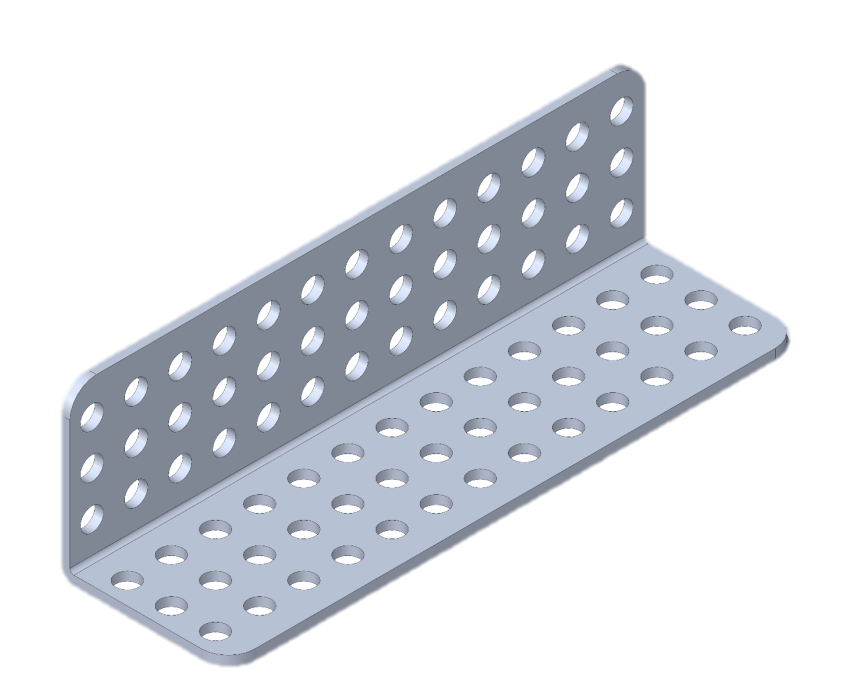

### Step2.

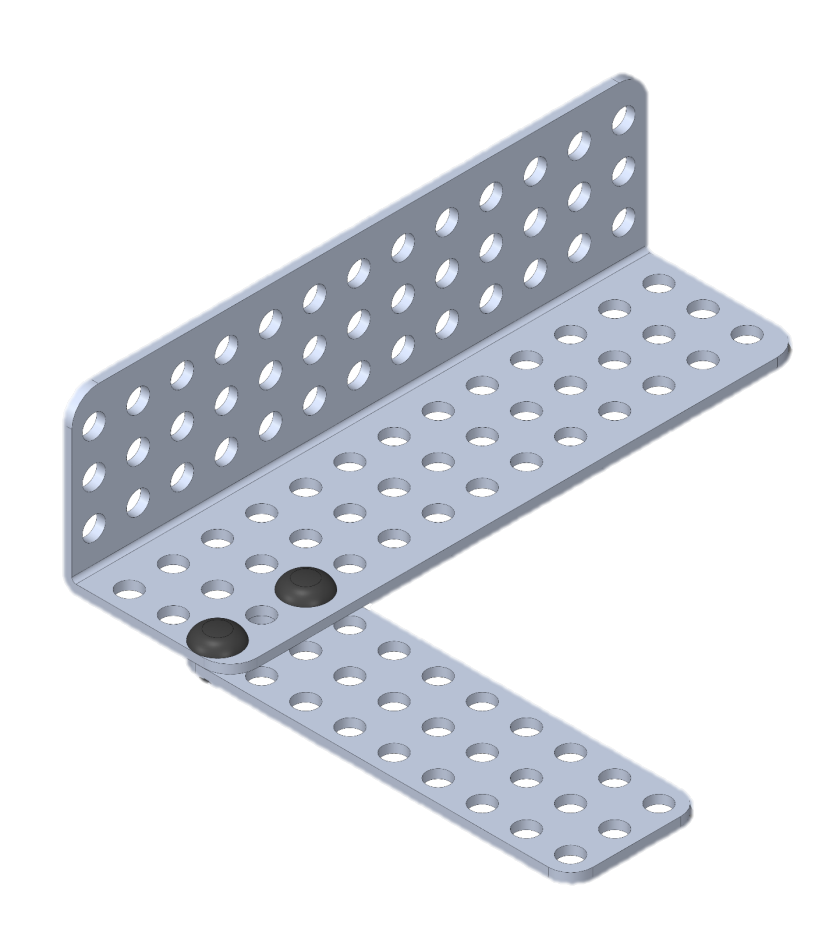

### Step3.

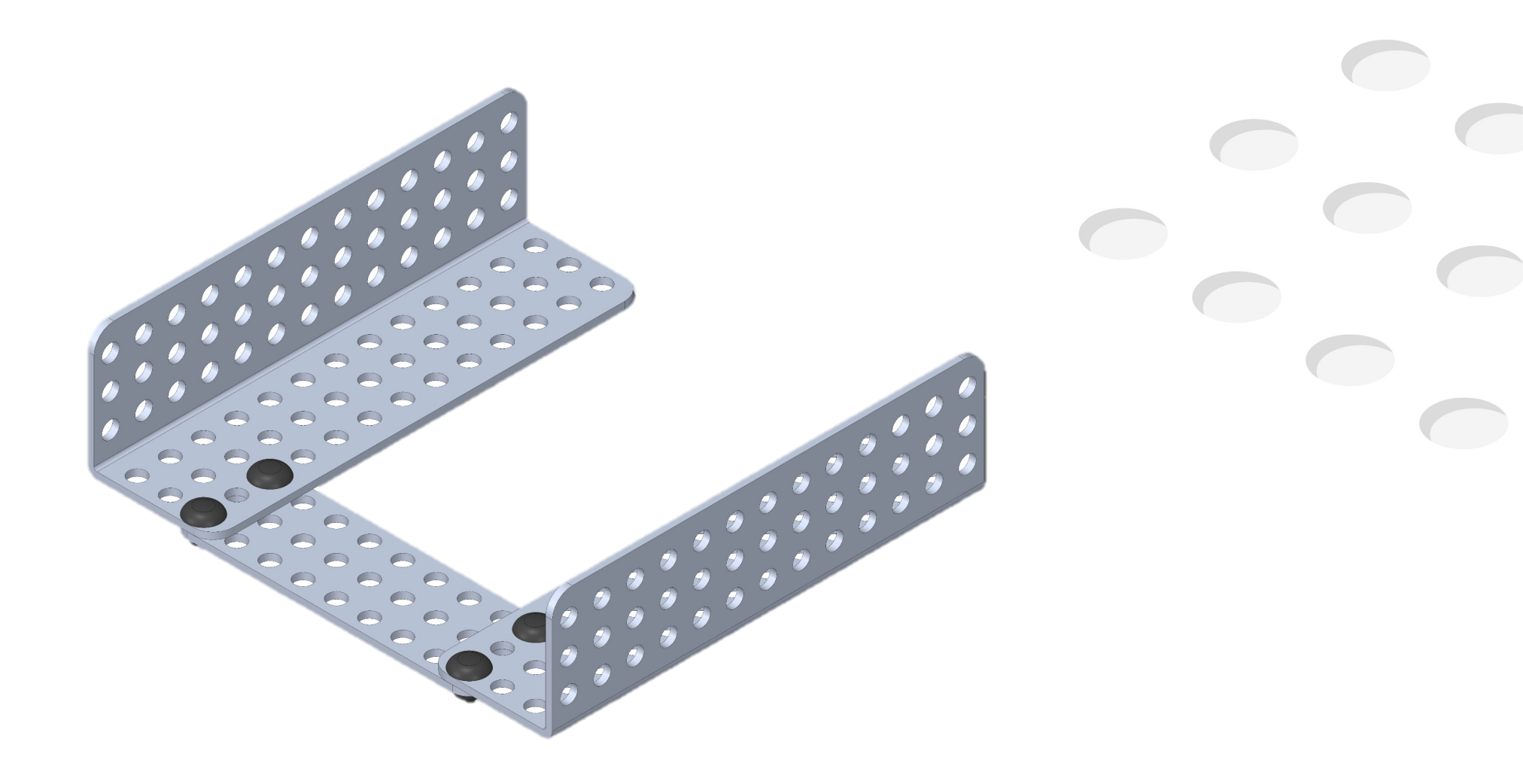

### Step4.

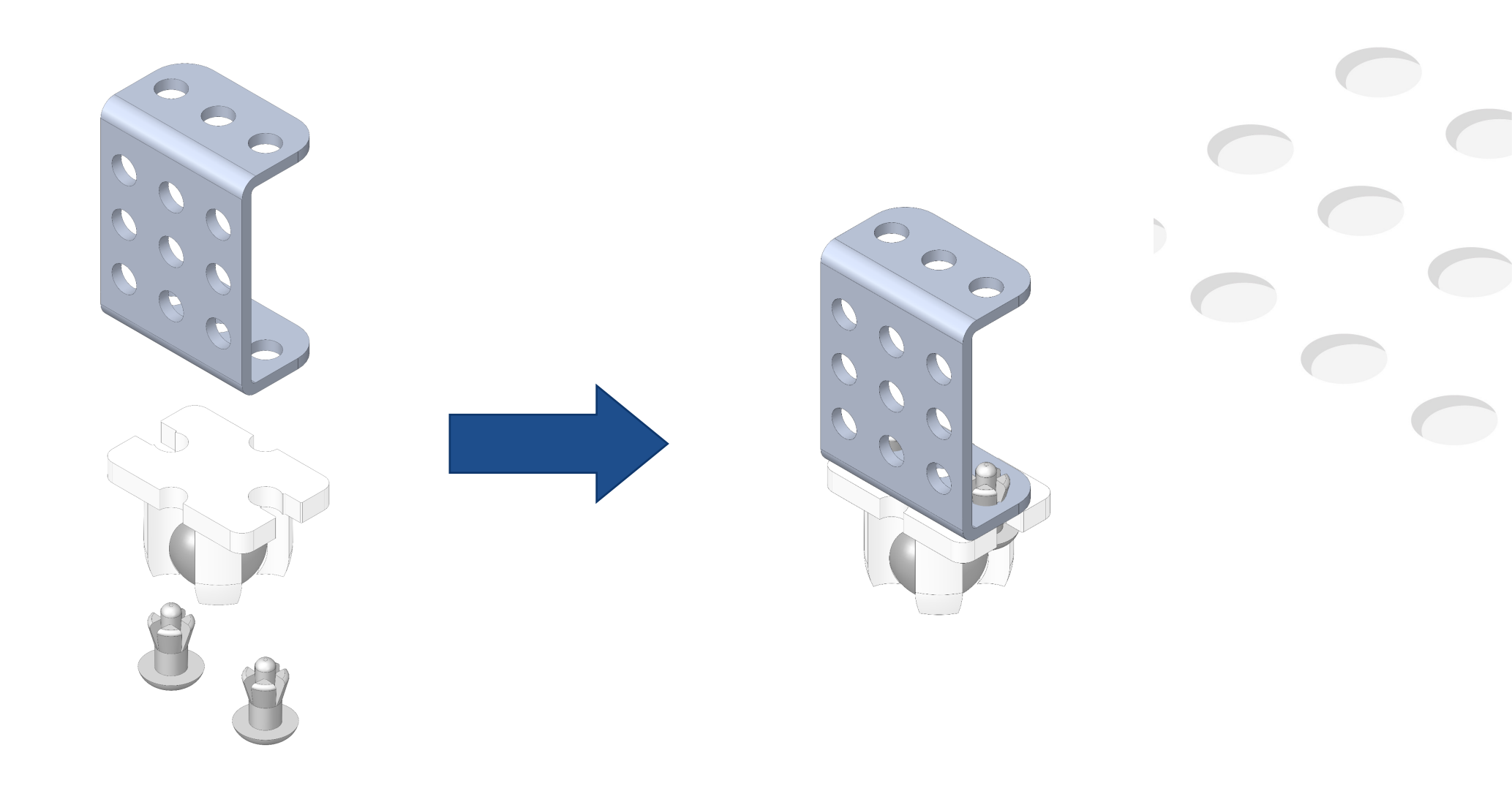

### Step5.

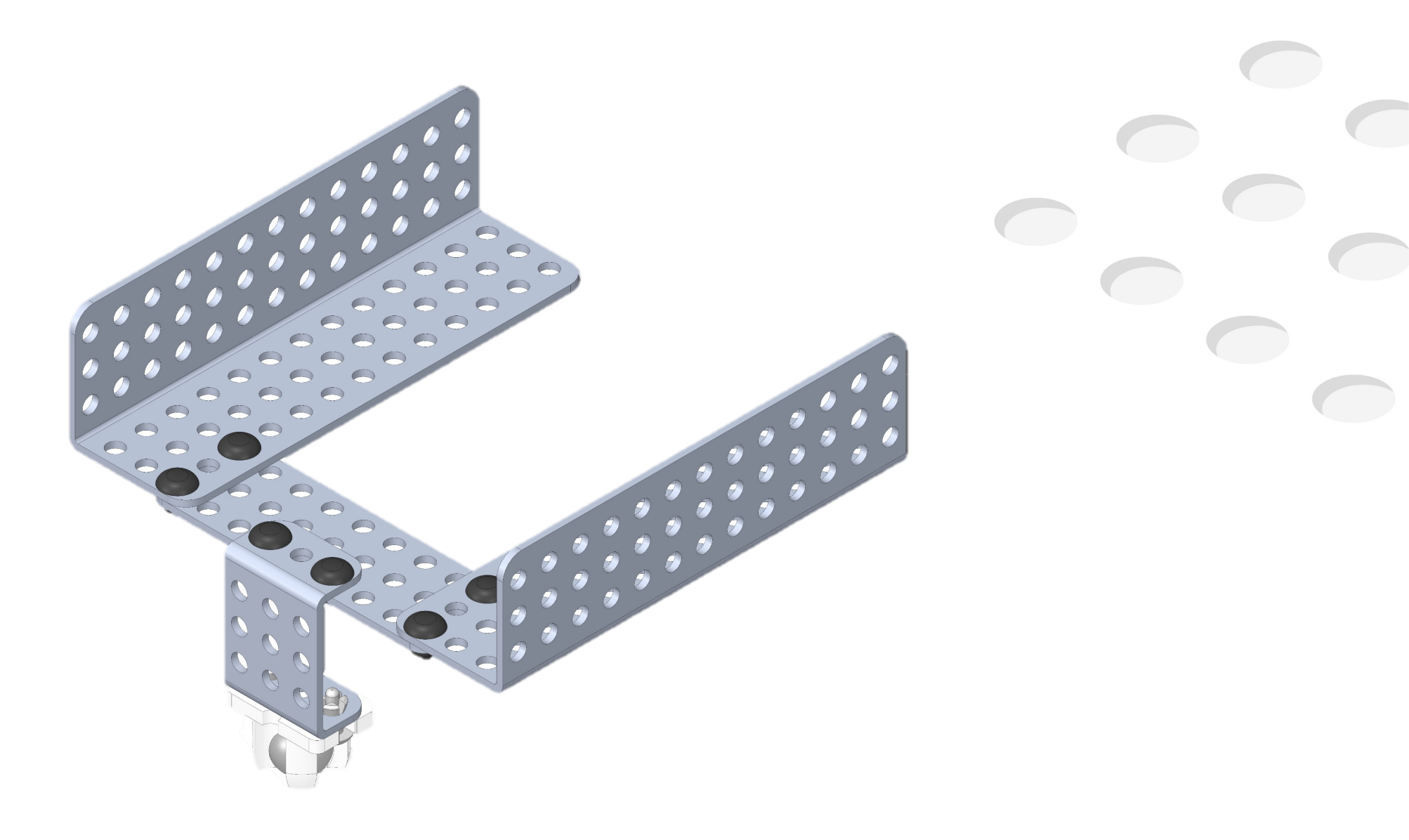

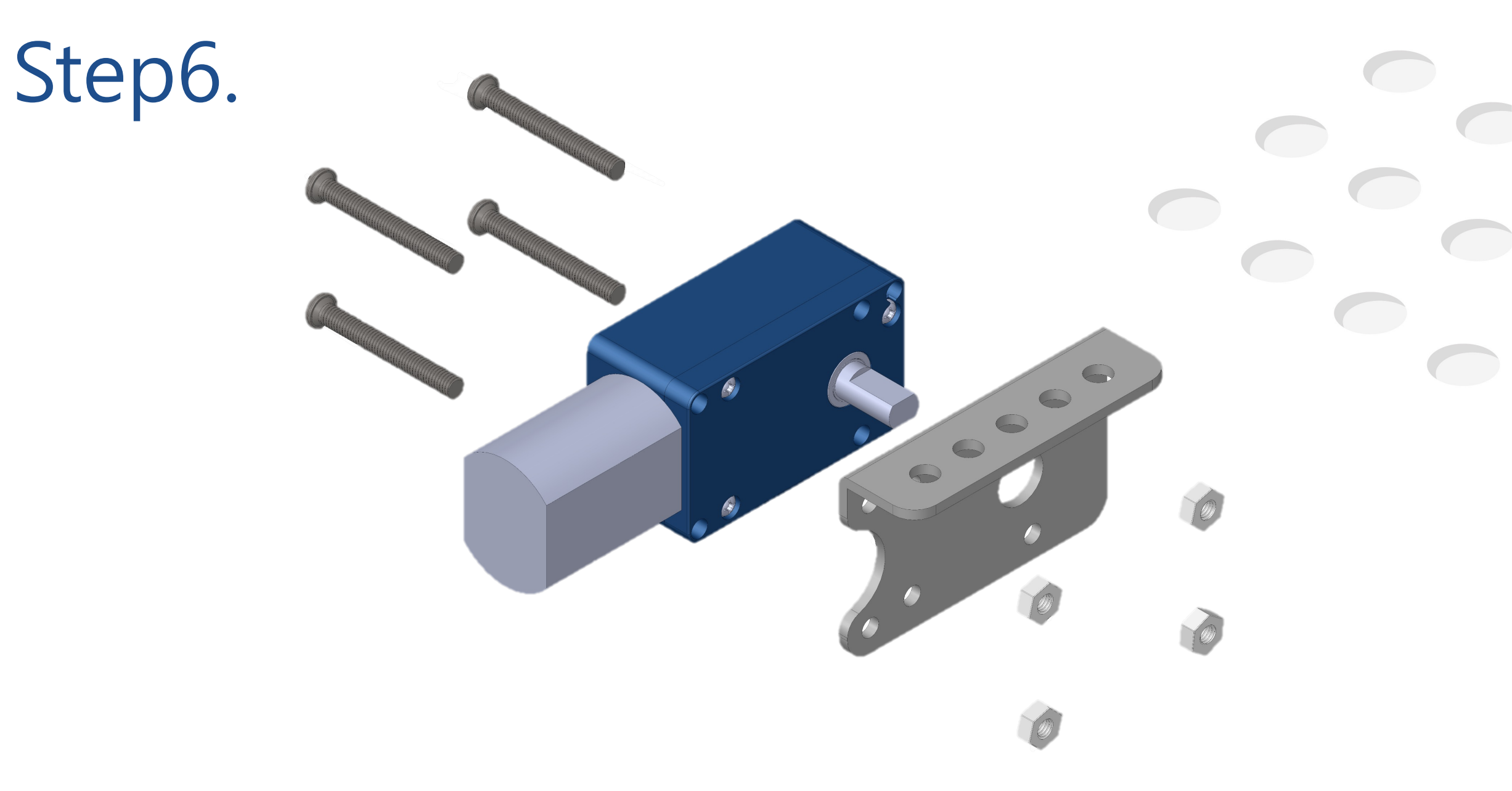

### Step7.

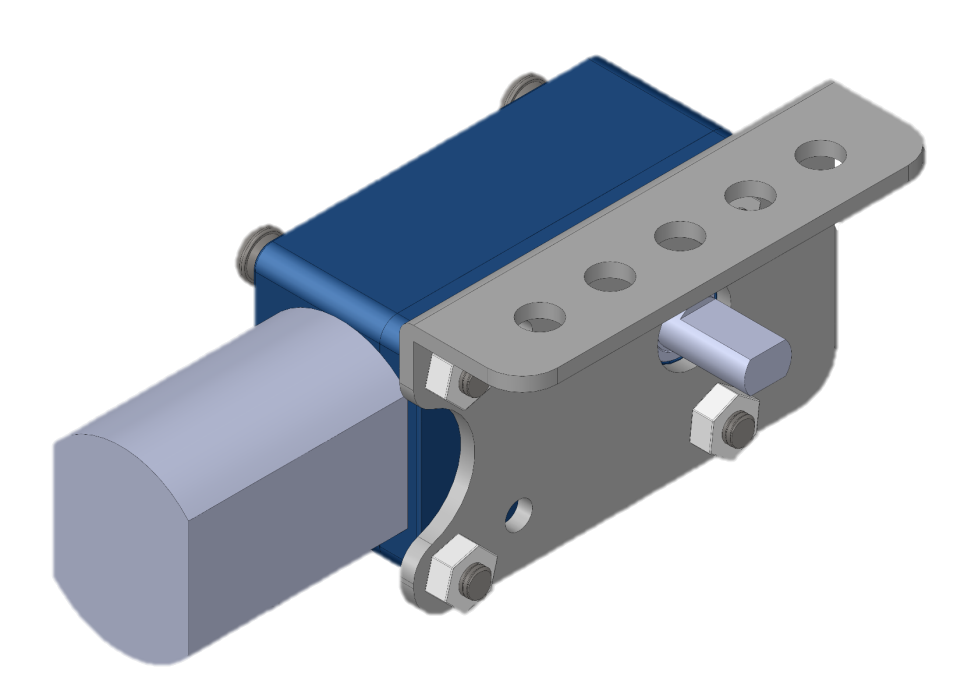

### Step8.

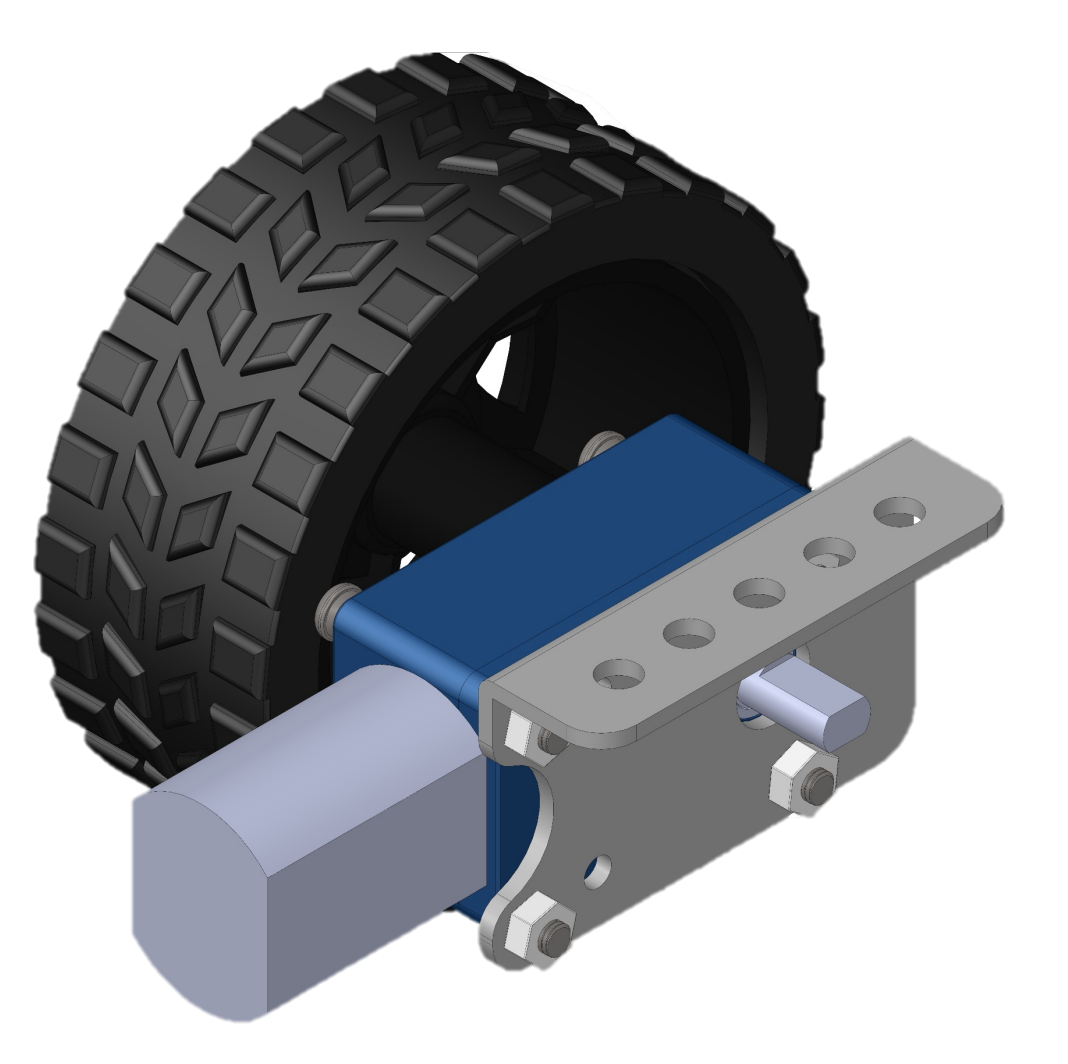

### Step9.

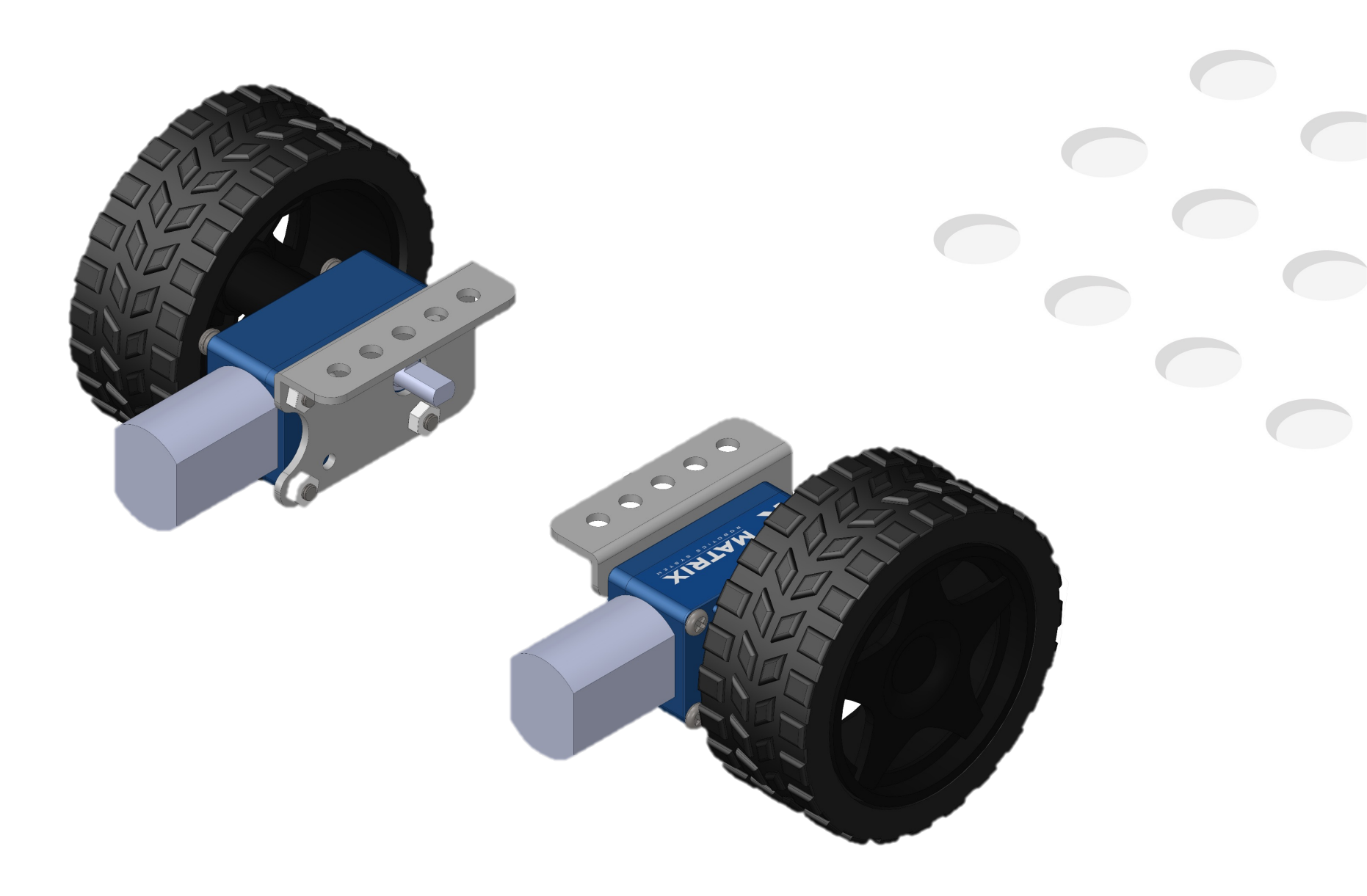

### Step10.

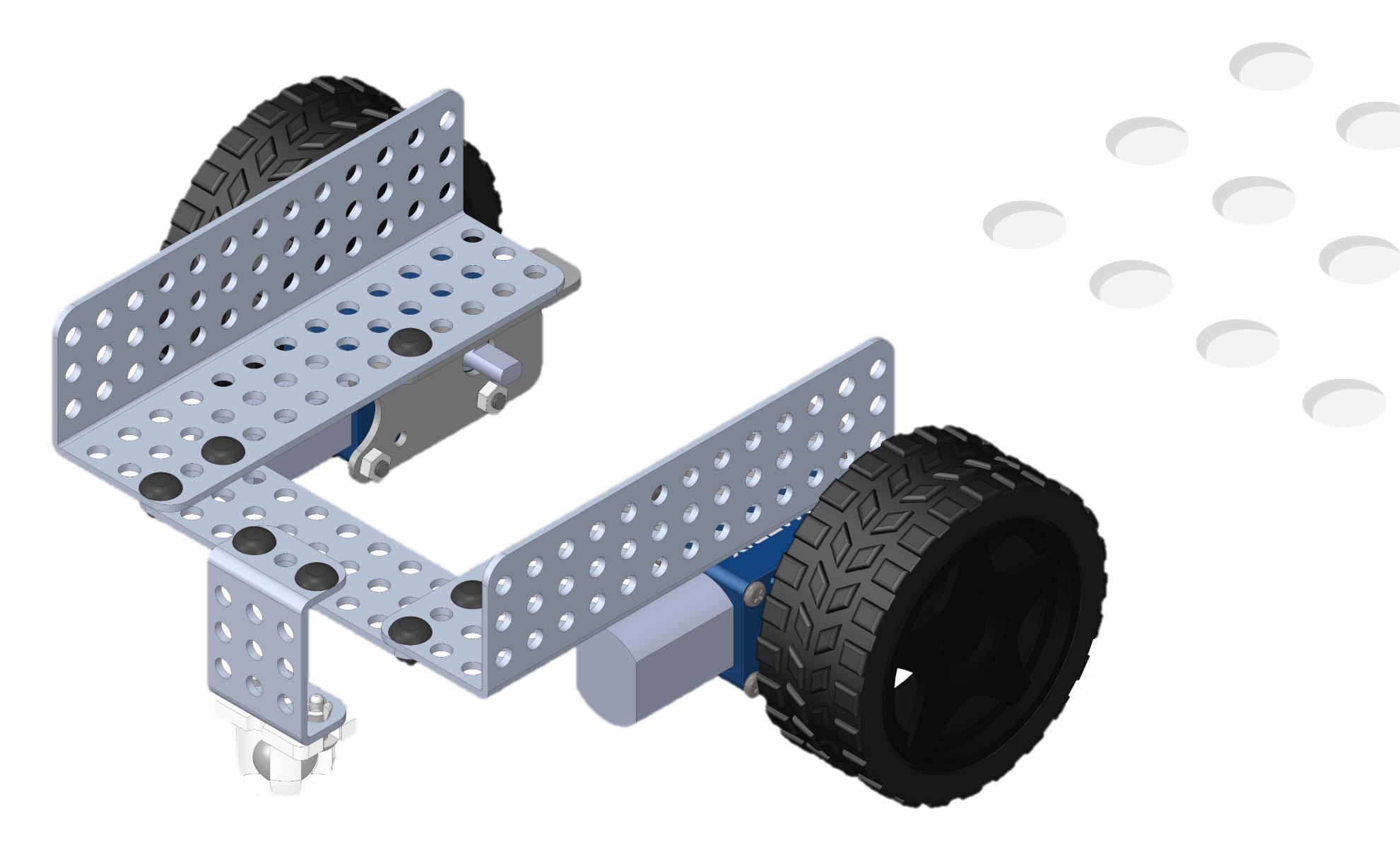

### Step11.

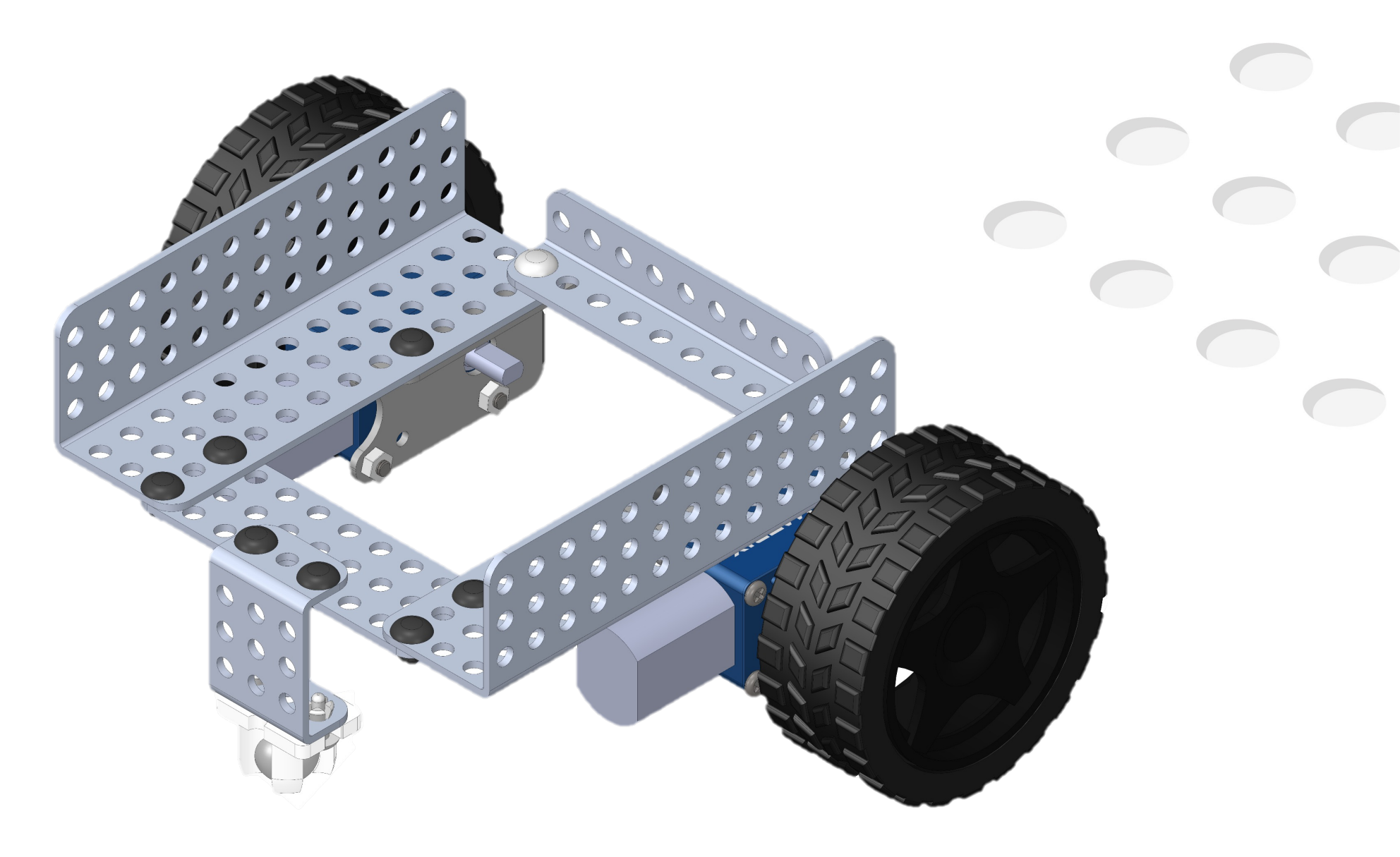

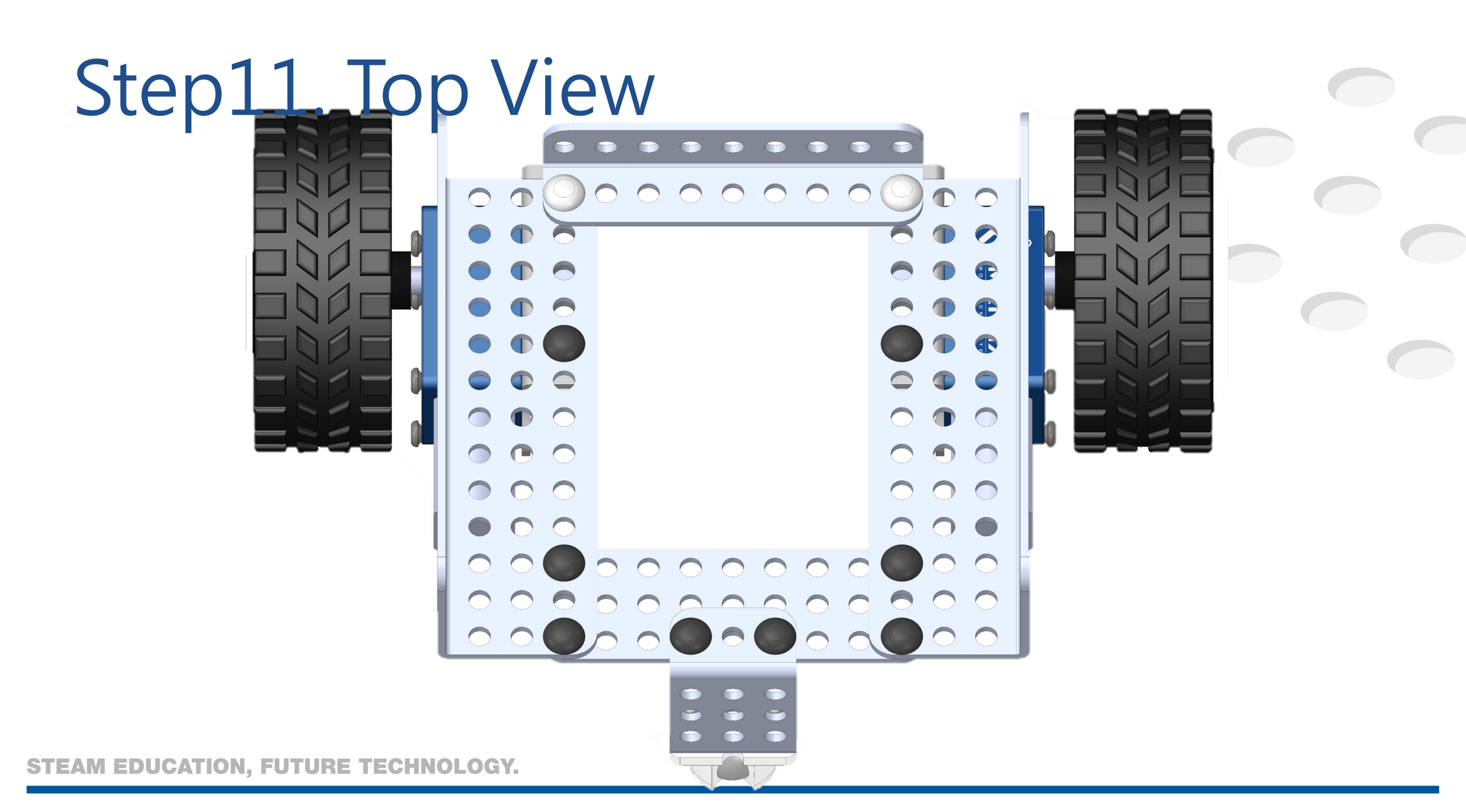

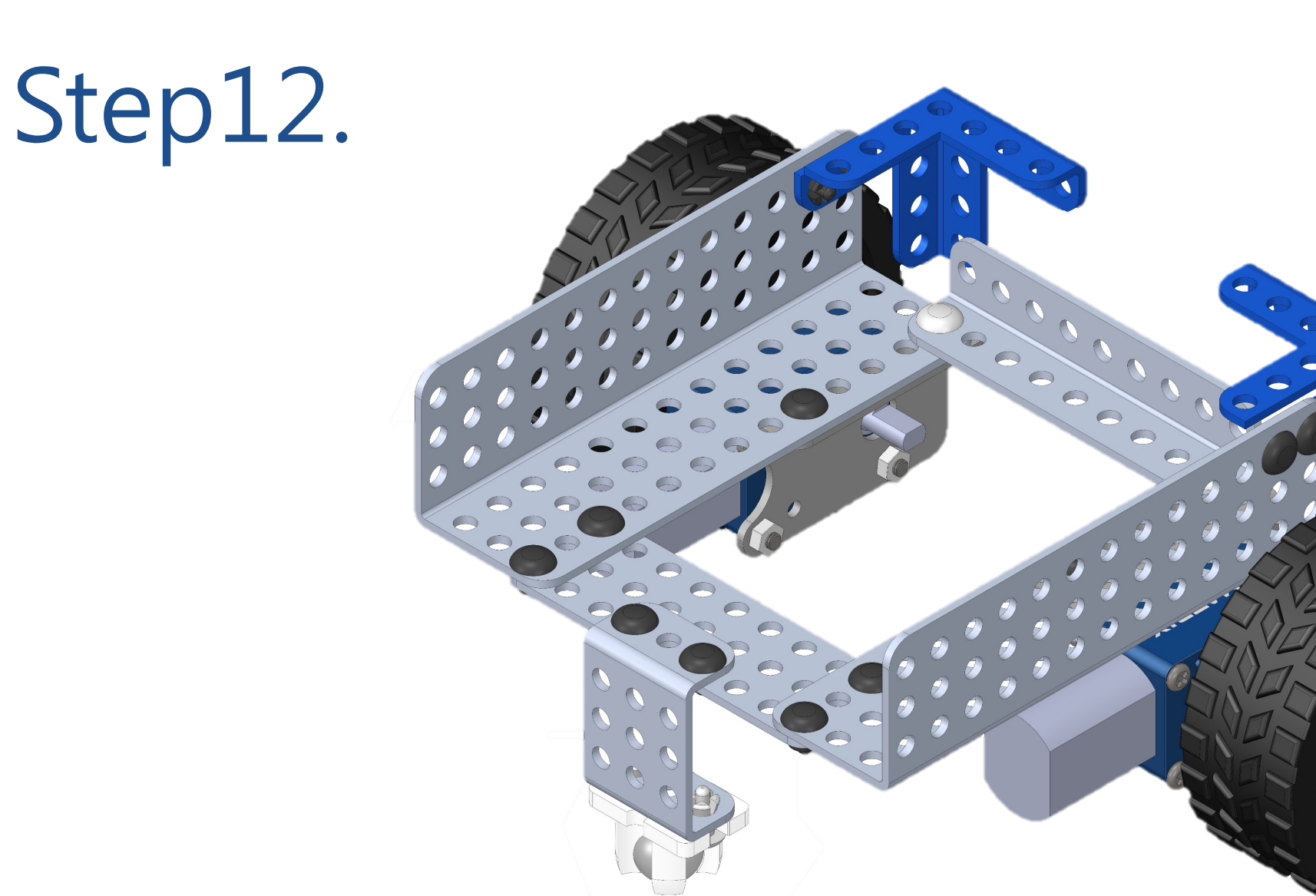

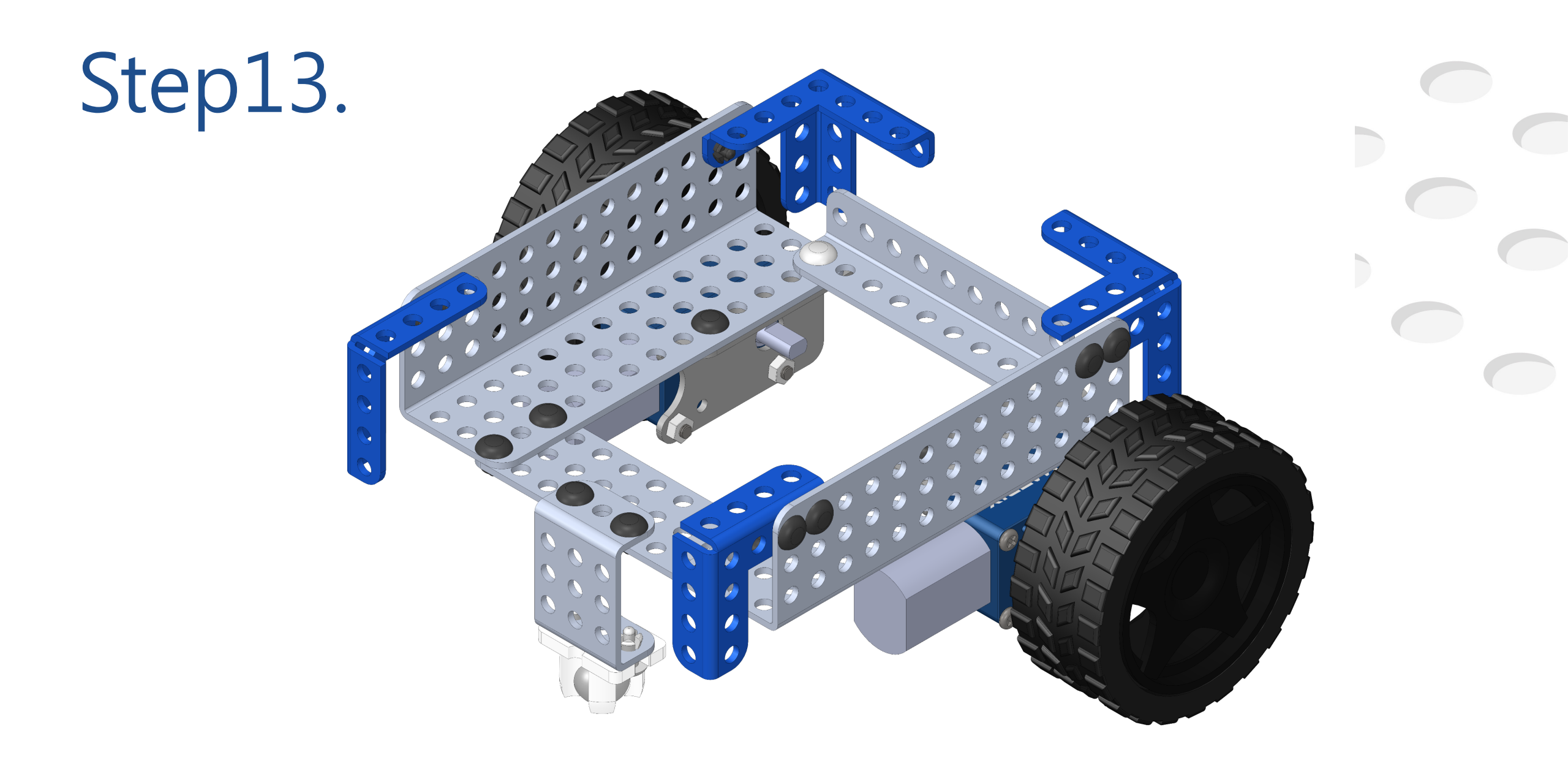

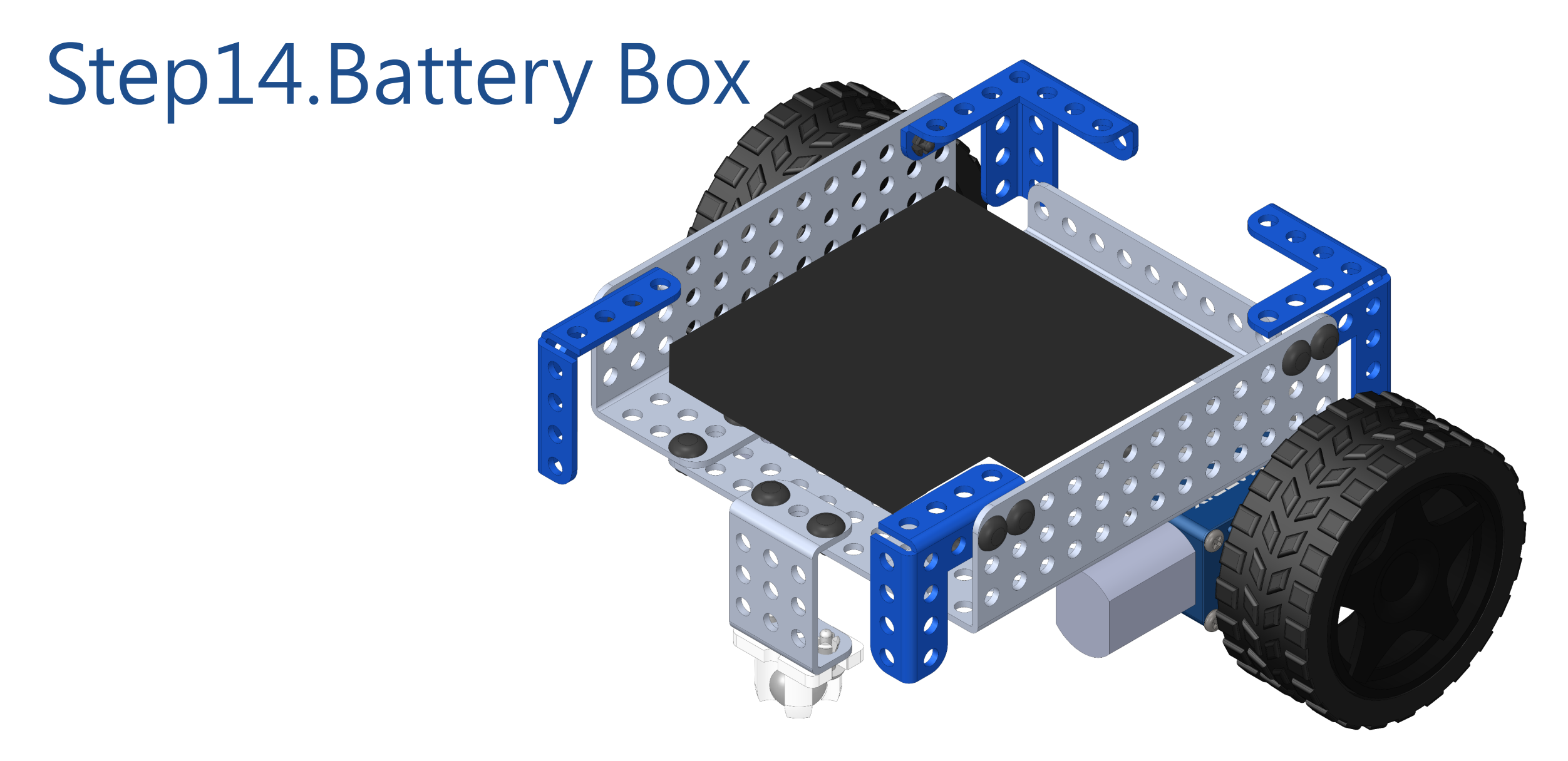

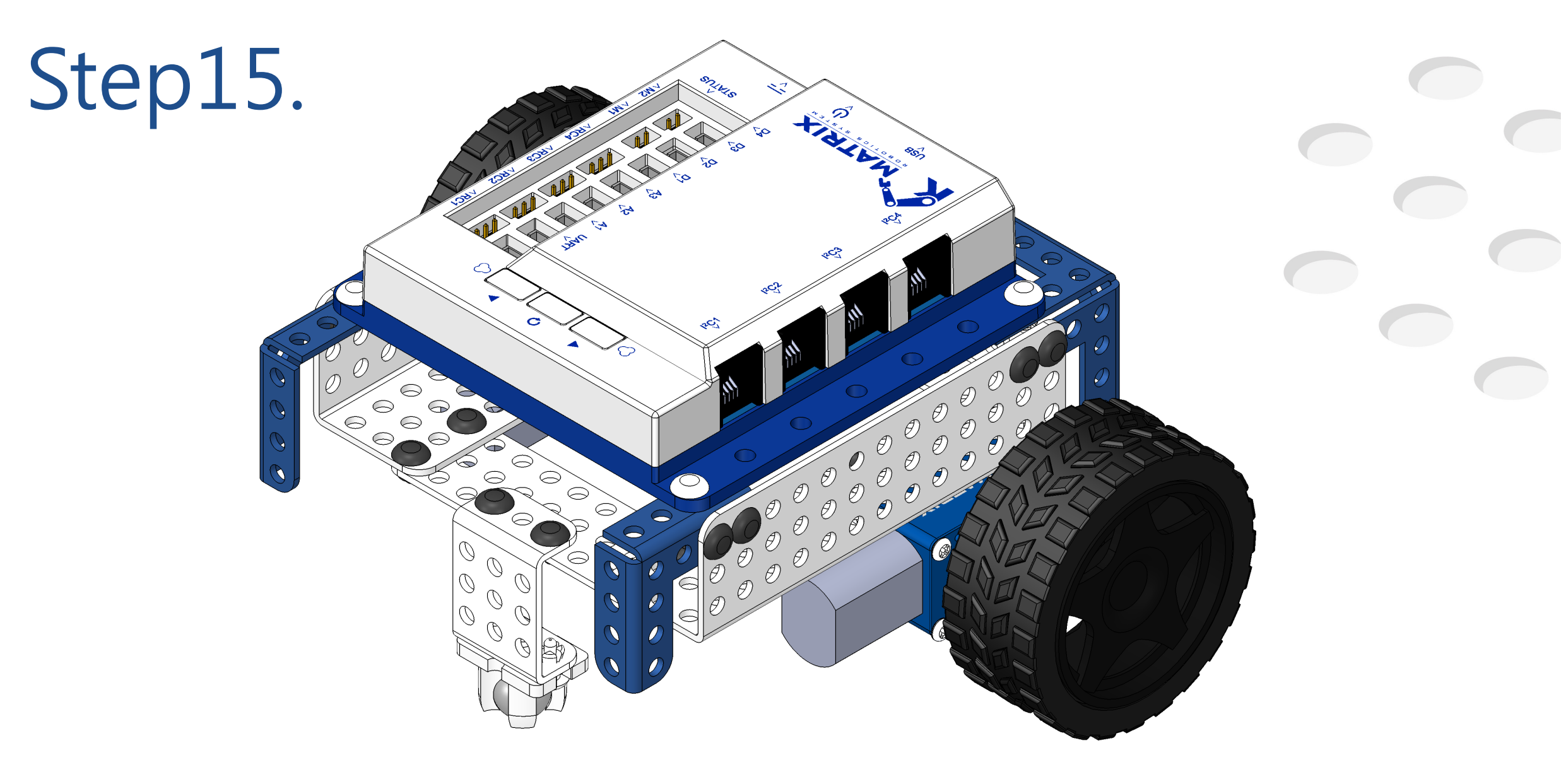

# Matrix Mini Begin

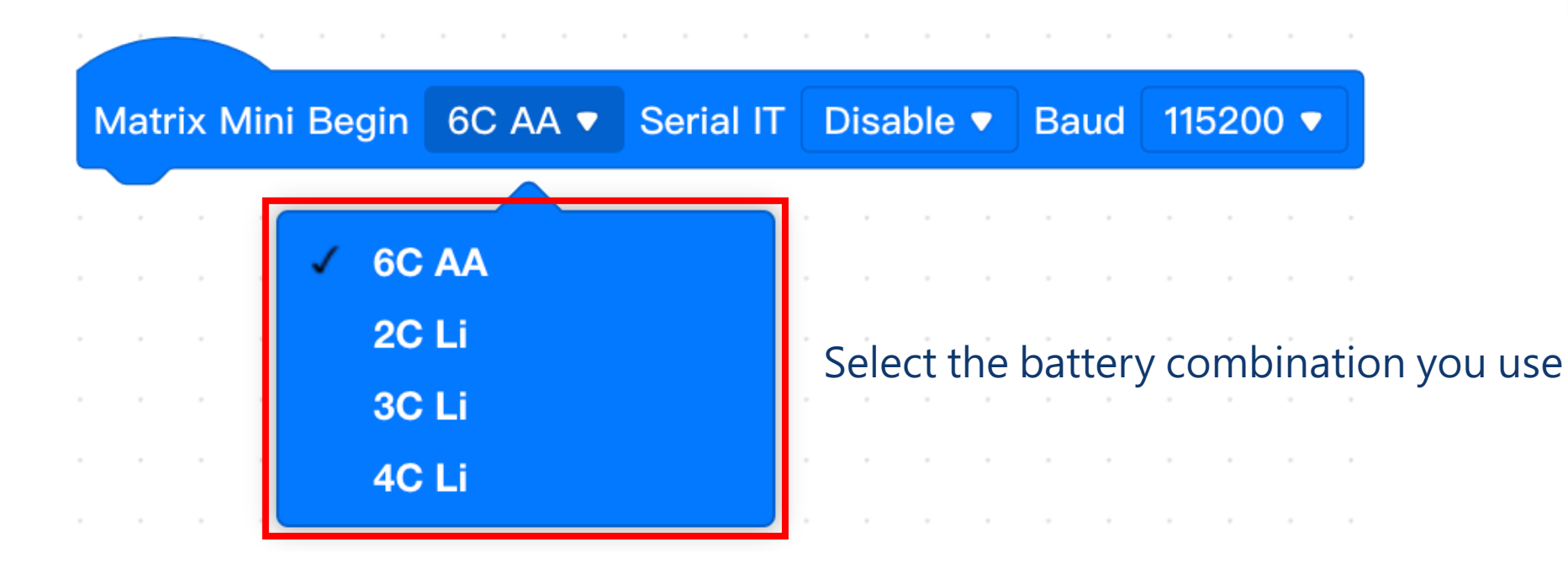

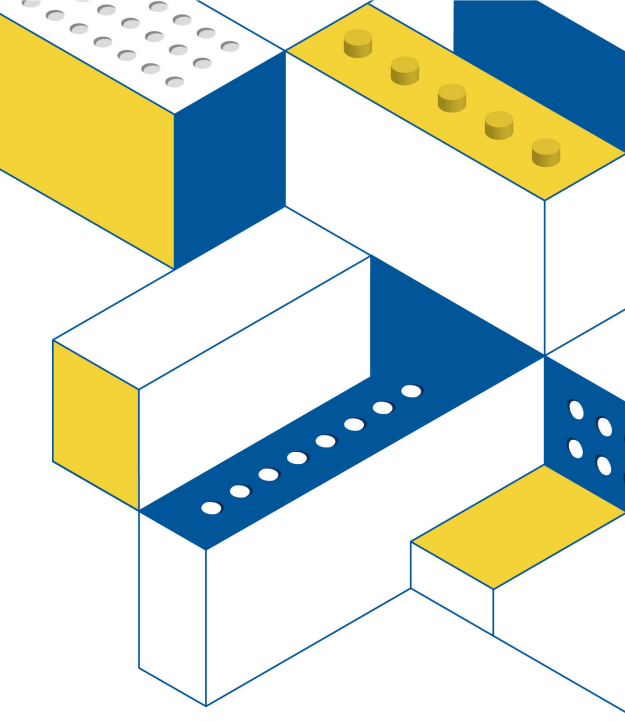

### DC Motors

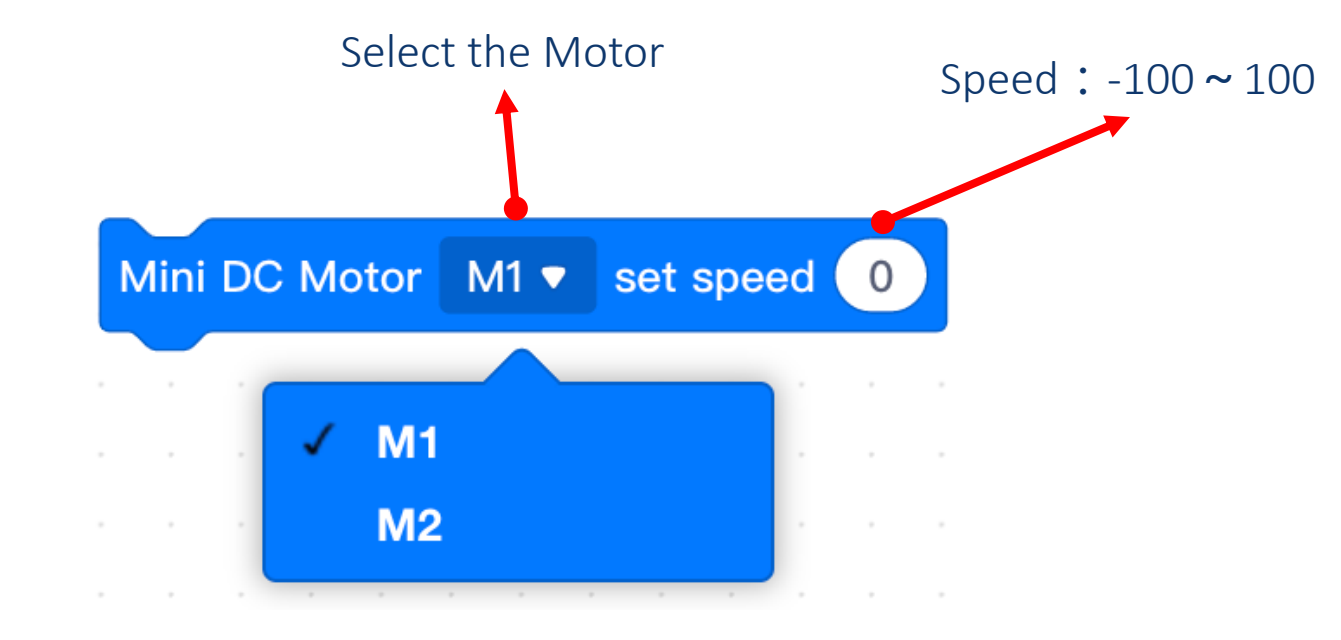

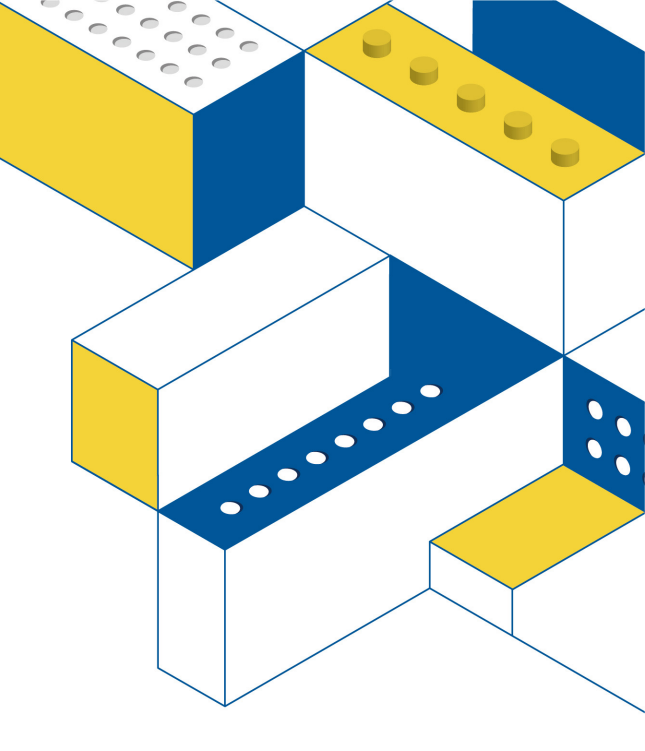

#### Let's Go Forward

#### Choose the correct ports

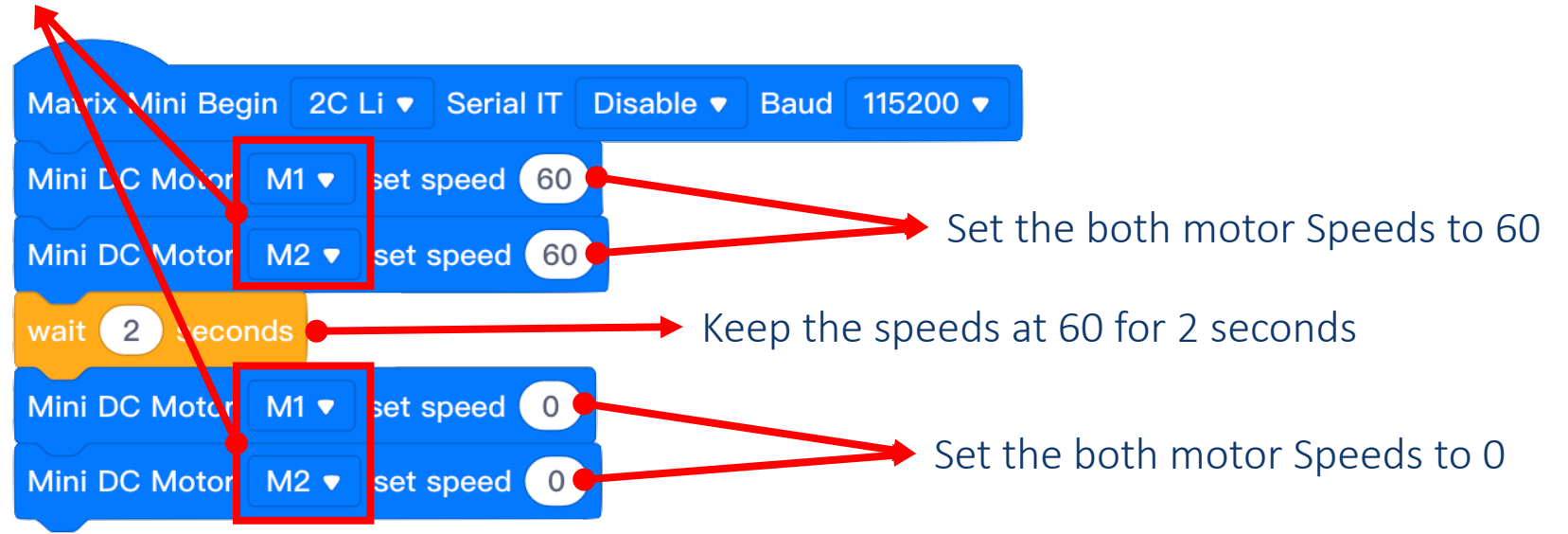

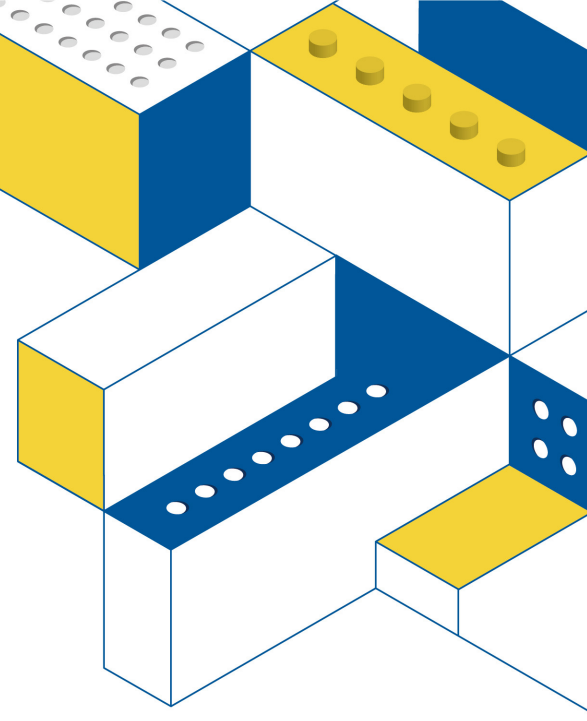

X If the Car does not move forward, please check the wired of the reverse motor.

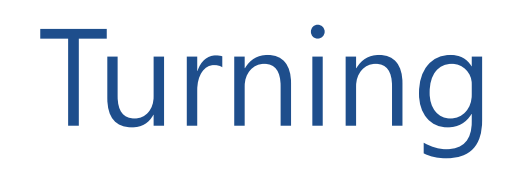

1. Pivot Turn :

One wheel moves forward or backward and the other doesn't move.

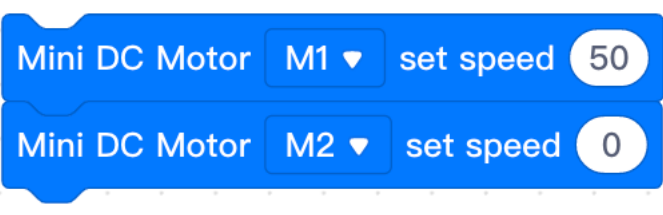

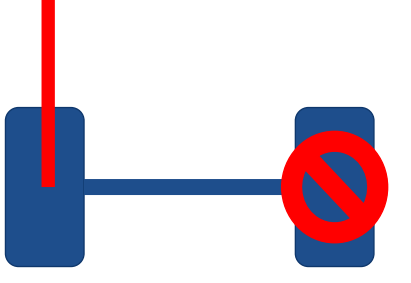

1. Spin Turn :

One wheel moves forward or backward and the other wheel moves in opposite direction.

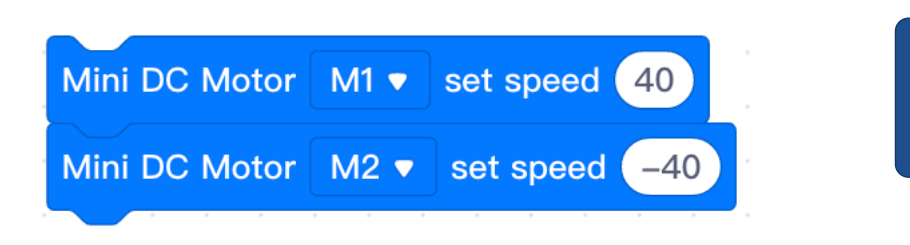

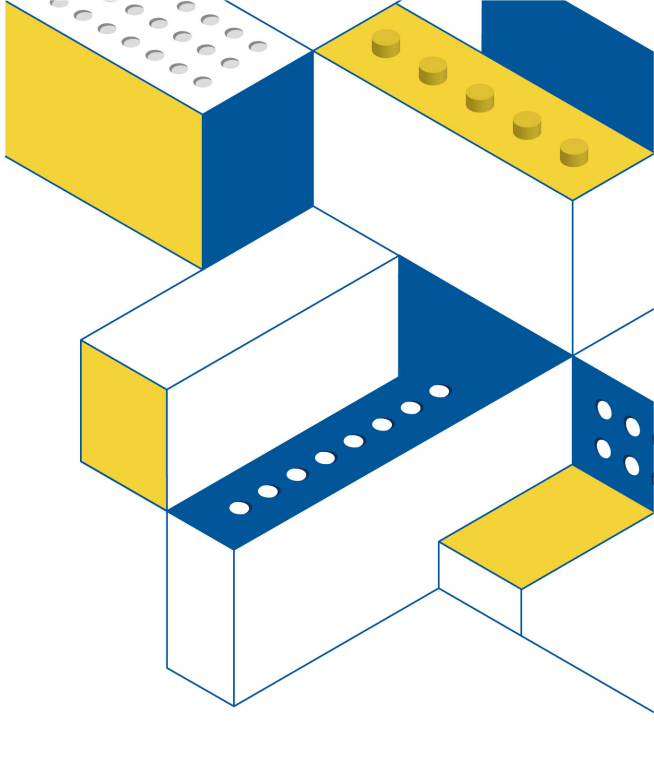

### **Turning Method**

| Matrix Mini Begin | 2C Li 🔻  | Serial IT | Disable 🔻 | Baud | 115200 🔻 |
|-------------------|----------|-----------|-----------|------|----------|
| Mini DC Motor     | l1 ▼ set | speed 50  |           |      |          |
| Mini DC Motor     | l2 🔻 set | speed 0   |           |      |          |
| wait 2 seconds    | 5        |           |           |      |          |
| Mini DC Motor     | l1 ▼ set | speed -4  | 0         |      |          |
| Mini DC Motor     | l2 ▼ set | speed 40  |           |      |          |
| wait 2 seconds    |          |           |           |      |          |
| Mini DC Motor     | l1 ▼ set | speed 0   |           |      |          |
| Mini DC Motor     | l2 ▼ set | speed 0   |           |      |          |

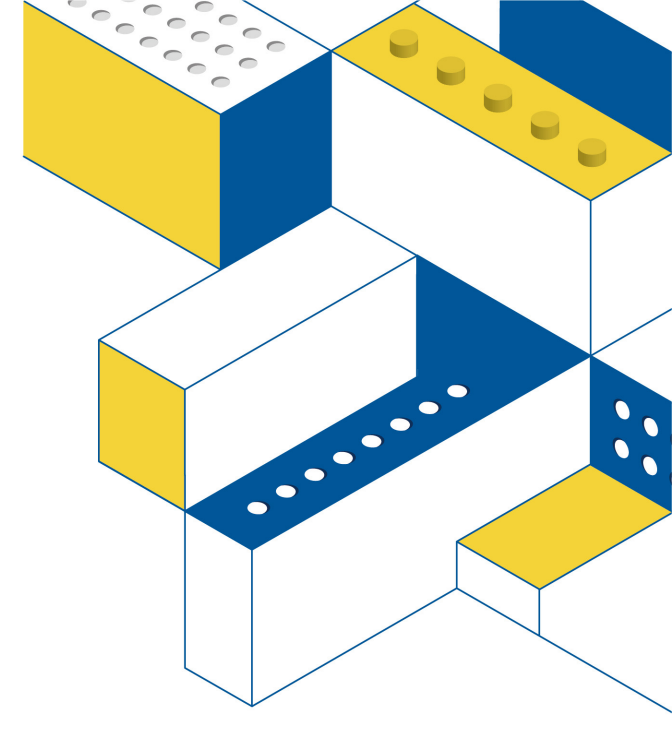

**STEAM EDUCATION, FUTURE TECHNOLOGY.** 

Sample Code : W-3

# Turning Challenge 1

Program your robot to move a square.

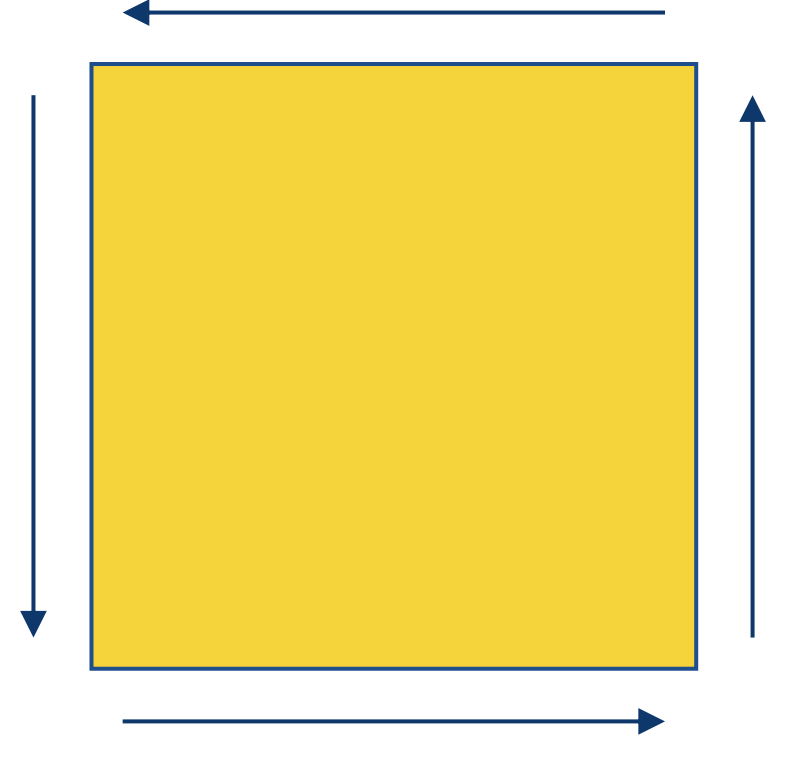

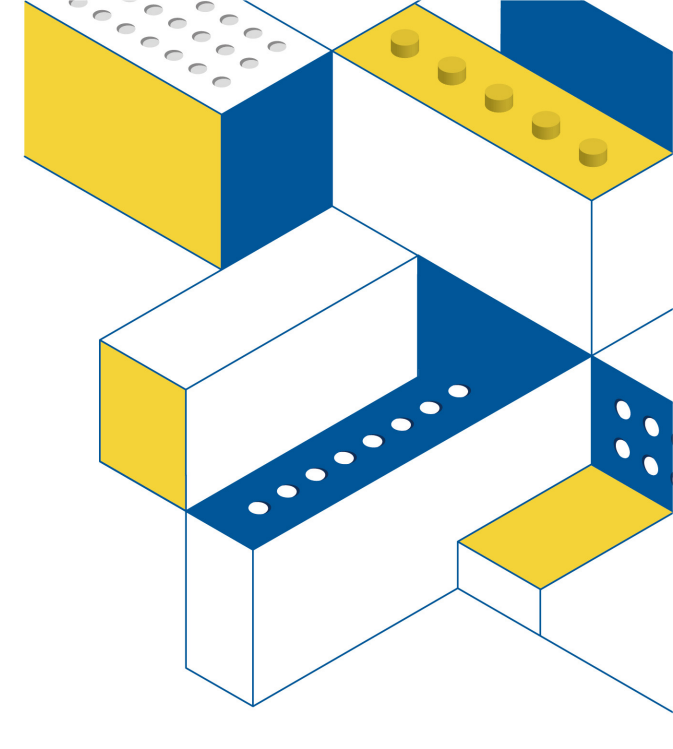

### Challenge 1 Solution

Matrix Mini Begin 2C Li 🔻 Serial IT Disable 🔻 Baud 115200 💌 Mini DC Motor M1 
set speed 50 vini DC Motor M2 ▼ set speed 50 vait 2 second Mini DC Motor M1 
set speed 0 Go forward for 2 seconds Mini DC Motor M2 🔻 set speed 50 vait 1\* second Mini DC Motor M1 ▼ set speed (50) Mini DC Motor M2 🗸 set speed 50 Turn left for 90 degrees wait 2 second Mini DC Motor M1 ▼ set speed 0 Mini DC Motor M2 ▼ set speed 5 wait 🕐 seconds Mini DC Motor M1 v set speed 50 Mini DC Motor M2 v set speed 50 wait 2 seconds Mini DC Motor M1 ▼ set speed (0) Mini DC Motor M2 🗸 set speed 50 wait 1\* seconds Mini DC Motor M1 v set speed 50 Mini DC Motor M2 
set speed 50 wait 2 second Mini DC Motor M1 ▼ set speed 0 Mini DC Motor M2 ▼ set speed 0

repeat 10

Matrix Mini Begin 2C Li ▼ Serial IT Disable ▼ Baud 115200 ▼ repeat 4 Mini DC Motor M1 ▼ set speed 50 Mini DC Motor M2 ▼ set speed 50 wait 2 seconds Mini DC Motor M1 
set speed 0 Mini DC Motor M2 ▼ set speed 50\* wait 1<sup>\*</sup> seconds Mini DC Motor M1 ▼ set speed 0 Mini DC Motor M2 ▼ set speed 0

\*\*Parameters need to be adjusted.

°°°°)

°°°°

0

000

1000

0

 $\circ$ 

00

Sample Code : W-4

# Turning Challenge 2

Program your car to move the item from "A" to

"B", then return to "A".

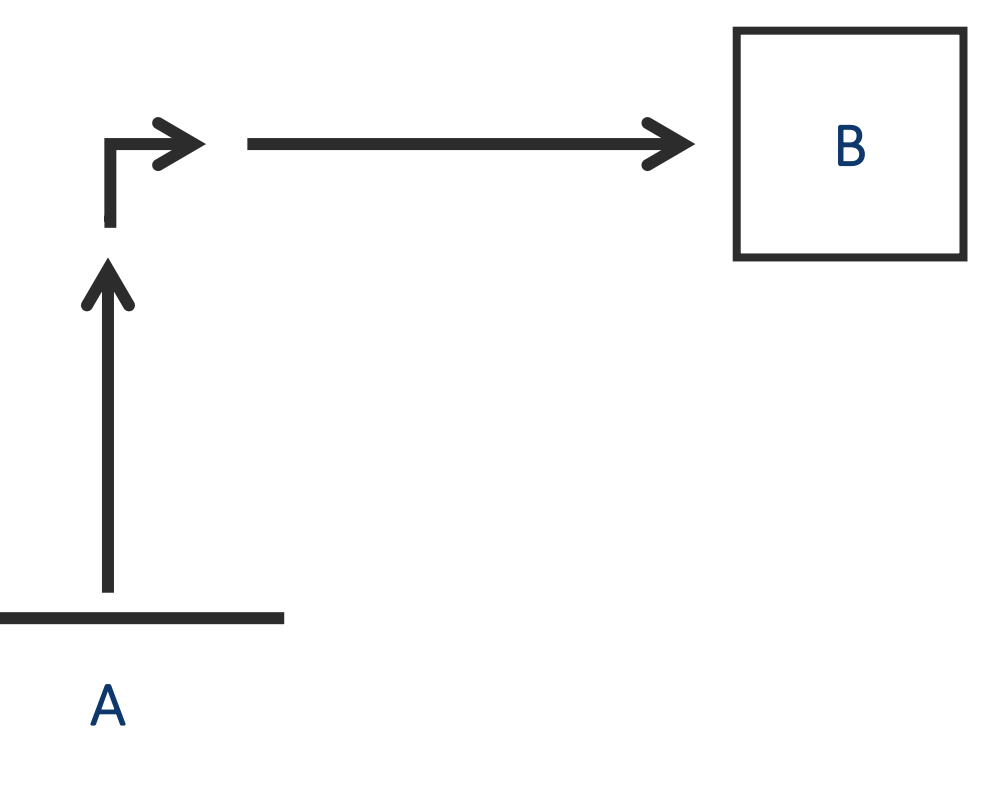

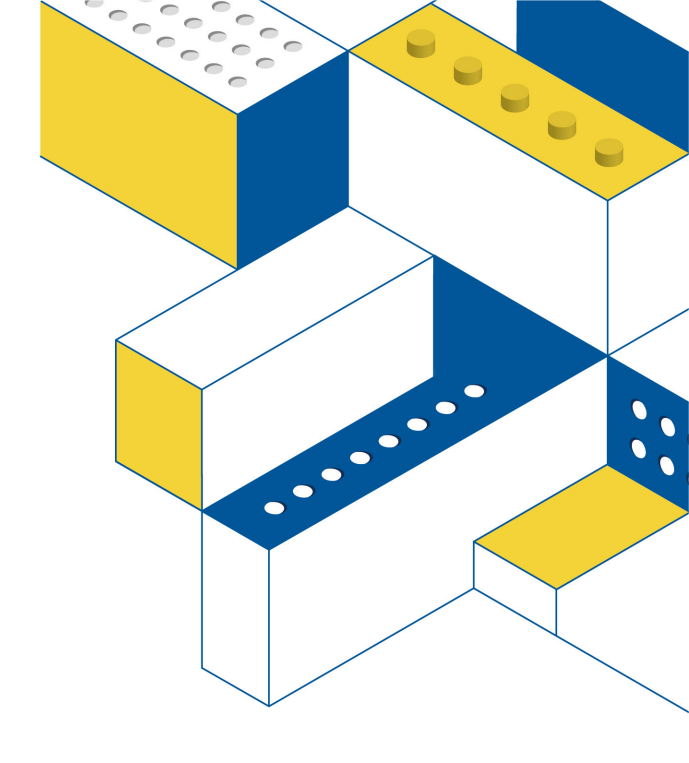

# Challenge 2 Solution

Matrix Mini Begin 2C Li ▼ Serial IT Disable ▼ Baud 115200 ▼ Mini DC Motor M1 ▼ set speed 50 Mini DC Motor M2 • set speed 50 wait 2 second Mini DC Motor M1 v set speed 50 Mini DC Motor M2 ▼ set speed 0 wait 1 second Mini DC Motor M1 v set speed 50 Mini DC Motor M2 v set speed 50 wait 2 seconds Mini DC Motor M1 ▼ set speed 0 Mini DC Motor M2 ▼ set speed 0 wait 🚺 seconds Mini DC Motor M1 ▼ set speed -50 Mini DC Motor M2 ▼ set speed -50 wait 2 seconds Mini DC Motor M1 ▼ set speed -50 Mini DC Motor M2 ▼ set speed 0 vait 2 second Mini DC Motor M1 ▼ set speed -50 Mini DC Motor M2 ▼ set speed -50 wait 2 seconds Mini DC Motor M1 🔻 set speed 🚺 Mini DC Motor M2 
set speed 0

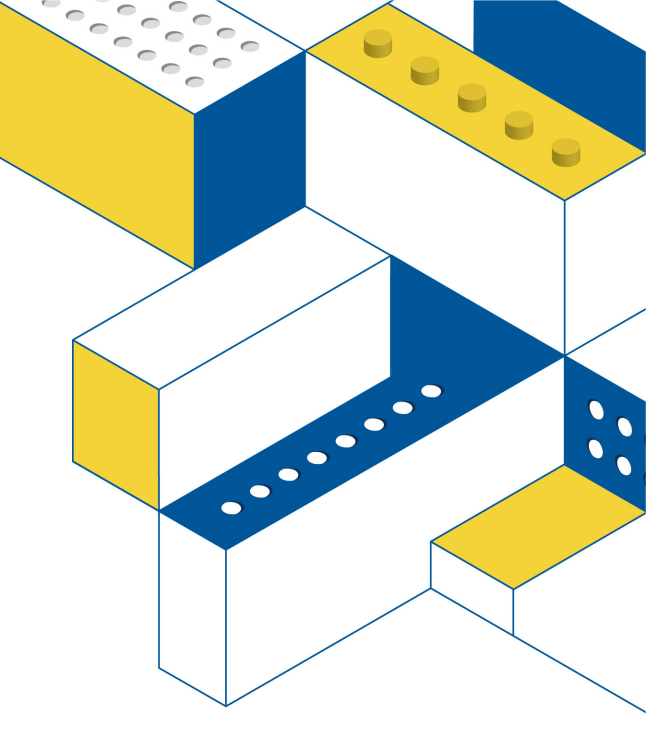

**STEAM EDUCATION, FUTURE TECHNOLOGY.** 

#### Sample Code : W-5

### Wait Block

Wait for ... seconds

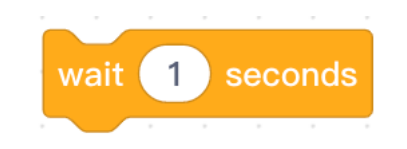

Wait until ...

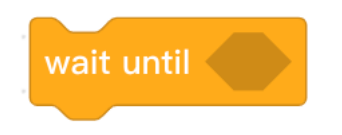

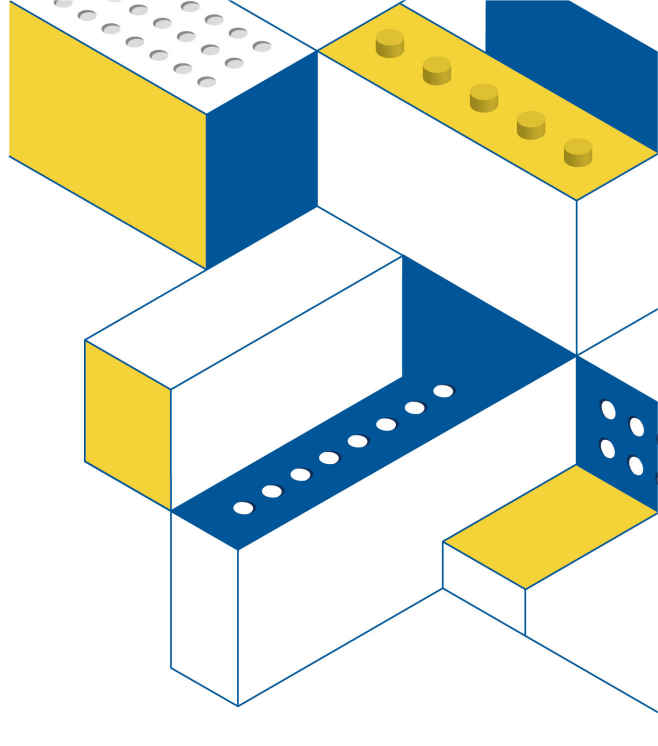

#### Miniature Switch

Pressed = 1

Released = 0

Digital I/O : D1 ~ D4

Mini Read Digital Signal D1 🔻

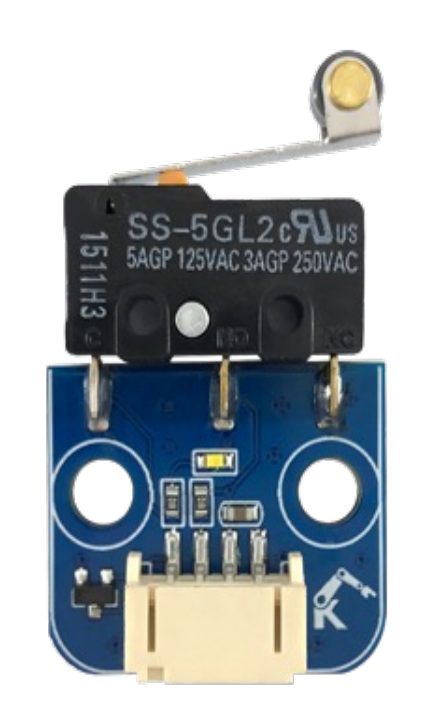

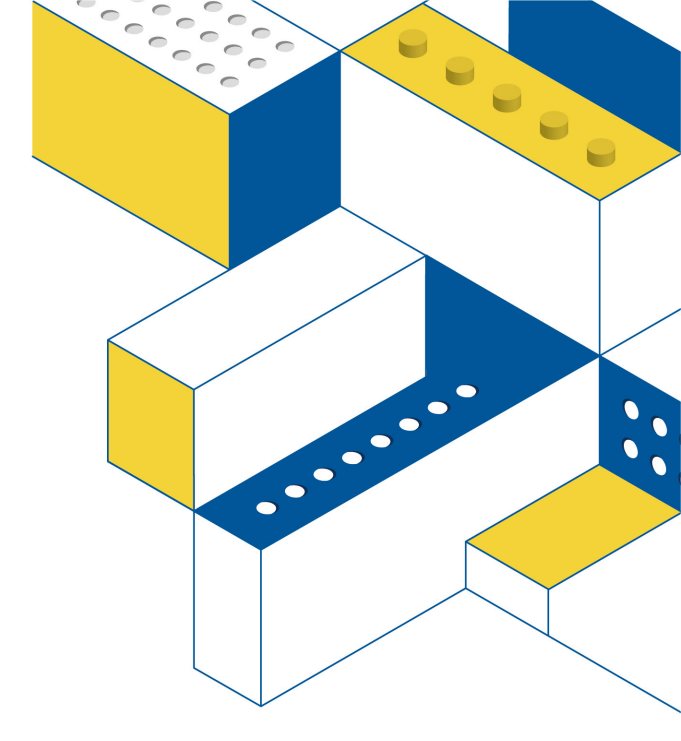

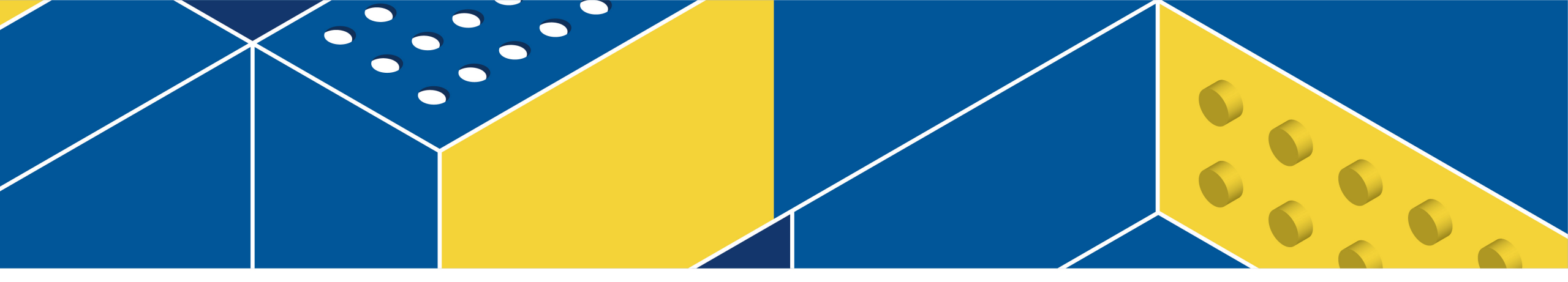

# Assemble the miniature switch on the basic car.

# Challenge 3

Program your robot to move until it hits the wall.

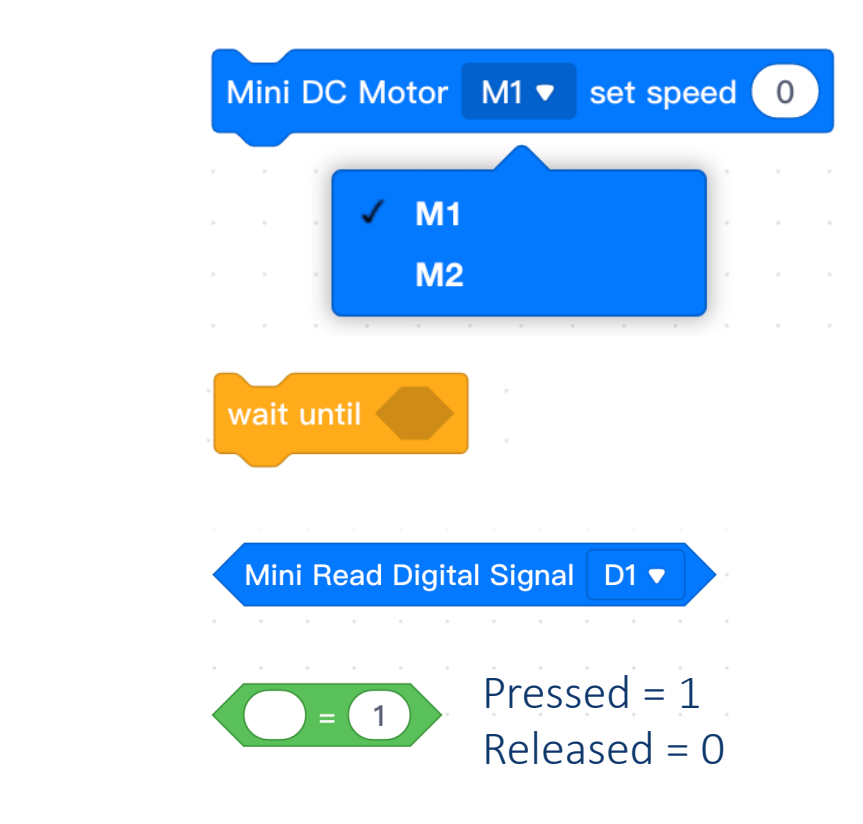

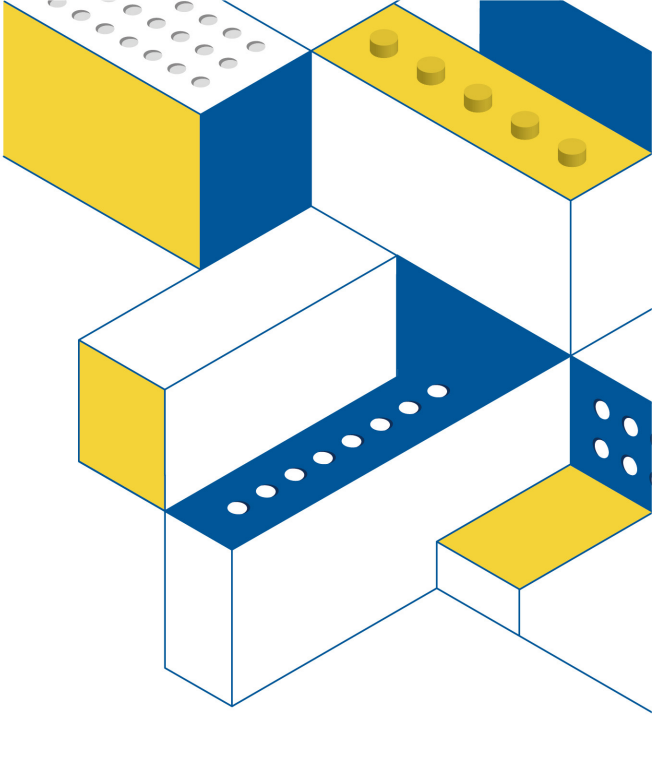

**STEAM EDUCATION, FUTURE TECHNOLOGY.** 

Hint: You will combine DC motor + wait + Read Digital + Compare

# Challenge 3 Solution

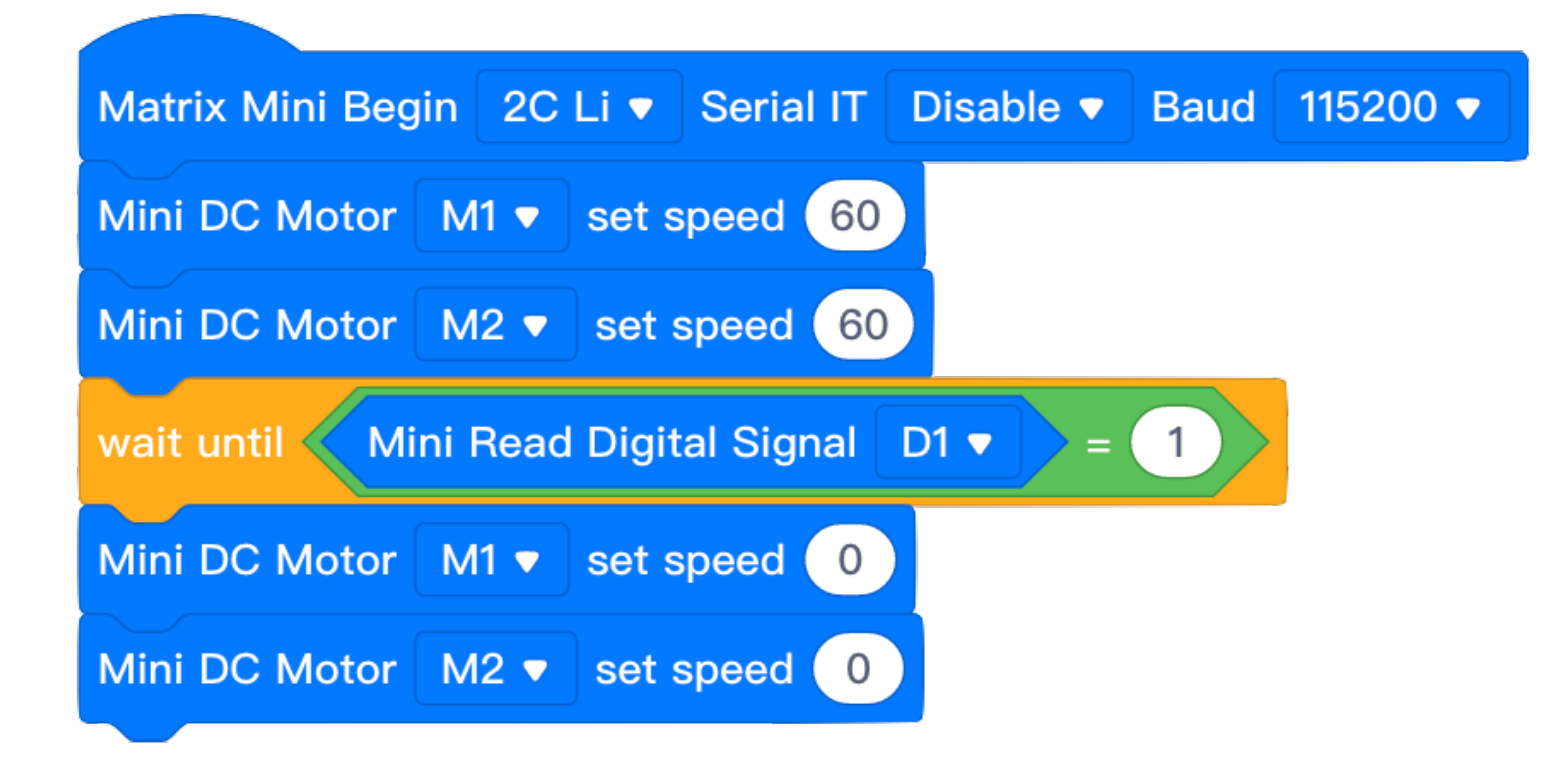

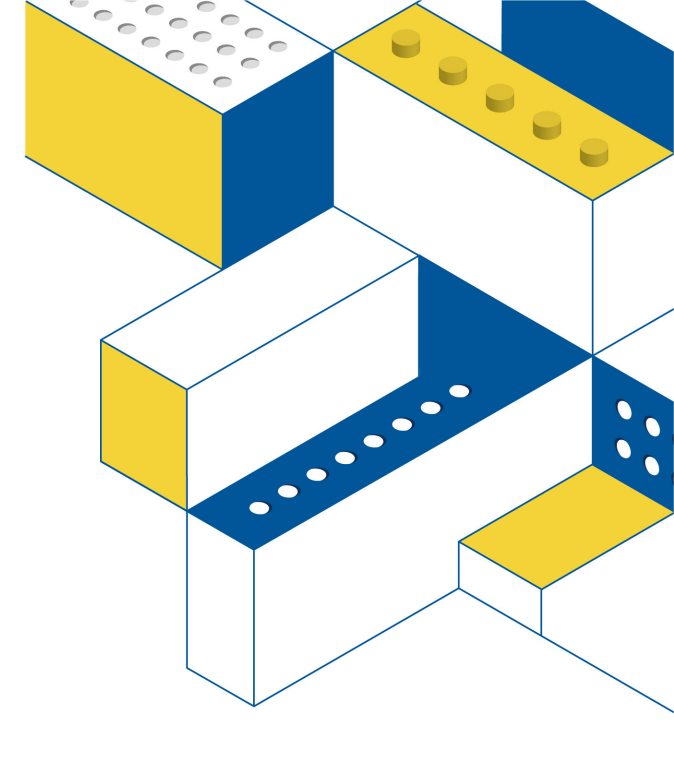

The goal of this program is to make your robot to move straight until the touch sensor is pressed.

Sample Code : W-6

# Challenge 4

Program your robot to use the touch sensor as a switch of robot.

The robot starts to move after the sensor is pressed, stop the robot until the sensor is pressed again.

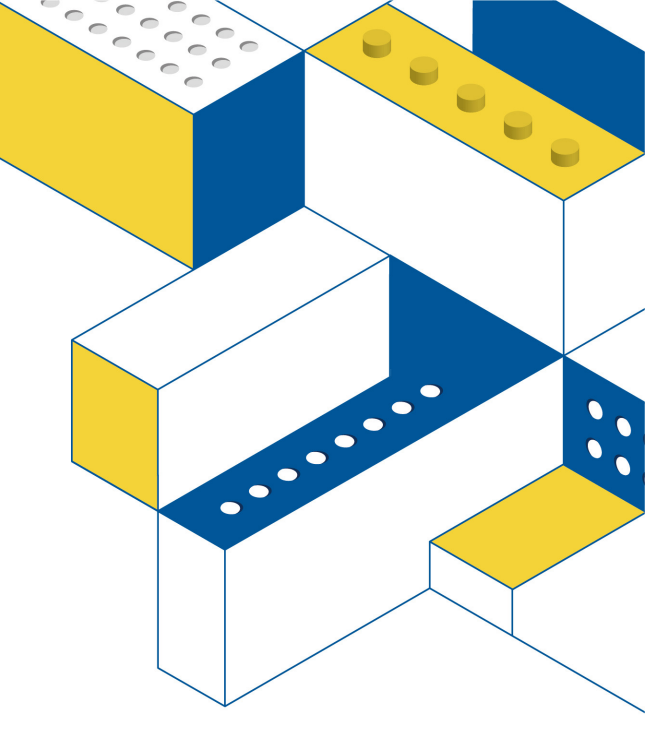

### Challenge 4 Solution

| Matrix Mini Begin 2C Li ▼ Serial IT Disable ▼ Baud 115200 ▼ |
|-------------------------------------------------------------|
| wait until Mini Read Digital Signal D1  = 1                 |
| wait 0.5 seconds                                            |
| wait until Mini Read Digital Signal D1  = 0                 |
| Mini DC Motor M1 ▼ set speed 50                             |
| Mini DC Motor M2  set speed 50                              |
| wait until Mini Read Digital Signal D1  = 1                 |
| Mini DC Motor M1  set speed 0                               |
| Mini DC Motor M2  set speed 0                               |
|                                                             |

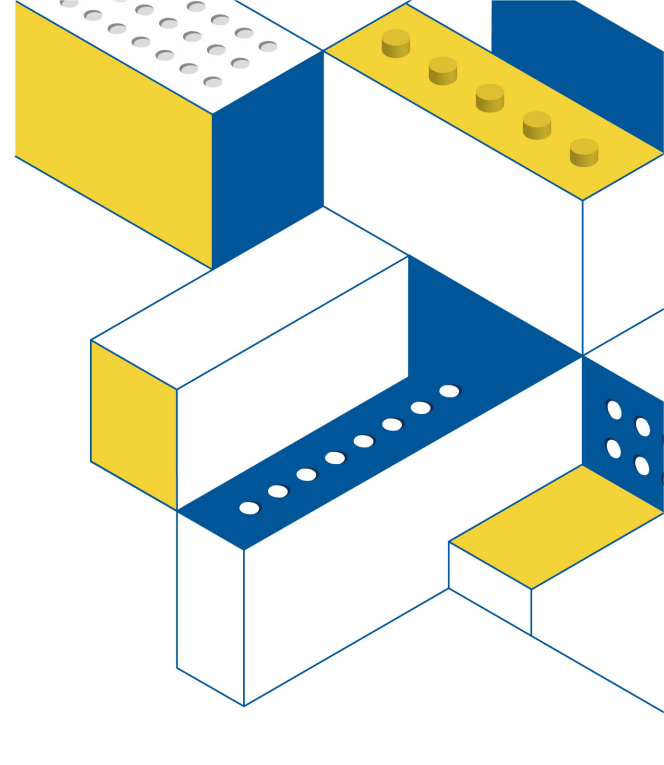

<sup>≫</sup>Not the only solution

#### **STEAM EDUCATION, FUTURE TECHNOLOGY.**

Sample Code : W-7

#### Micro Servo

Angle Setting : 0° ~ 180°

RC Port : RC1 ~ RC4

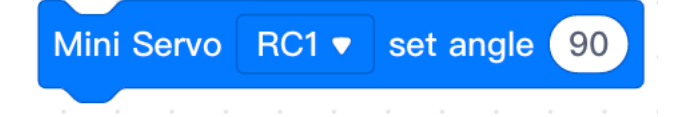

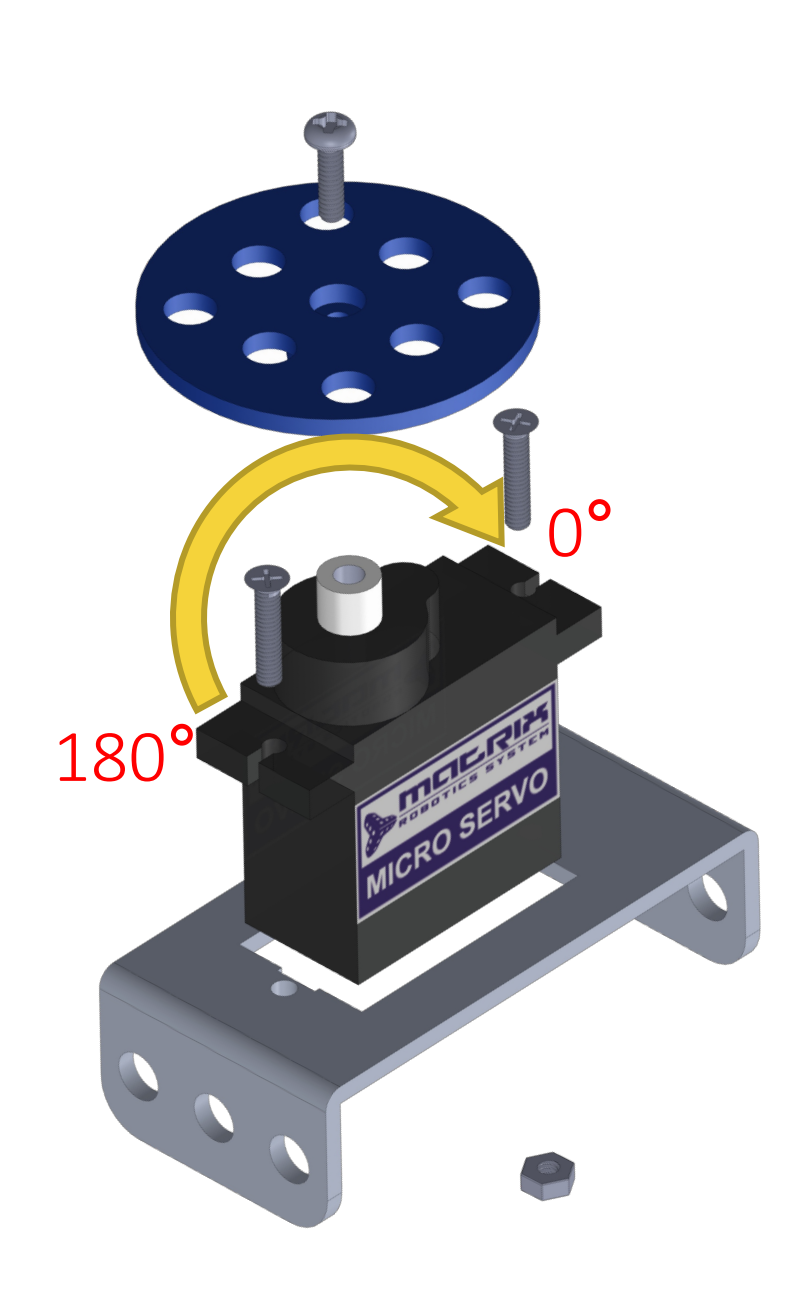

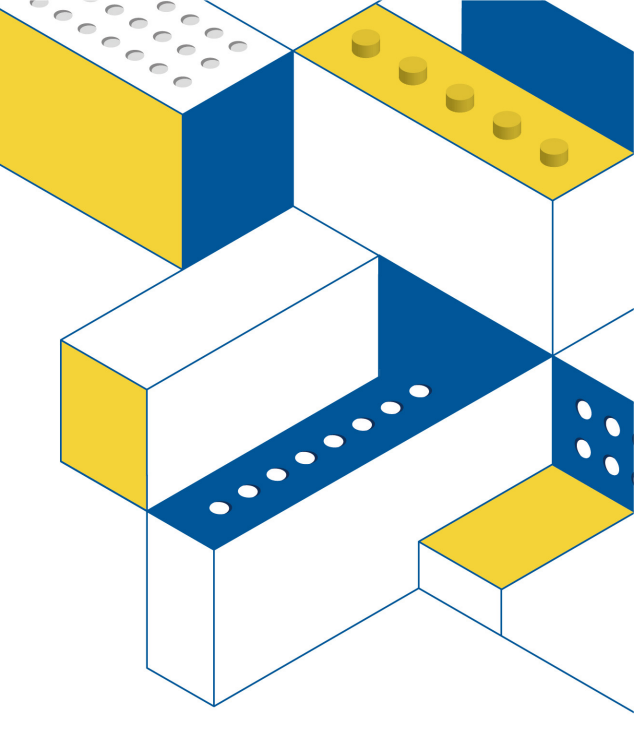

# Challenge 5

Let the servo motor rotate to 180 degrees and then back to 0 degrees

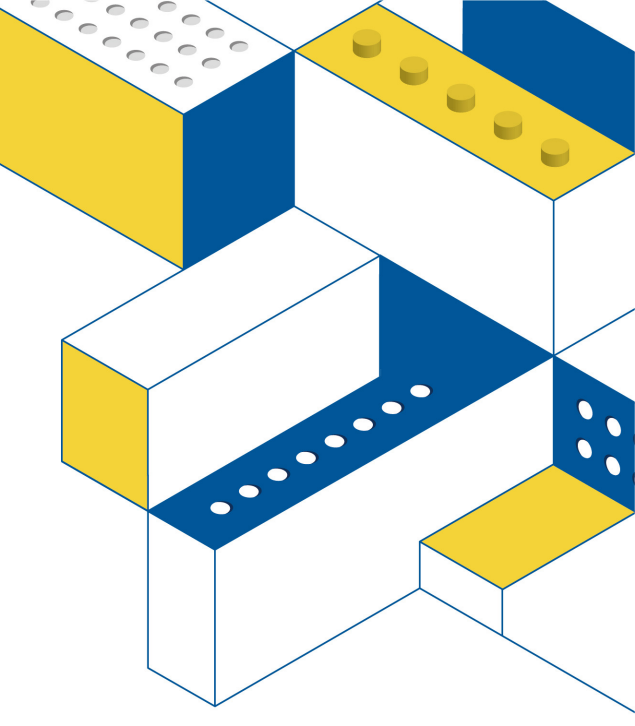

# Challenge 5 Solution

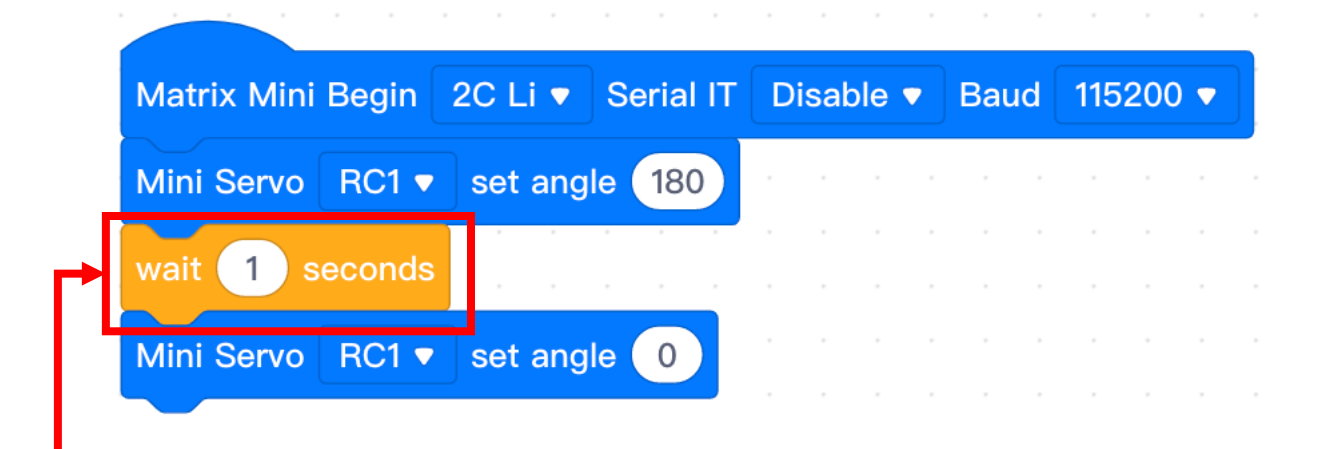

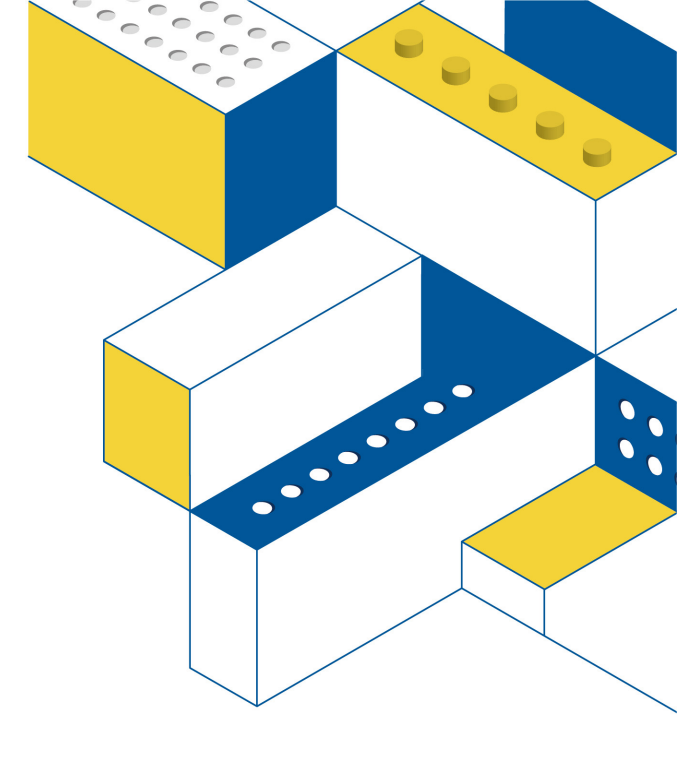

If you do not wait one second, the servo motor will turn to 0 degrees directly.

Sample Code : W-8

# Grey Scale Sensor

Return value : 0~1023

The return value of black is larger The return value of white is smaller

Analog ports: A1~A3

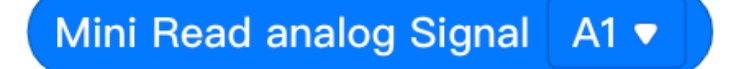

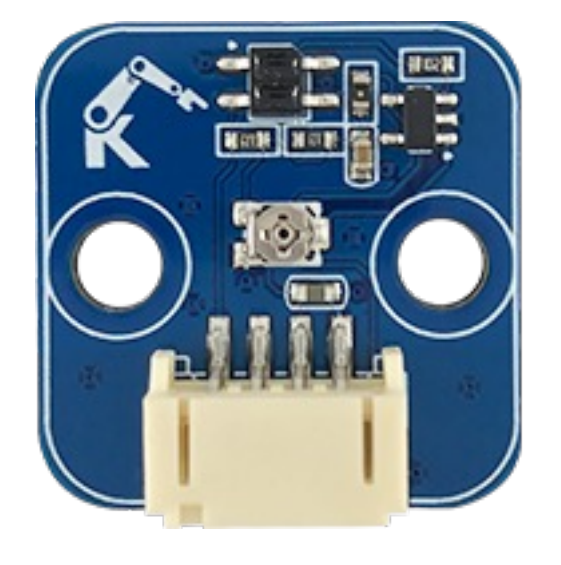

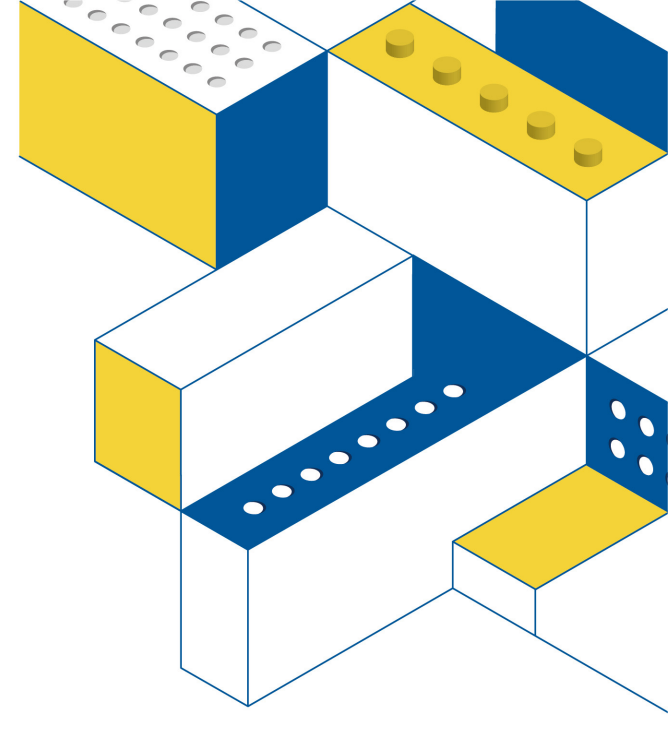
# Assemble the sensor in front of the car

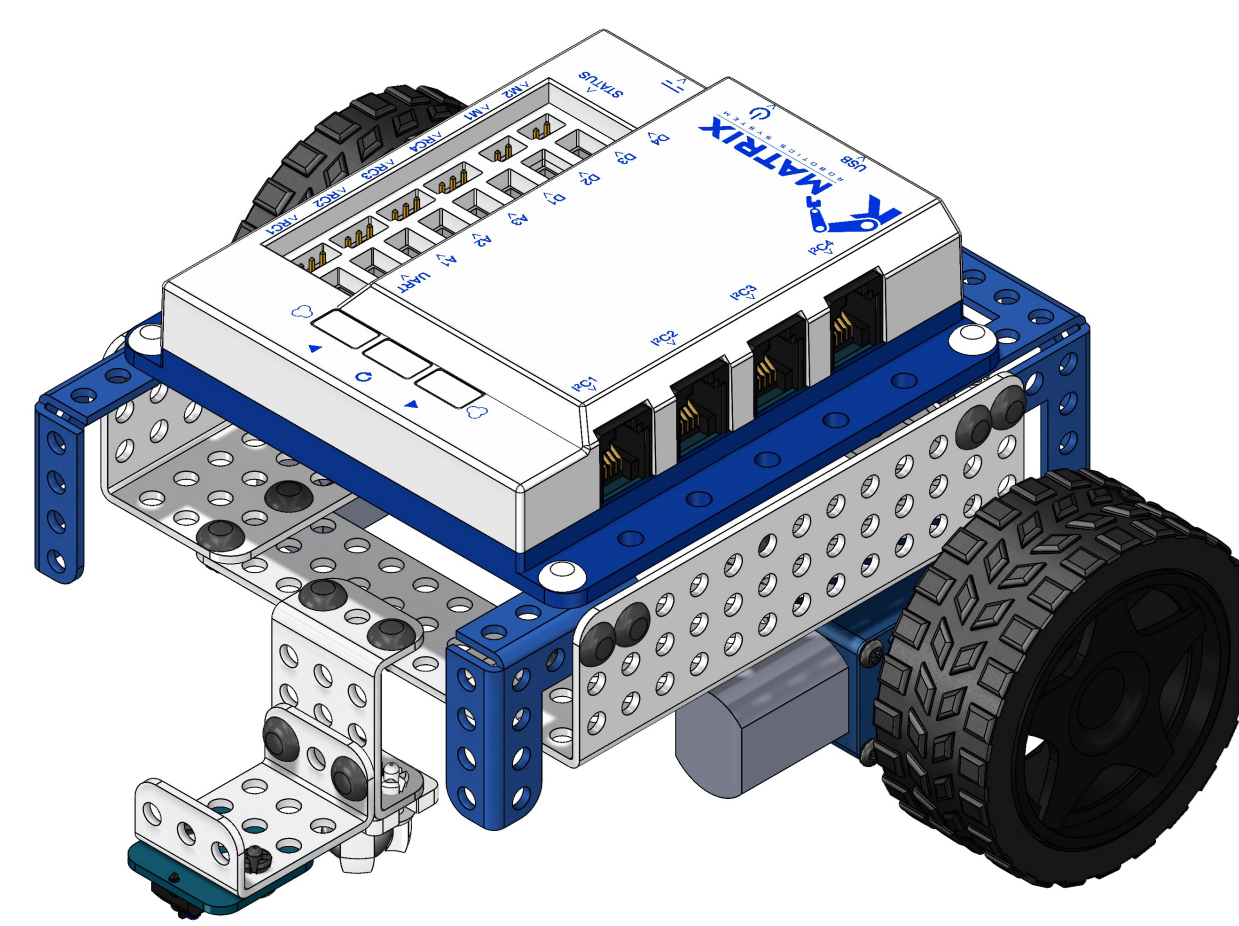

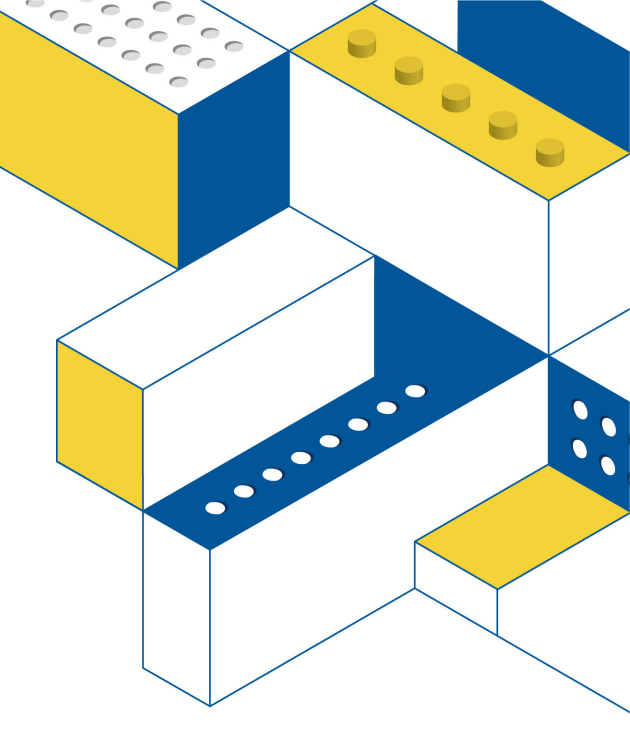

# Challenge 6

Use the greyscale sensor as a condition to stop the car:

Press button 1 to move the car forward until the sensor detects the black line and stops the car.

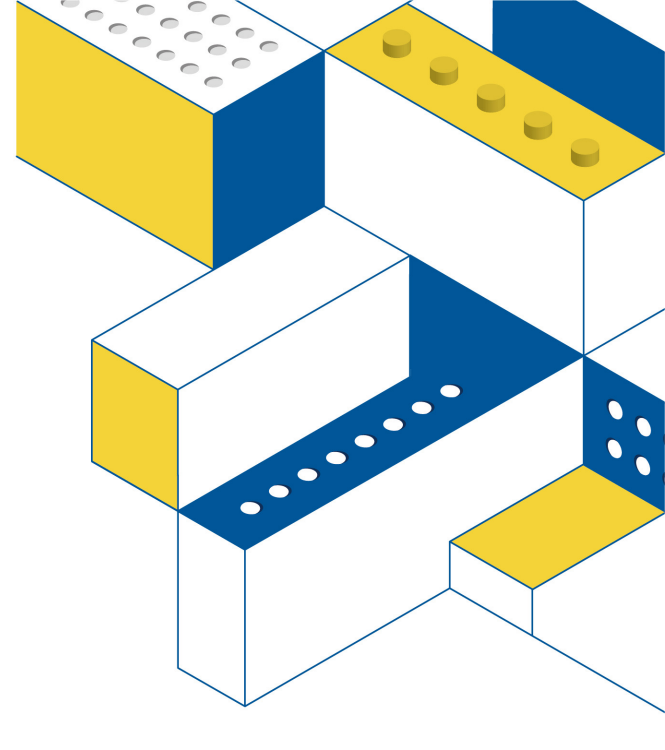

### Challenge 6 Solution

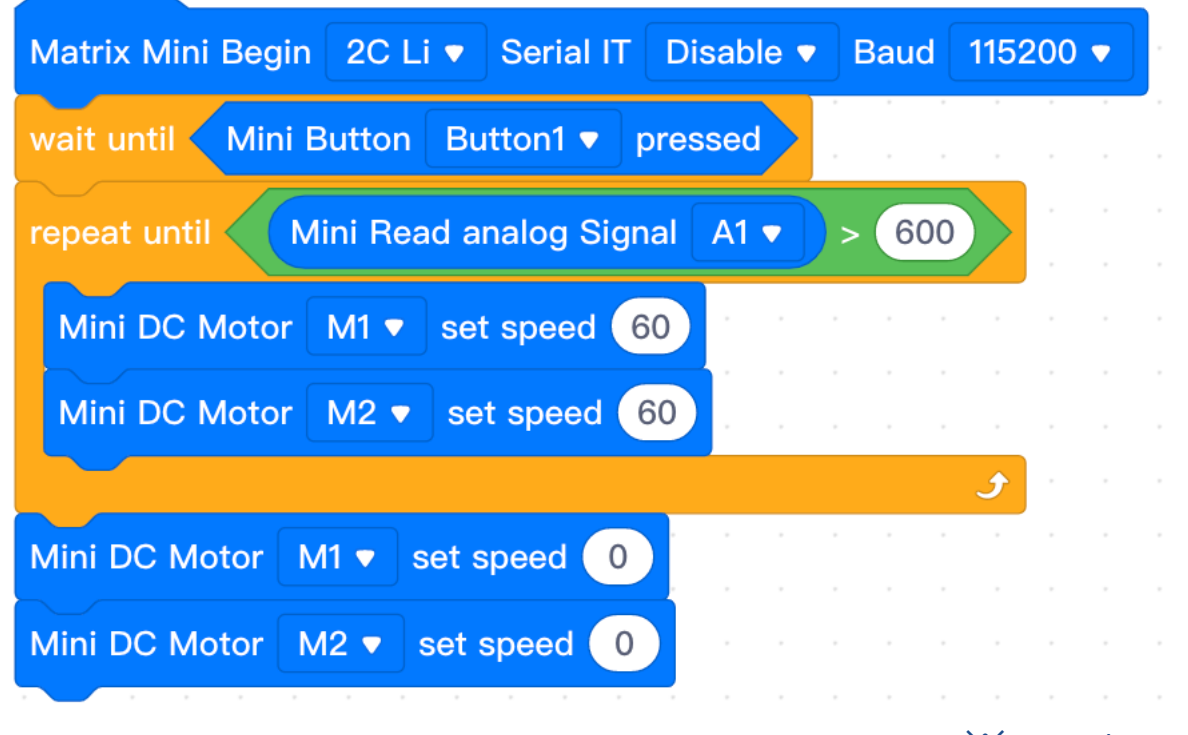

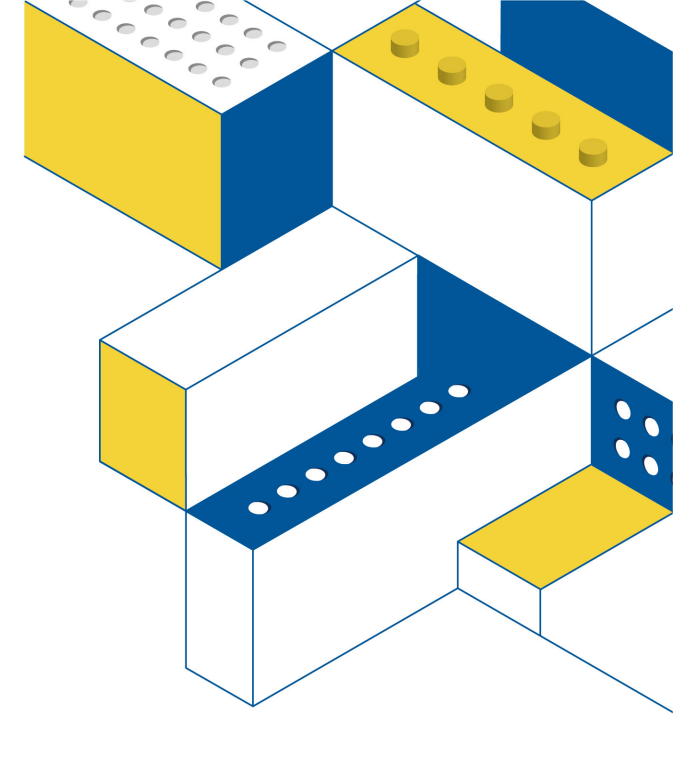

XNot the only solution €

**STEAM EDUCATION, FUTURE TECHNOLOGY.** 

Sample Code : W-9

### Laser Sensor

Return value : 21 ~ 1999mm

 $I^{2}C \text{ ports} : I^{2}C1^{2}I^{2}C4$ 

Read the value from laser sensor.

Matrix Laser I2C1 ▼ Get Distance mm

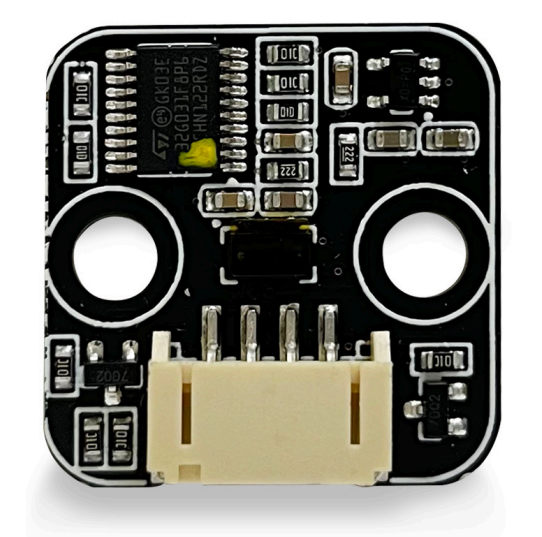

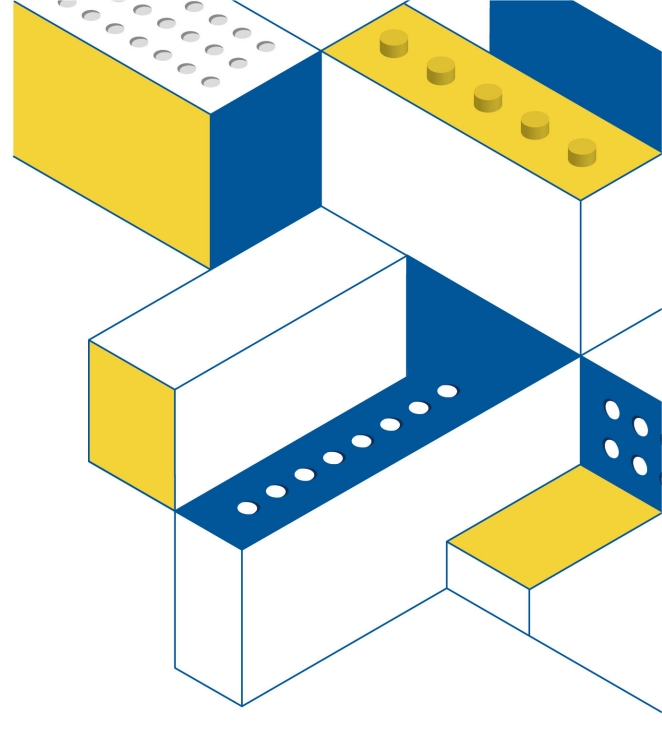

### Import extension

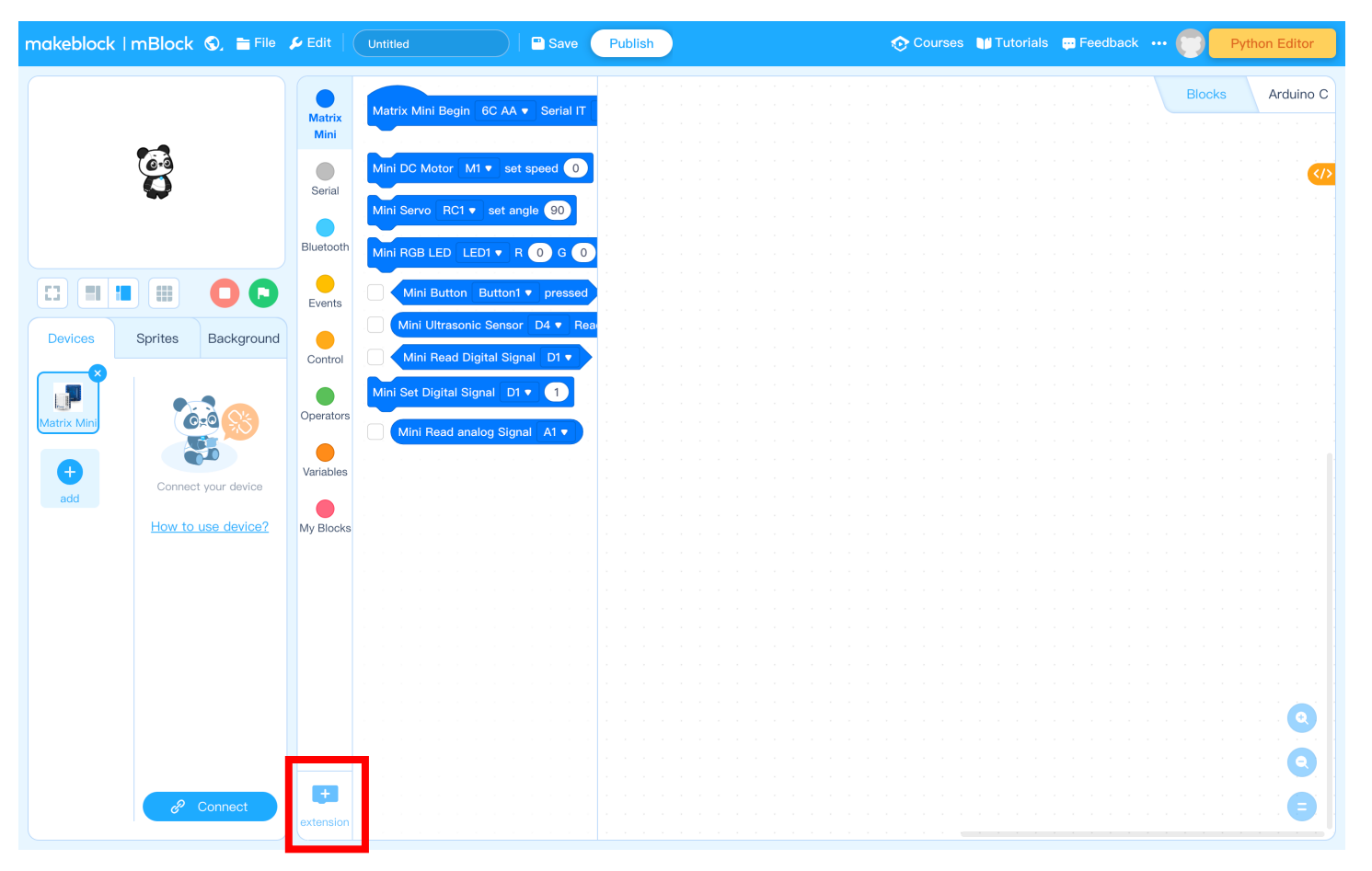

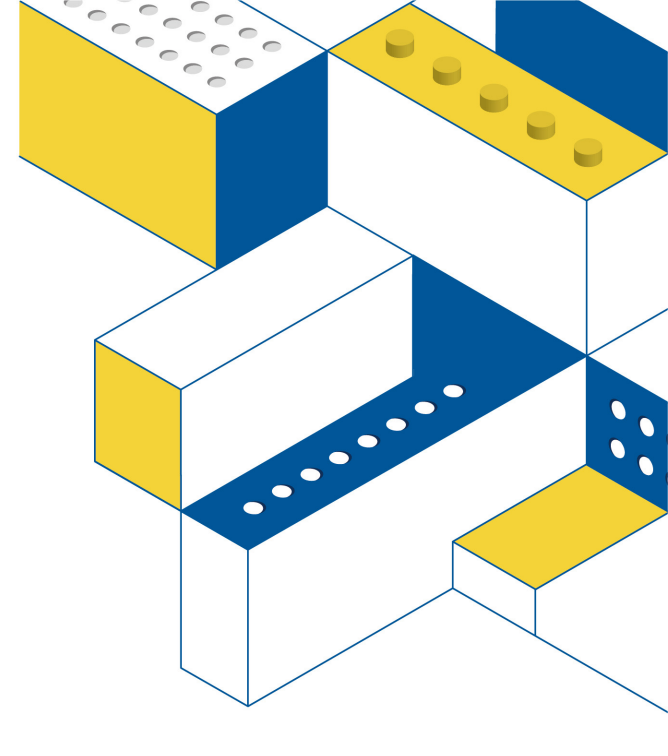

#### Click "Extension"

### Import extension

| Back                                                                        |                                                                       | Extension center                                                                                                    |                   |
|-----------------------------------------------------------------------------|-----------------------------------------------------------------------|----------------------------------------------------------------------------------------------------|-------------------|
| Q Search                                                                    |                                                                       | Sprite Extensions                                                                                                    | Device Extensions |
| Matrix Mini                                                                 |                                                                       |                                                                                                    |                   |
| Mini IC2 Extension<br>Developers: frason 📮 🖻<br>Extensions for I2C Devices. | <b>思達老師擴展_序列埠</b><br>Developers:s0352018 <b>一</b><br>回傳後,請用IDE的監控視窗觀看 | No extension<br>Developers: alifnaren  Part of the nothing series, and<br>same description. There is<br>nothing you can do with this<br>extension, yes, nothing, and | MATRIX Joystick 2 |
| + Add                                                                       | + Add                                                                 | + Add                                                                                                    | + Add             |

Add IC2 Extension

# Challenge 7

Stop the car in front of the obstacle 15cm.

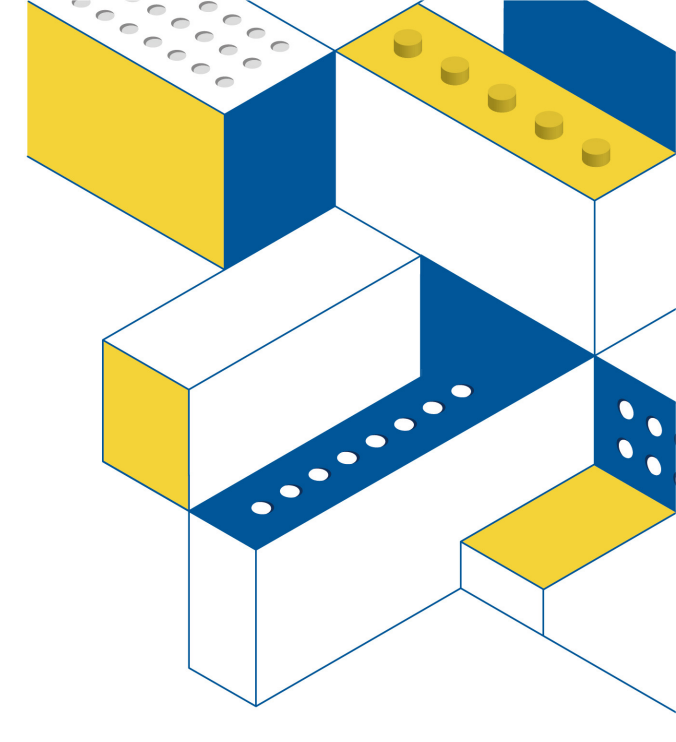

## Challenge 7 Solution

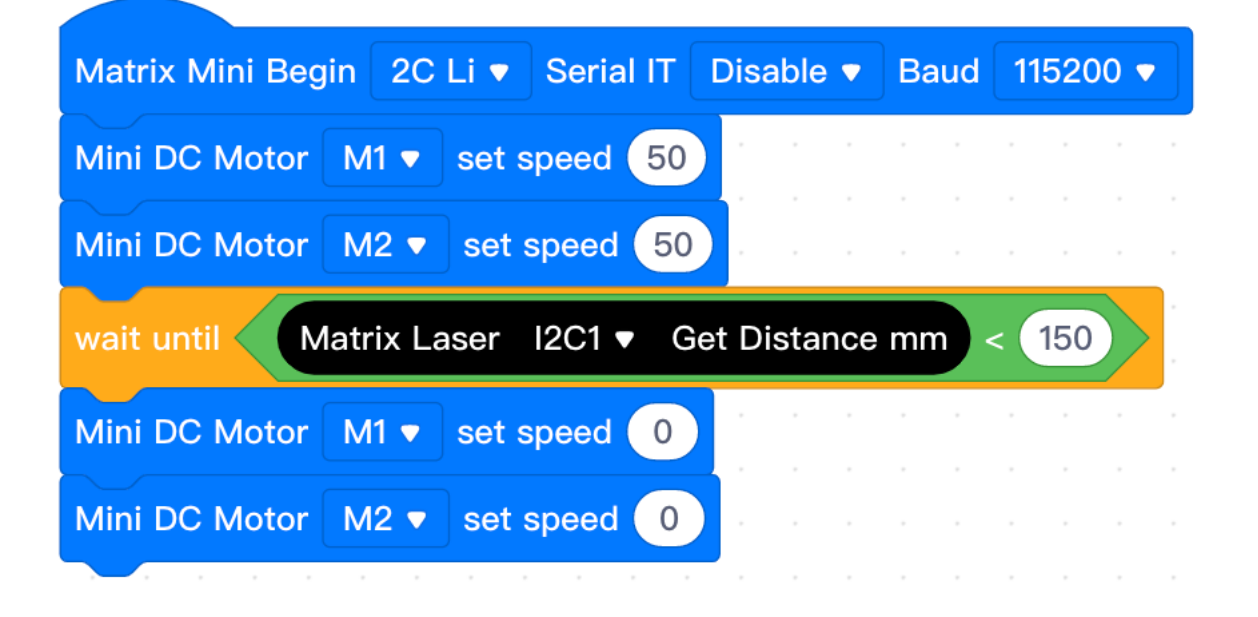

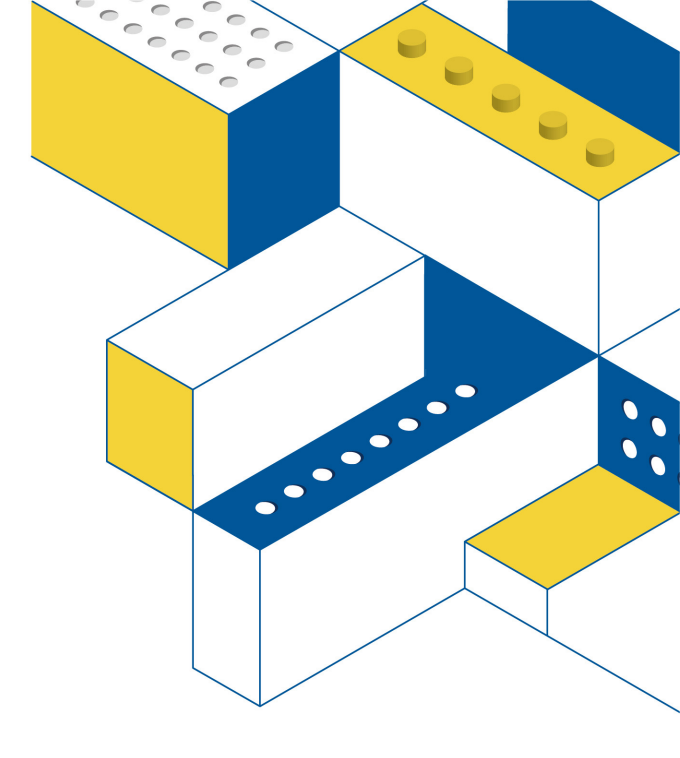

<sup>≫</sup>Not the only solution

**STEAM EDUCATION, FUTURE TECHNOLOGY.** 

Sample Code : W-10

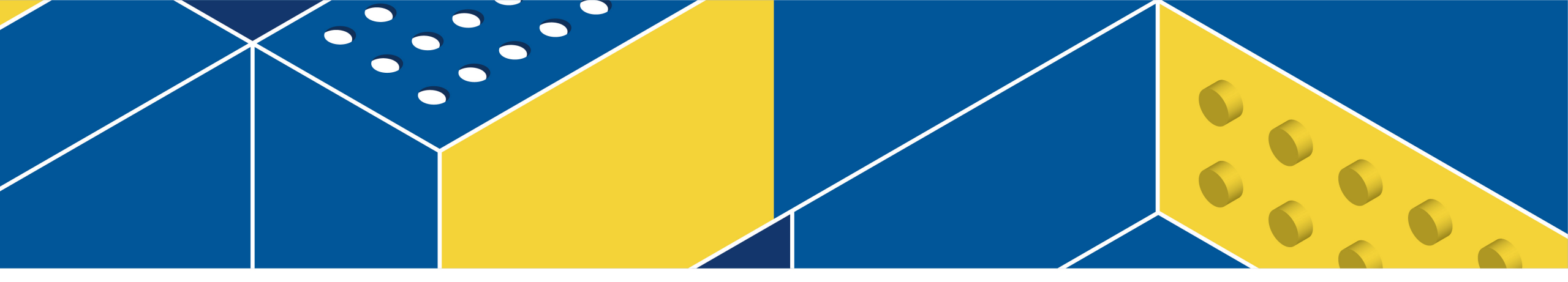

# **Example Model**

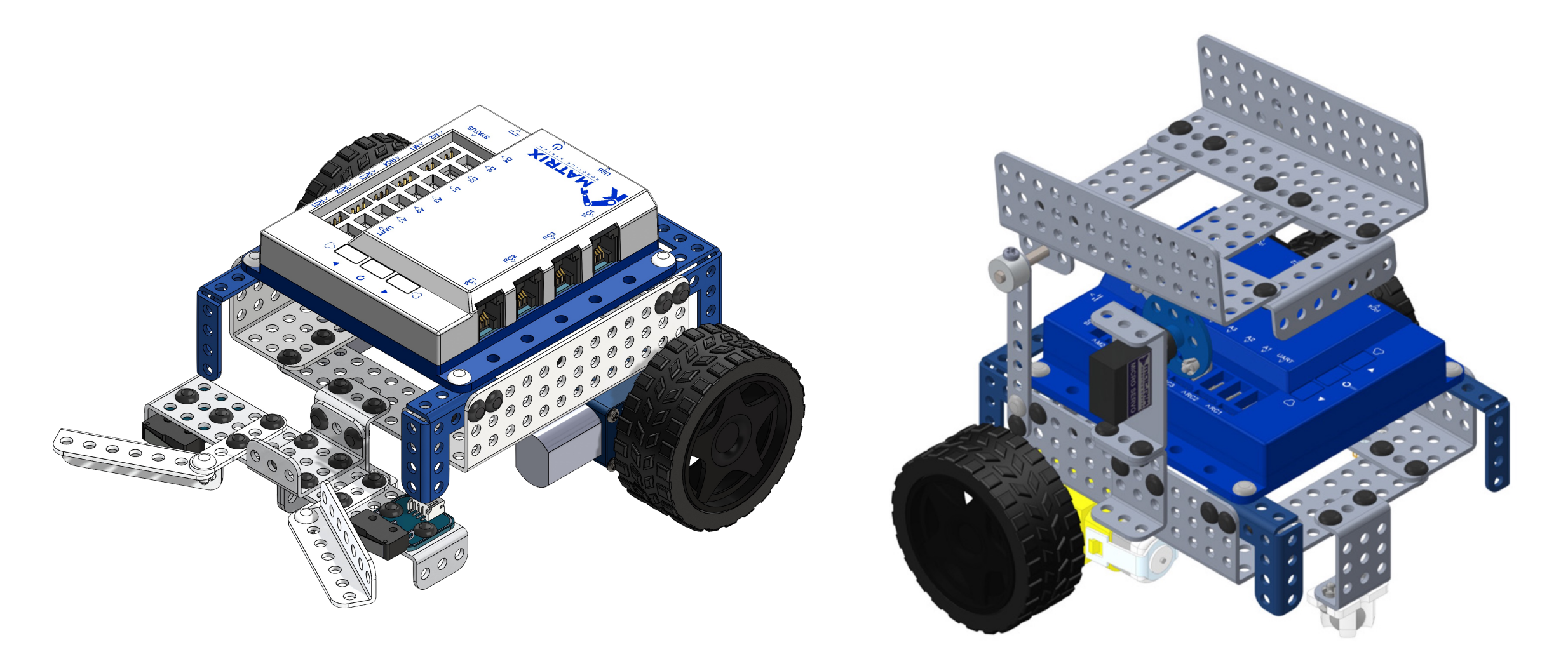